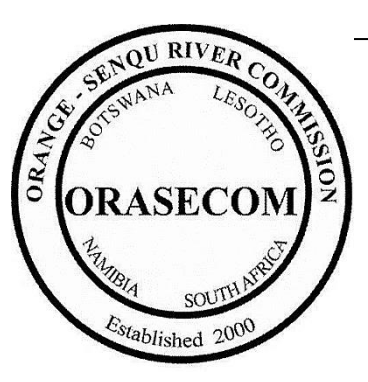

# IMPROVING GROUNDWATER KNOWLEDGE IN SELECTED TRANSBOUNDARY AQUIFERS

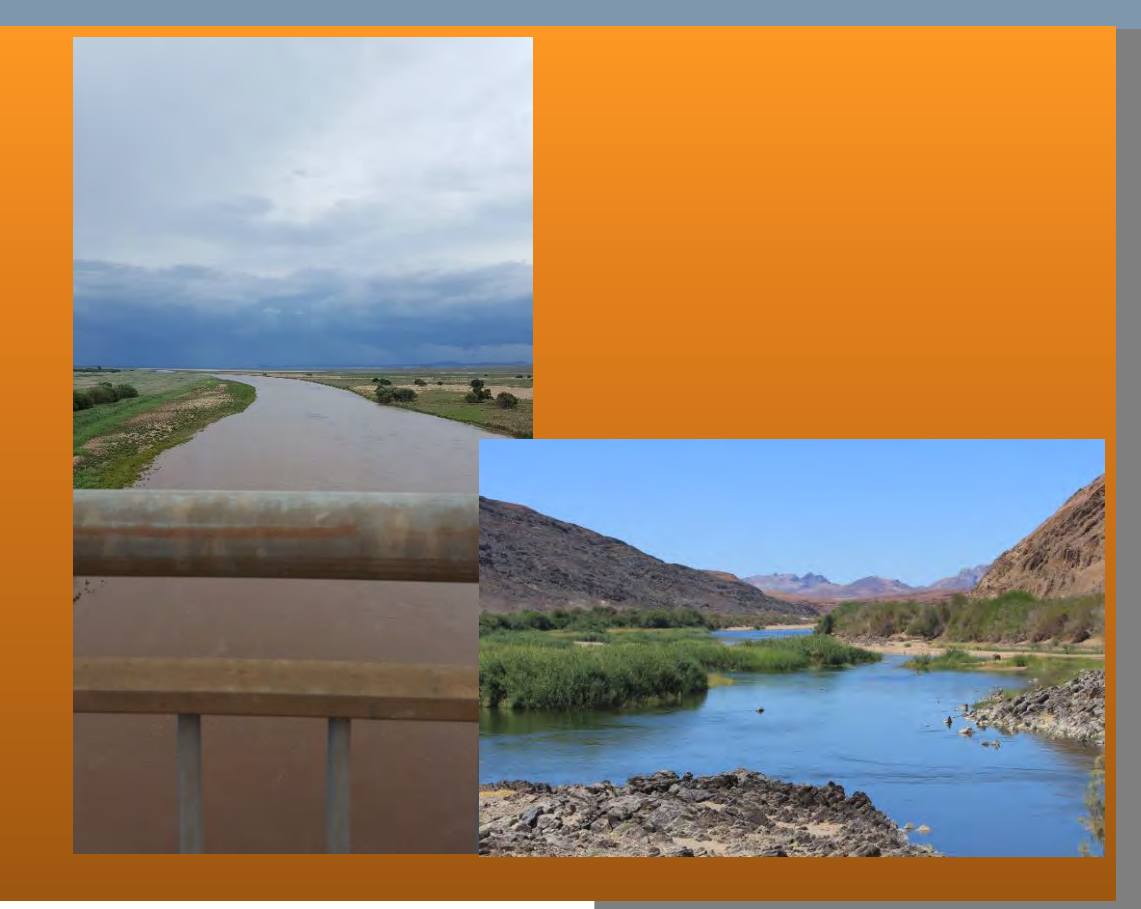

Groundwater Information System: (User Manual)

September 2018

Report No. ORASECOM 007/2018

The Support to the Improving Groundwater Knowledge in Selected Transboundary Aquifers Study was commissioned by the Secretariat of the Orange-Senqu River Commission (ORASECOM) with technical and financial support from the German Federal Ministry for Economic Cooperation and Development (BMZ), in delegated cooperation with the UK Department for International Development (DFID), implemented through Deutsche Gesellschaft für Internationale Zusammenarbeit (GIZ).

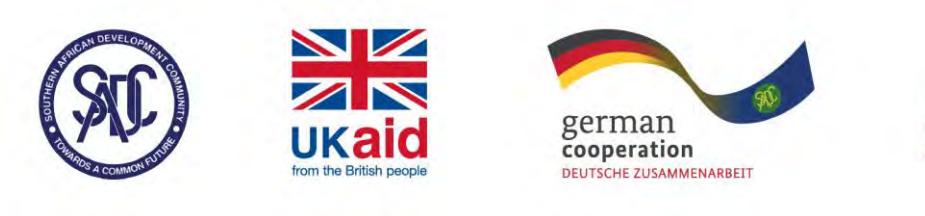

implemented by: **GiZ** Butsche Gesellschaft für Internationale Zusamenarbeit (6)(2) GmbH

Prepared by

B. Haasbroek

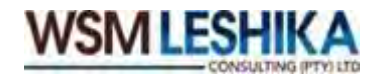

### **ORASECOM SECRETARIAT**

# **Groundwater Information System: User Manual**

Approved by the Consultant:

.....

Karim Sami

.....

Date

OASECOM SECRETARIAT

Approved for ORASECOM by:

.....

-----

Date

# **GROUNDWATER INFORMATION SYSTEM: USER MANUAL**

| Client Name:    | ORASECOM Secretariat     |
|-----------------|--------------------------|
| Contact Person: | Rapule Pule              |
| E-mail Address: | rapule.pule@orasecom.org |

**Contact Number**: +27722304669

# **Document History**

| Rev. | Date Revised      | Editor Details | Note of Changes Conducted            |  |  |
|------|-------------------|----------------|--------------------------------------|--|--|
| V1.0 | September<br>2018 | B. Haasbroek   | Initial report distributed to Client |  |  |
|      |                   |                |                                      |  |  |
|      |                   |                |                                      |  |  |
|      |                   |                |                                      |  |  |

# **Document Approval and Quality Control**

| Action         | Responsible Person | Profession and Registration                  |
|----------------|--------------------|----------------------------------------------|
| Fieldwork      | None               |                                              |
| Data capturing | None               |                                              |
| Data analysis  | None               |                                              |
| Report writing | B. Haasbroek       | Hydrologist, B. Sc (Hons) – Pr.Sci.Nat       |
| Reviewed by    | K. Sami            | Associate, Geohydrologist, M. Sc Pr.Sci.Nat  |
| Approved by    | K. Sami            | Associate, Geohydrologist, M. Sc Pr.Sci.Nat. |

| Index<br>Number | ORASECOM<br>Report Number | Report Title                                                                                                    |  |
|-----------------|---------------------------|----------------------------------------------------------------------------------------------------|--|
| 1               |                           | Inception report                                                                                                    |  |
| 2               |                           | Draft final report with updated groundwater<br>recharge estimates in the main recharge<br>areas in the Karroo Sedimentary and the<br>Khakhea/Bray Dolomite Aquifers |  |
| 3               |                           | Monitoring Background Report                                                                                                    |  |
| 4               |                           | Monitoring Framework Report                                                                                                    |  |
| 5               |                           | Report indicating inputs made at the stakeholder's workshop                                                                                                    |  |
| 6               |                           | Final Recharge report                                                                                                    |  |
| 7               |                           | User manual of the established groundwater information system.                                                                                                    |  |
| 8               |                           | Report on the joint survey                                                                                                    |  |

### **DOCUMENT INDEX**

#### © ORASEOM.

No part of this document or any of the information or data within may be disclosed, copied, distributed or used for any purpose without the written permission of the ORASECOM Secretariat.

# **EXECUTIVE SUMMARY**

An outline of the structure and functionality of the existing ORASECOM Water Information System (WIS) is provided in this report. The report further describes the developed ORASECOM GIS Server and its functionality. The GIS server contains geospatial datasets and interactive maps on 3 transboundary aquifer systems located in the Orange-Senqu River Basin. Finally, the report provides the detailed user manual for accessing and uploading of ORASECOM geospatial datasets and related documents. The manual also shows how to create your own interactive maps and how to publish or share these maps.

# **TABLE OF CONTENTS**

| 1 | IN  | ITRO  | DUCTION                                                                 | 1-1          |
|---|-----|-------|-------------------------------------------------------------------------|--------------|
|   | 1.1 | Back  | kground                                                                 | 1-1          |
| 2 | 0   | RASE  | COM GIS                                                                 | 2-1          |
|   | 2.1 | Obje  | ectives                                                                 | 2-1          |
|   | 2.2 | ORA   | SECOM Water Information System (WIS)                                    | 2-1          |
|   | 2.3 | Stru  | cture of the WIS                                                        | 2-1          |
|   | 2.4 | Dev   | elopment and functionality of the OGIS                                  | 2-3          |
|   | 2.5 | Trar  | nsboundary Datasets                                                     | 2-4          |
| 3 | 0   | GIS U | ISER MANUAL                                                             | 3-1          |
|   | 3.1 | Onli  | ne landing page                                                         | 3-1          |
|   | 3.2 | Onli  | ne search, browsing and access to layers, documents and maps            |              |
|   | 3   | .2.1  | Search all content                                                      | 3-1          |
|   | 3   | .2.2  | Browse Layer Information                                                |              |
|   | 3   | .2.3  | Browse Document Information                                             | 3-6          |
|   | 3   | .2.4  | Browse Maps                                                             |              |
|   | 3.3 | Dire  | ct access to layers via 3 <sup>rd</sup> party software                  |              |
|   | 3   | .3.1  | Introduction                                                            |              |
|   | 3   | .3.2  | Geodatabase services.                                                   | 3-12         |
|   | 3   | .3.3  | QGIS Installation                                                       | 3-13         |
|   | 3   | .3.4  | Accessing OGIS layers via QGIS                                          |              |
|   | 3.4 | Regi  | ister to contribute                                                     | 3-18         |
|   | 3   | .4.1  | User Registration                                                       | 3-18         |
|   | 3   | .4.2  | Assignment to a Group                                                   | 3-20         |
|   | 3.5 | Uplo  | pading layers                                                           | 3-20         |
|   | 3   | .5.1  | Upload the layer data and setting access permissions                    | 3-21         |
|   | 3   | .5.2  | Defining metadata for a layer (compulsory)                              | 3-24         |
|   | 3   | .5.3  | Basic styling of a layer                                                | 3-26         |
|   | 3   | .5.4  | Advanced styling with SLD file                                          | 3-3          |
|   | 3   | .5.5  | Create a thumbnail                                                      |              |
|   | 3   | .5.6  | Remove a layer                                                          |              |
|   | 3.6 | Uplo  | pading documents                                                        | 3-9          |
|   | 3   | .6.1  | Uploading document data, setting permissions and linking document with  | h layers and |
|   | n   | naps  |                                                                         |              |
|   | 3   | .6.2  | Editing metadata, setting a thumbnail, replacing or removing a document |              |
|   | 3.7 | Crea  | ate an interactive map                                                  | 3-11         |
|   | 3   | .7.1  | Creating, saving and publishing a new map                               |              |
|   | 3   | .7.2  | Cloning and editing an existing map                                     |              |
|   | 3   | .7.3  | Editing an existing map                                                 |              |
|   | 3   | .7.4  | Functionality of an interactive map                                     |              |

| 4 | APPENDIX A – COMMENTS REGISTER | 4-1 | ı |
|---|--------------------------------|-----|---|
| - |                                |     | - |

| Abbreviation | Definition                                                                         |  |
|--------------|------------------------------------------------------------------------------------|--|
| or Acronym   | Demittion                                                                          |  |
| GIS          | Geographical Information System                                                    |  |
|              | Layers are the mechanism used to display geographic datasets in applications       |  |
|              | such as ArcMap and QGIS. Each layer references a dataset and specifies how         |  |
| Layer        | that dataset is portrayed using symbols and text labels. Each map is assembled     |  |
|              | by adding a series of layers. Layers are displayed in a particular order displayed |  |
|              | in the map's table of contents.                                                    |  |
| ORASECOM     | Orange-Senqu River Commission                                                      |  |
| OGIS         | ORASECOM Geo-spatial Information Server                                            |  |
| Raster Data  | Geo-spatial data represented by grids, such as GeoTiff data files.                 |  |
| SADC         | Southern African Development Community                                             |  |
|              | The shapefile format is a popular geospatial vector data format for geographic     |  |
| Shanofilo    | information system (GIS) software. It is developed and regulated by ESRI as a      |  |
| Shapenie     | (mostly) open specification for data interoperability among ESRI and other GIS     |  |
|              | software products                                                                  |  |
| STAS         | Stampriet Transboundary Aquifer System                                             |  |
| SWI          | Shared Watercourse Institutions                                                    |  |
| Vector Data  | Geo-spatial data represented by lines, points or polygons such as shapefiles.      |  |
| WIS          | ORASECOM Water Information System                                                  |  |

# LIST OF ABBREVIATIONS AND DEFINITIONS

### **1** INTRODUCTION

#### 1.1 Background

ORASECOM is one of the first Shared Watercourse Institutions (SWIs) established in 2000, under the SADC Protocol on Shared Watercourses. ORASECOM provides technical advice to its State Parties on matters relating to the development, utilisation and conservation of the water resources in the Orange-Senqu River System. ORASECOM comprises of the Council of Commissioners, the Secretariat, the Groundwater Hydrology Committee (GWHC) and four Task Teams responsible for technical, communications, finance and legal issues. There is also a working group responsible for water resources quality management in the Basin, which meets on an ad-hoc basis. The 2000 ORASECOM Agreement is also being revised to include a Committee of Ministers Responsible for Water in the Basin, known as the Forum of the Parties.

The management and development of the water resources of the basin essentially takes place at three levels:

- **National level**: The basin states have the primary responsibility for the development and management of water resources within their territory. The ORASECOM Agreement obliges the parties to:
- utilise the resources of the River System in an equitable and reasonable manner with a view to attaining optimal and sustainable utilisation thereof, and benefits therefrom, consistent with adequate protection of the River System;
- take all appropriate measures to prevent the causing of significant harm to any other Party
- exchange available information and data regarding the hydrological, hydrogeological, water quality, meteorological and environmental condition of the River System
- notify the ORASECOM Council and provide all available data and information on any project that may have a significant adverse effect upon any one of the parties.
- **Bilateral level**: Several bilateral agreements pre-date ORASECOM. Bilateral agreements and institutions have come into existence for a specific reason, essentially to implement or manage a project. They include:
- The Lesotho Highlands Development Authority (LHDA) in Lesotho and the Trans-Caledon Tunnel Authority (TCTA) in South Africa supervise and coordinate the work on the Lesotho Highlands Project
- The Permanent Water Commission (PWC), formed by Namibia and South Africa in 1992, advises both governments on the development possibilities of the Lower Orange, the section of the river that forms their mutual border
- **Transboundary level**: At the regional level, the SADC Water Division has been tasked with creating an enabling environment for the integrated management of shared watercourses. Supporting this integrated approach are the Revised Protocol on Shared Watercourses and the Regional Strategic Action Plans. The ORASECOM Agreement is strongly influenced by the SADC Protocol.

This project falls under the ambit of this third transboundary level.

The ORASECOM Integrated Water Management Plan lists as a Strategic Action:

• Improve reliability, usefulness, transboundary confidence areal coverage of groundwater monitoring networks at the transboundary and national (sub-catchment) levels

The objective of establishing the Groundwater Information System at ORASECOM is to improve the usefulness and the sharing of transboundary aquifer information, particularly monitoring information. A software system was developed for the processing, storage and sharing of the transboundary aquifer features and characteristics, and groundwater quantity and quality data and information.

# 2 ORASECOM GIS

#### 2.1 Objectives

This task set out to:

- Develop a web-based interface on the ORASECOM Water Information System (WIS) with a selected open-source spatial database (GeoNode) for monitoring data and the characteristics and features for the transboundary aquifers accessible from the WIS and the ORASECOM Website.
- Develop a user manual describing the design philosophy and the functioning of the system

#### 2.2 ORASECOM Water Information System (WIS)

The ORASECOM WIS was developed during a GEF/UNDP project done for ORASECOM in the mid-2000's. The WIS is a blog-based information system which categorises, and shares documents, data and models as generated for ORASECOM through donor-funding organisations. The WIS allows any administrator approved user to contribute information and data relevant to the functions of ORASECOM. It also hosts media such as publications and photos as well as link to member states' information sources.

#### 2.3 Structure of the WIS

**Figure 1** provides the structure of the WIS and how the new geo-spatial database, developed as a groundwater information system, relates to the WIS.

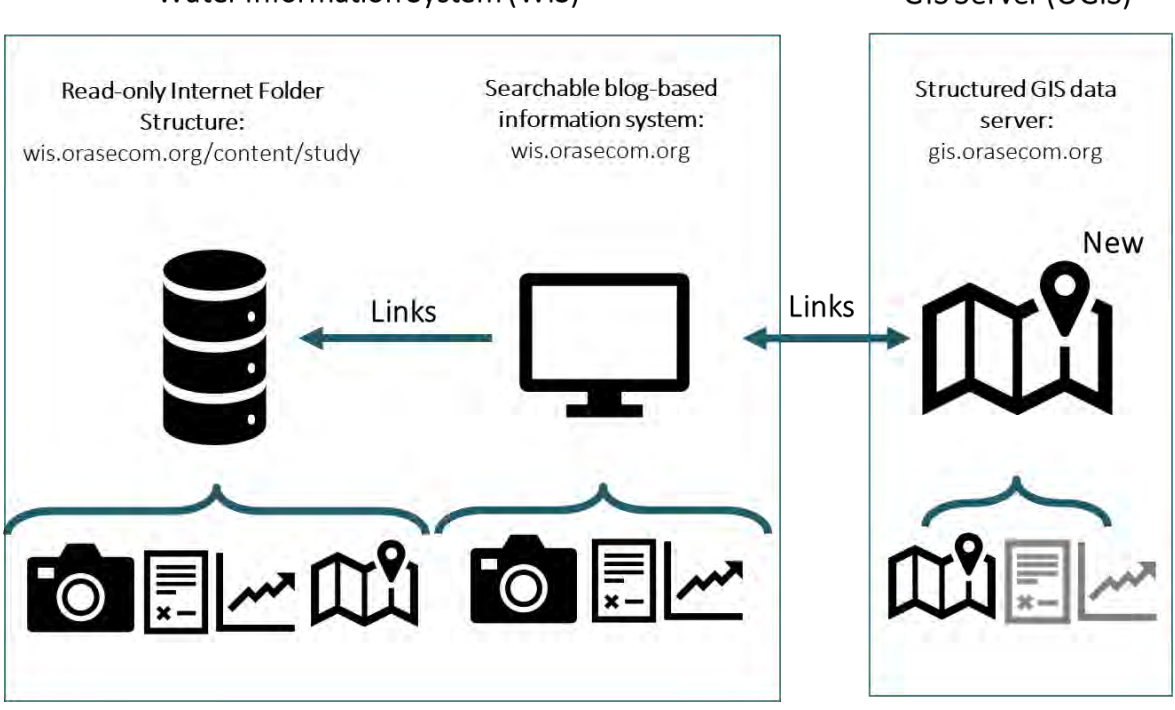

Water Information System (WIS)

GIS Server (OGIS)

Figure 1: Structure of the WIS and the GIS

Currently the ORASECOM WIS consists of two main elements:

 Read-only raw data repository: The data repository is in the form of a typical intranet folder structure where ORASECOM, Member State and Donor-Funder Consultants can upload all ORASECOM Study related data and information via controlled FTP access. This might include documents, databases, model configurations, raw GIS data as well as other types of media. The total folder database can be accessed from here: http://wis.orasecom.org/content/study/. See Figure 2 for the root structure of this repository.

| Index of /content/study X        |                      |                      |             |                     |                   | Bennie – 🗆 X             |
|----------------------------------|----------------------|----------------------|-------------|---------------------|-------------------|--------------------------|
|                                  |                      |                      |             |                     |                   |                          |
| ← → C ① wis.orasecom.org         | /content/study/      | _                    |             |                     |                   | X G 🕬 🛛 :                |
| 👬 Apps 📙 Tenders 😻 Cape Fa       | arm Mapper NET Wisp  | ernet Cap 📑 Facebook | 🖞 Hydstra 🗌 | ] Planning Document | Wilderness, South | Af »   . Other bookmarks |
| Index of /conten                 | t/study              |                      |             |                     |                   |                          |
| Name                             | Last modified        | Size Description     |             |                     |                   |                          |
| Parent Directory                 |                      | -                    |             |                     |                   |                          |
| Botswana/                        | 21-Oct-2013 17:19    | ) -                  |             |                     |                   |                          |
| Cooperative Riparian Studies     | 31-Mar-2016 15:20    | 5 -                  |             |                     |                   |                          |
| Data still to be sorted/         | 23-Oct-2013 00:17    | 7 -                  |             |                     |                   |                          |
| <u>EC/</u>                       | 22-Oct-2013 17:57    | 1 -                  |             |                     |                   |                          |
| EGEF/                            | 22-Oct-2013 23:28    | 3 -                  |             |                     |                   |                          |
| GIZ/                             | 27-Apr-2016 22:08    | 3 -                  |             |                     |                   |                          |
| Generic Directory Structure/     | 21-Oct-2013 17:07    | 7 -                  |             |                     |                   |                          |
| Lesotho/                         | 21-Oct-2013 20:22    | 2 -                  |             |                     |                   |                          |
| Damibia/                         | 21-Oct-2013 20:22    | 2 -                  |             |                     |                   |                          |
| ORASECOM/                        | 22-Mar-2018 17:15    | 5 -                  |             |                     |                   |                          |
| n RSA/                           | 23-Oct-2013 00:13    | 3 -                  |             |                     |                   |                          |
| DVDP-GEF/                        | 15-Jan-2014 01:09    | ) -                  |             |                     |                   |                          |
| UNESCO/                          | 09-Jul-2018 20:08    | 3 -                  |             |                     |                   |                          |
|                                  |                      |                      |             |                     |                   |                          |
| Apache/2.2.15 (CentOS) Server at | t wis.orasecom.org I | Port 80              |             |                     |                   |                          |
|                                  |                      |                      |             |                     |                   |                          |
|                                  |                      |                      |             |                     |                   |                          |
|                                  |                      |                      |             |                     |                   |                          |
|                                  |                      |                      |             |                     |                   |                          |
|                                  |                      |                      |             |                     |                   |                          |
|                                  |                      |                      |             |                     |                   |                          |
|                                  |                      |                      |             |                     |                   |                          |
|                                  |                      |                      |             |                     |                   |                          |
|                                  |                      |                      |             |                     |                   |                          |
|                                  |                      |                      |             |                     |                   |                          |

Figure 1: Root structure of the WIS read-only raw data repository.

• The searchable blog-based information system: The WIS (<u>www.wis.orasecom.org</u>) makes all ORASECOM Study data, documents and map data available through a blog-based information article system. Each new project that ORASECOM undertakes requires that an information article is published, and all relevant data linked to the article. Currently all the articles are searchable through the site, but the search functionality is currently being upgraded to include context related searches inside of reports and other electronic media. Anyone can register on the system, and administrator approval contribute Orange-Senqu River basin information and data via an article. Data, reports and other media can be uploaded and attached to the information articles. All articles are moderated. See **Figure 3** for the WIS landing page

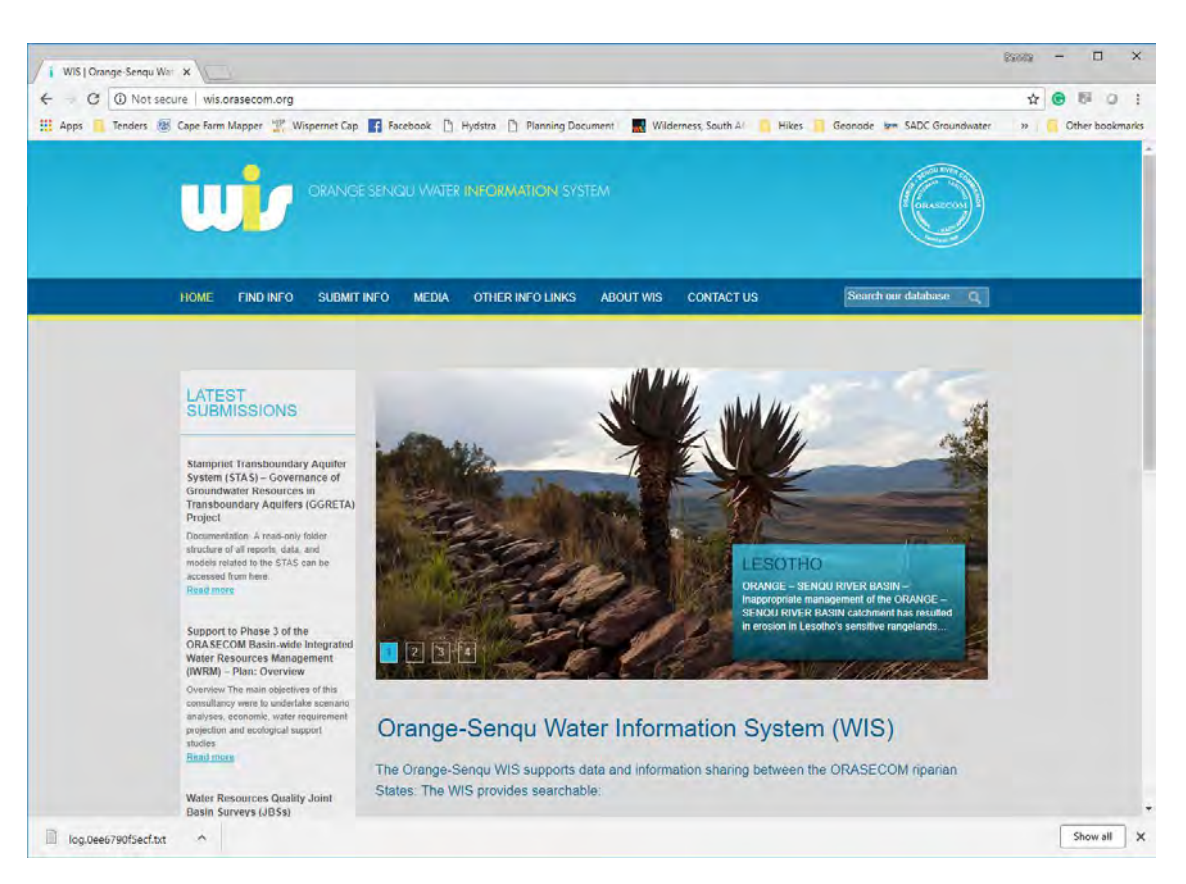

#### Figure 2: WIS landing page.

#### 2.4 Development and functionality of the OGIS

For the ORASECOM geospatial database the opensource Geonode software (www.geonode.org) was used and customised for ORASECOM and is now referred to as the ORASECOM GIS Server (OGIS). Geonode is a Django interface to GeoServer (and opensource geospatial database) which is also mobile-friendly. Due to the use of GeoServer access to the spatial data is provided to 3<sup>rd</sup> party software such as ESRI ArcMap or the opensource QGIS application (<u>www.qgis.org</u>). Access to each dataset can be specified by the owner or by administrators. Groups and members can also be specified by administrators which will have management functions of layers assigned to the group.

The OGIS can be accessed via <u>www.gis.orasecom.org</u>. All future ORASECOM spatial data will be uploaded to the server and made available to the public for reuse. The server also allows registered individuals to add their own data and build live maps with the data from the server. These live maps can be linkable to the WIS articles or shared via a URL. See Section 3 for more detail on the OGIS.

In summary, the OGIS provides internet-based access to shared:

- Geospatial data layers (also via 3rd party software access) including:
  - o Vector data: ESRI shapefiles
  - o Raster data: GeoTiff
- Documents and data:
  - o Data from shapefile dbf file in numerous formats
  - o External links or uploading of data and documents
- Created interactive maps based on the layers available in the OGIS that can be shared via:

- o web interface with a fixed URL, or
- o html code which published the map on a website, such as WIS

GeoNode is known to work on all modern web browsers. This list includes (but is not limited to):

- Google Chrome.
- Apple Safari.
- Mozilla Firefox.
- Microsoft Edge.
- Microsoft Internet Explorer.

#### 2.5 Transboundary Datasets

The OGIS has been populated with several transboundary aquifer datasets as generated by related projects. Not all the datasets will be publicly accessible until approval has been given by the appropriate authorities.

### **3** OGIS USER MANUAL

#### 3.1 Online landing page

The OGIS can be access from <u>http://gis.orasecom.org</u> and the landing page is shown below:

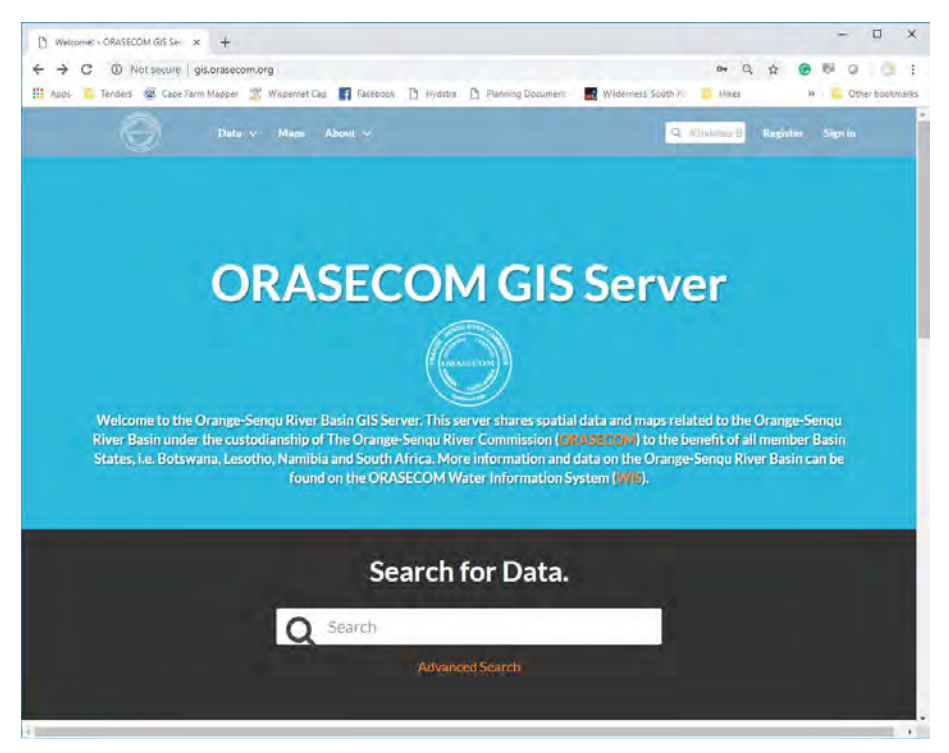

3.2 Online search, browsing and access to layers, documents and maps

#### 3.2.1 Search all content

All content on the system can be search according to the layer, map or document title in either of the two search bars. Advanced search features are also available by selected Advanced Search below the bottom search bar on the landing page.

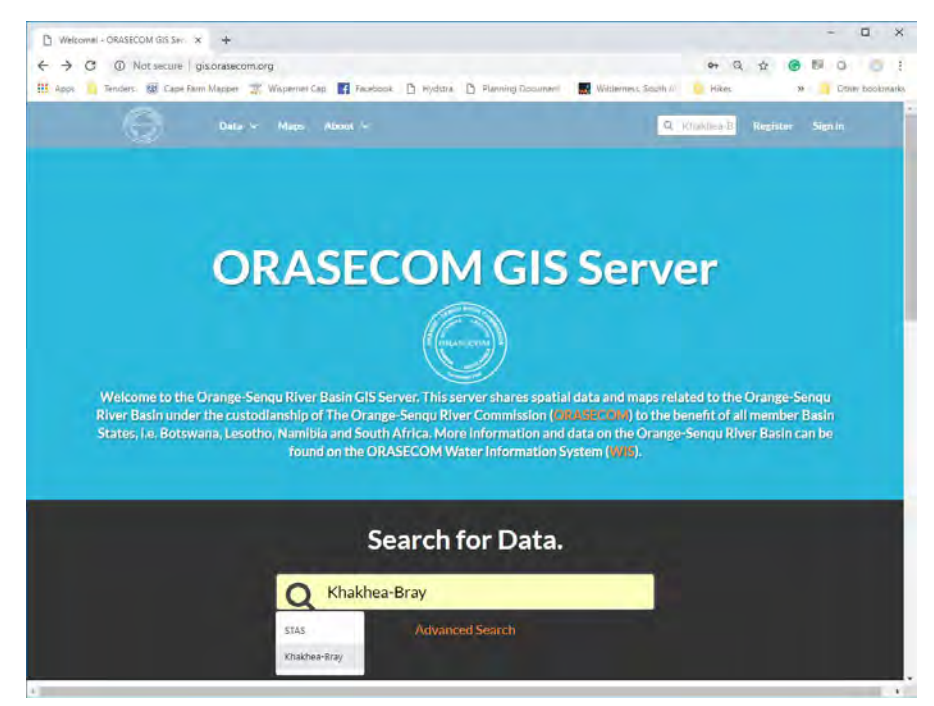

| → C ① Not secure   gis.r<br>pps 🚹 Tenders 🐼 Cape Farm k | orasecom.org/search<br>/apper 👷 Wapernet | /?title_scontains=Khakhea<br>t Cap 🙀 Pacebook 🗋 H | -Bray8limit=208coffset=0<br>Jydstra 🚹 Planning Document I 🔜 Wildemess, South 41 组                       | 🕶 Q 🖈 😁 🕅 🖓 👘                                              |
|---------------------------------------------------------|------------------------------------------|---------------------------------------------------|----------------------------------------------------------------------------------------------------|------------------------------------------------------------|
| $\Theta$                                                | Data 🗸 Maps                              | About 🗸                                           | Q. Searc                                                                                                | h Register Sign in                                         |
| Search : Kha                                            | khea-Bray                                | y                                                 |                                                                                                    |                                                            |
| Selected Objects                                        | 11                                       | found                                             |                                                                                                    | @1~                                                        |
| Add objects through the                                 |                                          |                                                   |                                                                                                    |                                                            |
| checkboxes :                                            |                                          |                                                   | GEOSCIENTIFIC INFORMATION                                                                               | +                                                          |
| Citeres                                                 | chine V                                  | do as                                             | Khakhea-Bray Transboundary Dolomit                                                                      | ic Aquifer                                                 |
| V TEXT                                                  | Cier                                     | and the                                           | This map provides the location of the Khakhea-Bro<br>Dolomitic Aquifer. It also provides groundwater le | ay Transboundary<br>wel and climatic                       |
| Maddan Com                                              | 0                                        | the second                                        | monitoring site locations in and around the area. T<br>used and the calculated recharge per compartment | 'he groundwater level data<br>It are also provided. Please |
| Клаклеа-вгау                                            | 4                                        |                                                   | see http://wis                                                                                          |                                                            |
| KEYWORDS                                                |                                          |                                                   | ▲ Bennie Haasbroek 📋 20 Sep 2018 🐲 1<br>🗣 View Map                                                      | r≠0 ★0                                                     |
| Y TYPE                                                  |                                          |                                                   |                                                                                                    |                                                            |
| Map                                                     | 0                                        |                                                   | GEOSCIENTIFIC INFORMATION                                                                               | +                                                          |
| Vector Layers                                           | 0                                        |                                                   | Khakhea-Bray Transboundary Aquifer                                                                      | Dolomite                                                   |
|                                                         |                                          | 1                                                 | This layer represents the Khakhea-Bray Transbour                                                        | ndary dolomitic aquifer                                    |
| <ul> <li></li></ul>                                     |                                          | - 5                                               | dolomitic compartments with their recharge value<br>please see http://wis.orasecom.org/khakheabrava     | s. For more information<br>guilter/                        |
| > OWNERS                                                |                                          | - 4                                               | ▲ Bennie Haasbroek                                                                                      | r 0 + 0                                                    |
| DAIL                                                    |                                          |                                                   | 💡 Create a Map                                                                                          |                                                            |
| REGIONS                                                 |                                          | _                                                 |                                                                                                    |                                                            |
| > EXTENT                                                |                                          | 100                                               | GEOSCIENTIFIC INFORMATION                                                                               | +                                                          |

The typical search result is shown below:

#### 3.2.2 Browse Layer Information

All layers available on the system can be viewed by selecting Data | Layers on the top menu bar as seen below:

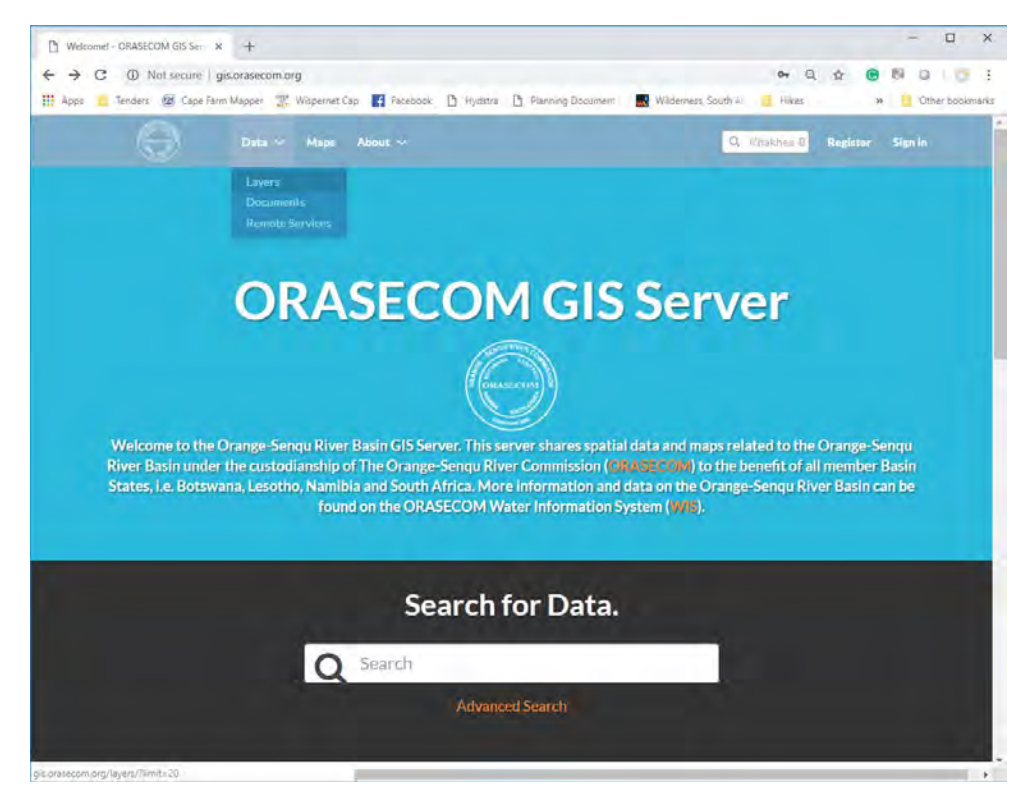

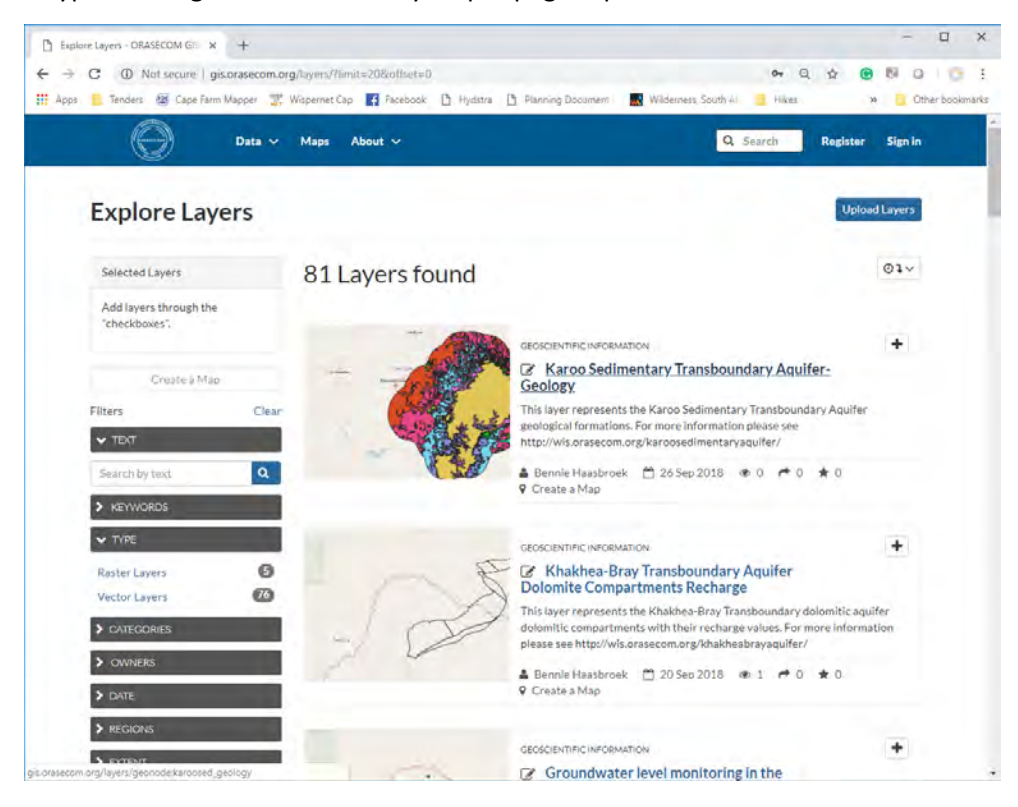

A typical listing of 20 available layers per page is presented below:

By clicking on the name of a layer a detailed description and options for accessing the data are provided, as shown below. Button for downloading the data and viewing of the metadata for the layer can be found at the top-right of the page. Links to related documents and maps are also provided on the right-hand side of the map.

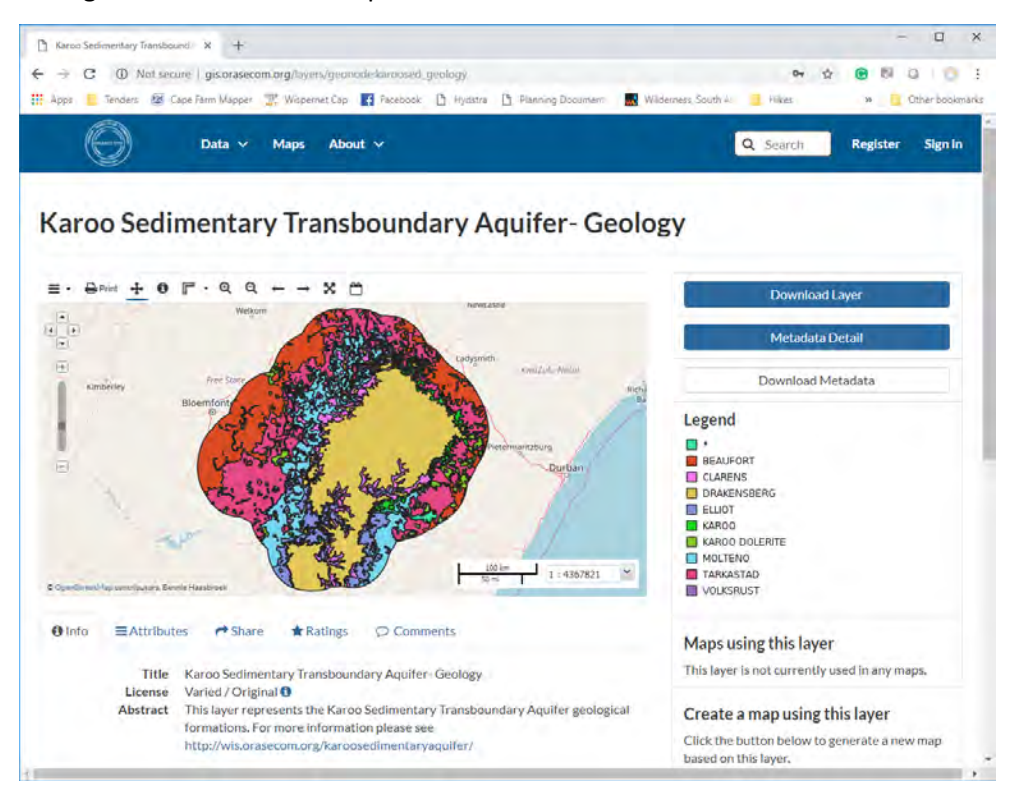

🗅 Karoo Sedimentary Transbound 🗙 + ← → C ① Not secure | gis.orasec 야 ☆ 🛞 🕅 Q | 🖱 🗄 🏢 Apps 🧧 Tenders 💯 Cape Farm Mapper 💥 Wispernet Cap 📑 Facebook 🕒 Hydstra 🗅 Planning Docum Wilder ess, South Al 📒 Hikes 20 Other book Download Layer Karoo Sedimentar Images Data Tiles View in Google Earth KML PNG + 0 Q = • PDF JPEG Close Legend DRAKEN VOLKSRUS + Share O Info ≡ Attrib \* Rati Maps using this layer This layer is not currently used in any map Karoo Sedimentary Transboundary Aquifer- Geology Varied / Original O Title This layer represents the Karoo Se entary Tra Create a map using this layer ary Aquifer geological ations. For more information please se Click the button below to generate a ne based on this layer. m.org/karoosedimentaryaqu

The layer data can be downloaded in several formats as shown below. By selecting Download Layer, a list of image formats (under the Images Tab) is provided, as listed below.

By downloading the KML file – the selected layers data can be viewed in Google Earth as shown below:

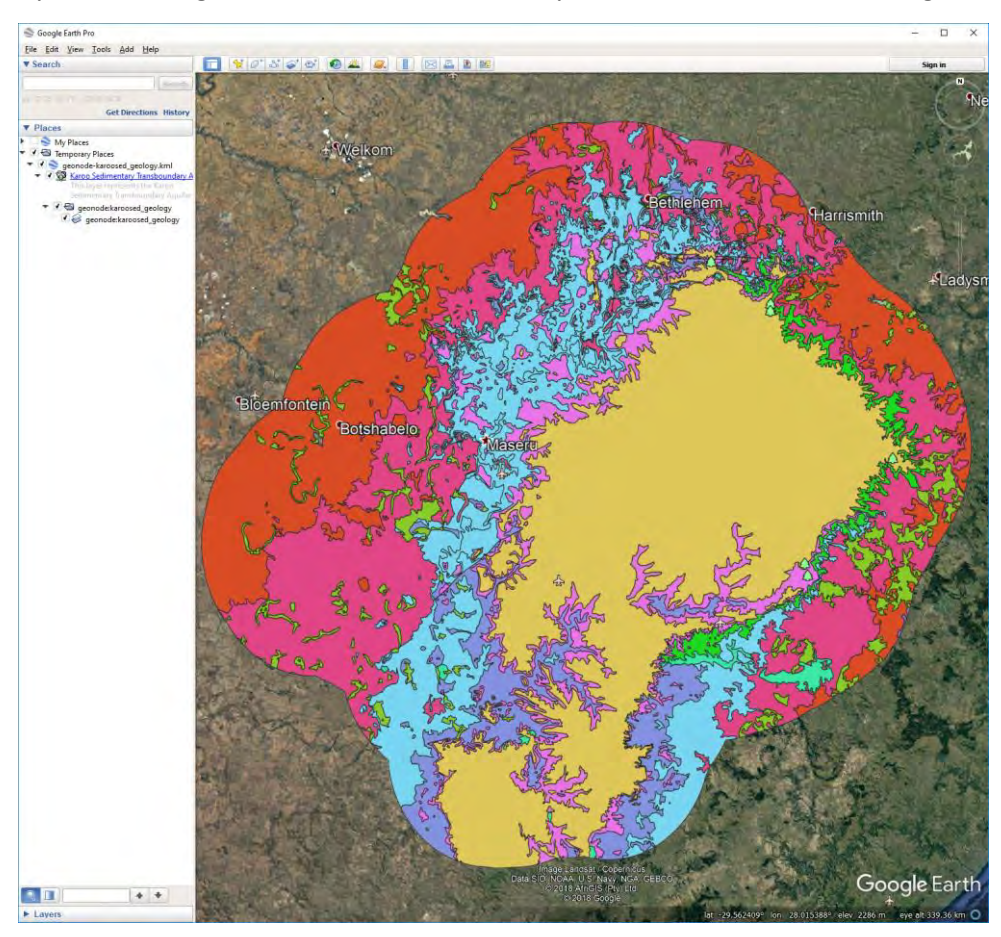

By selecting the Data Tab, the layer data download options are provided, as sown below. A useful link is the Excel option, which automatically converts the shapefile's dbf file into a downloadable Excel format.

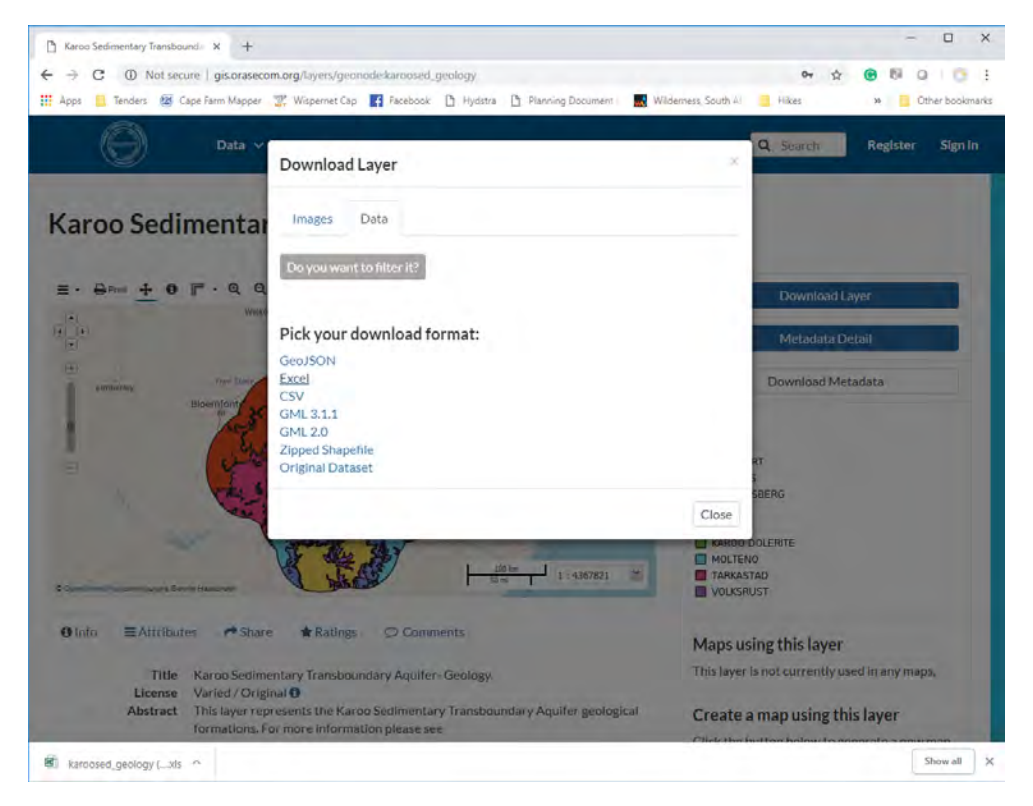

By selecting Metadata Detail from the layer detail page, a detailed breakdown of provided metadata for the layer is provided. See typical results below:

| 🗎 Karoo Sedimentary Transbou | rd x +                                                                                                    | -              | u x             |
|------------------------------|----------------------------------------------------------------------------------------------------|----------------|-----------------|
| ← → C @ Not sec              | are   gis.orasecom.org/lavers/geonodekaroosed/geology/metadata_detail 🗣 ģ                                                                                             | B              | 0 0 1           |
| H Apps Tenders 20 C          | ape Farm Mapper 🝸 Wildernet Cap 📧 Facebook 🗅 Hudstra 🗅 Planning Document 🔜 Wilderness South 4 📑 Hikes                                                                 | 38             | Other bookmarks |
| (C)                          |                                                                                                    | -              | 1               |
| $\Theta$                     | Data v Maps About v Q Search                                                                                                    | Register       | Sign in         |
| Metadata ·                   | Karoo Sedimentary Transhoundary Aquifer- Geology                                                                                                    | Return         | to Layer        |
| Metauata.                    | Raioo Sedimentary mansboundary Aquiter Geology                                                                                                    | La carte de la |                 |
|                              |                                                                                                    |                |                 |
| Identification               |                                                                                                    |                |                 |
|                              |                                                                                                    |                |                 |
| Title                        | Karoo Sedimentary Transboundary Aquifer- Geology                                                                                                    |                |                 |
| Abstract                     | This layer represents the Karoo Sedimentary Transboundary Aquifer geological formations. For more information ple<br>http://wis.orasecom.org/karoosedimentaryaquifer/ | ase see        |                 |
|                              |                                                                                                    |                |                 |
| License                      | Varied / Original ()                                                                                                    |                |                 |
| Publication Date             | Sept. 26, 2018, 8:58 a.m.                                                                                                    |                |                 |
| Туре                         | Vector Data                                                                                                    |                |                 |
| Keywords                     | Geology Hydrogeology Karoo Sedimentary Transboundary Aquifer                                                                                                    |                |                 |
| Category                     | Geoscientific Information 🔕                                                                                                    |                |                 |
| Regions                      | Lesotho. South Africa                                                                                                    |                |                 |
| Approved                     | Yes                                                                                                    |                |                 |
| Published                    | Yes                                                                                                    |                |                 |
| Featured                     | No                                                                                                    |                |                 |
| Owner                        |                                                                                                    |                |                 |
| Name                         | Bennie Haasbroek (admin)                                                                                                    |                |                 |
| email                        | bennle.haasbroek@hvdrosolconsulting.com                                                                                                    |                |                 |
| Position                     | None                                                                                                    |                |                 |
| Organization                 | ORASECOM                                                                                                    |                |                 |
| Location                     | ZAF                                                                                                    |                |                 |
| Volce                        | None                                                                                                    |                |                 |
| Fax                          | None                                                                                                    |                |                 |
|                              |                                                                                                    |                |                 |

#### 3.2.3 Browse Document Information

All documents and datasets available on the OGIS can be accessed for browsing by selecting Data Document on the main menu bar. See image below:

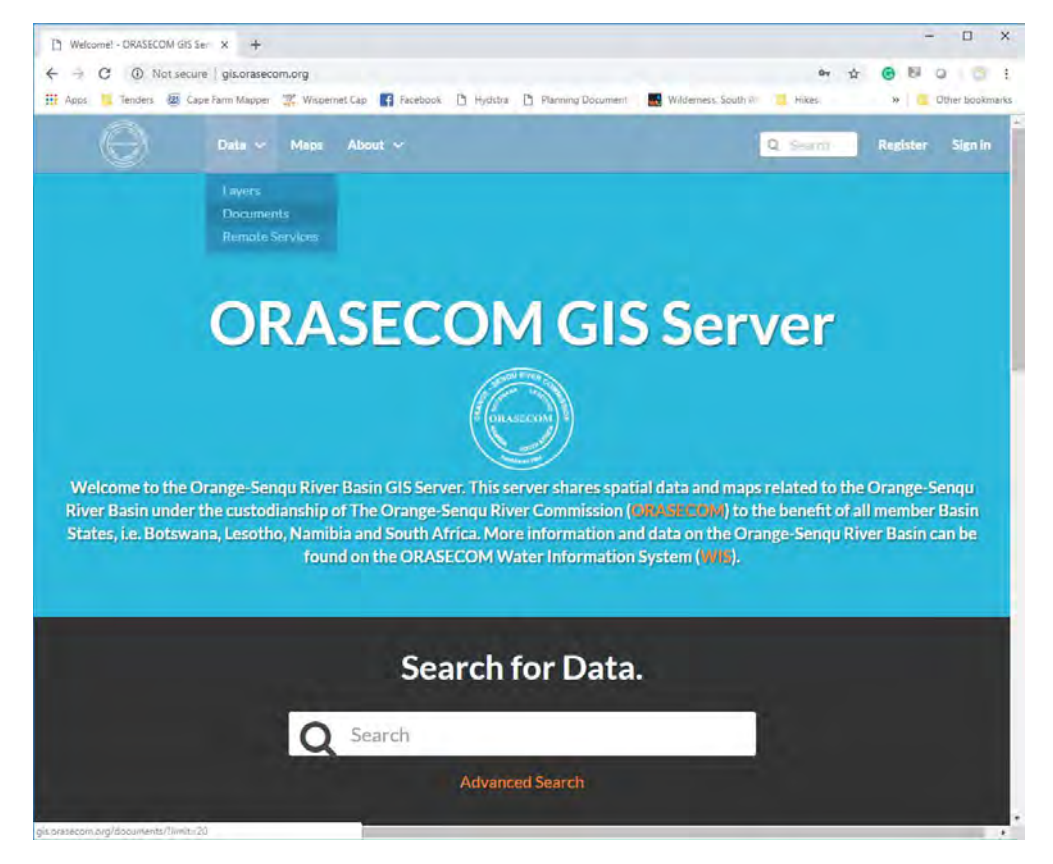

Typical listing of documents and dataset are represented below:

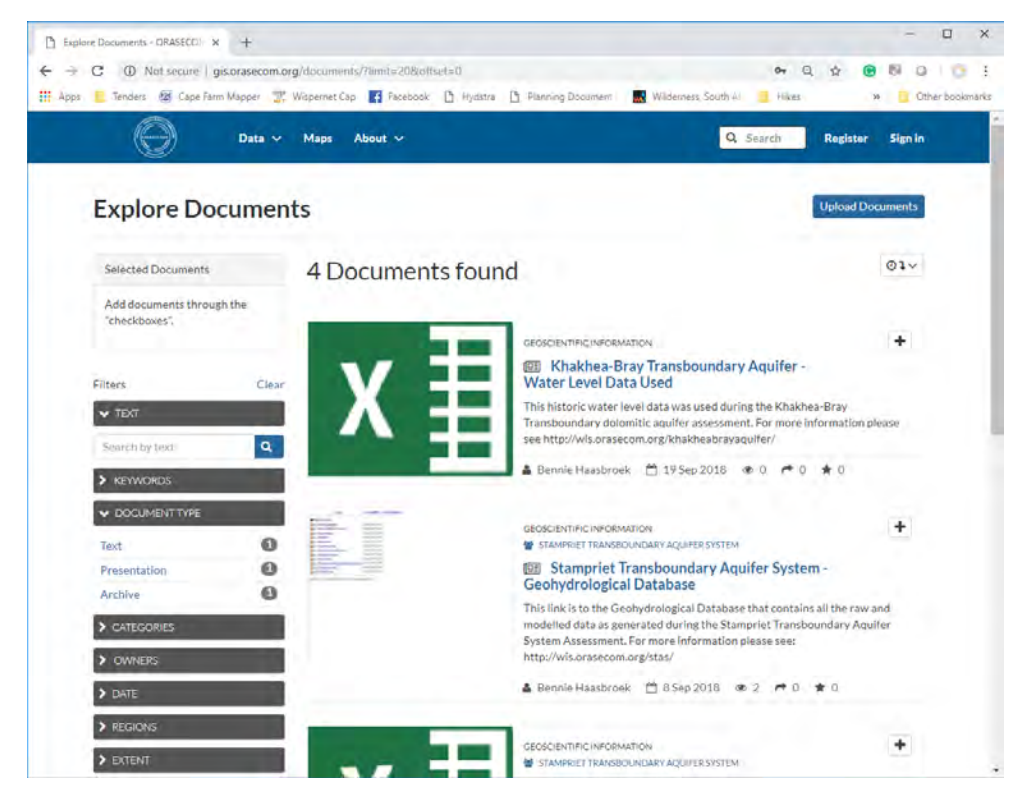

When selecting a specific document/dataset's name a more detailed description will be provides as shown below. Metadata detail and download options can be accessed from the blue buttons on the right hand of the screen. The detail page also provides links to layers and maps that refers to the document/dataset.

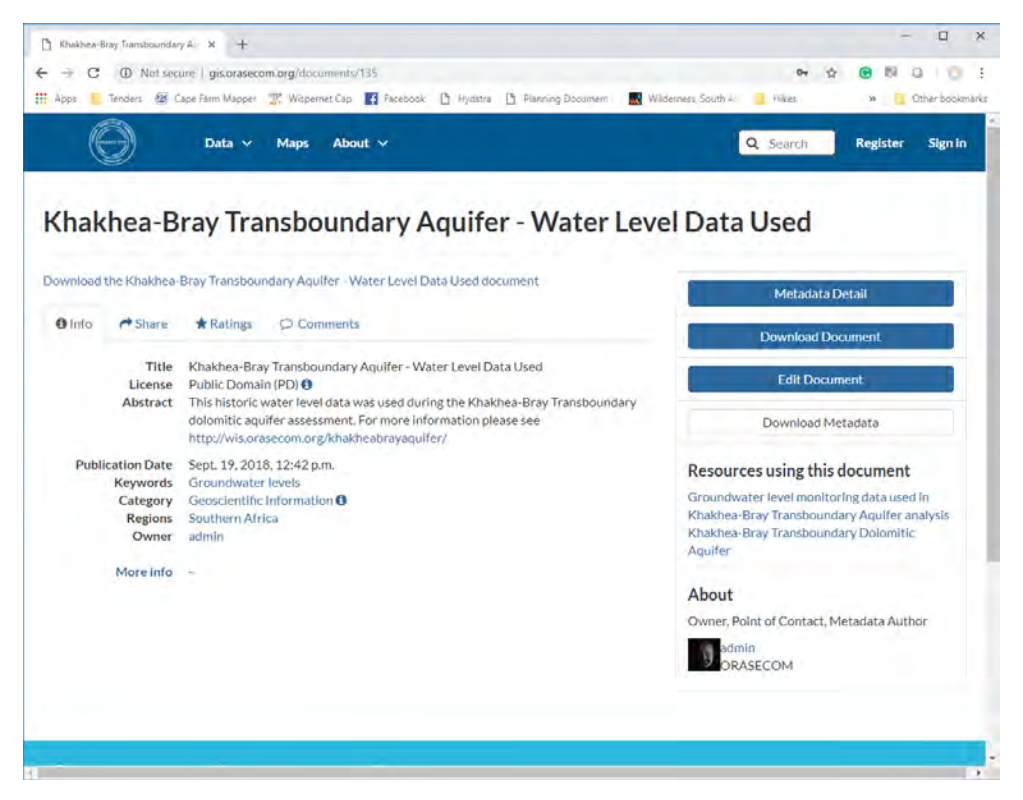

Selecting the Metadata Detail button provide more detailed information on the metadata for the document/dataset as shown below:

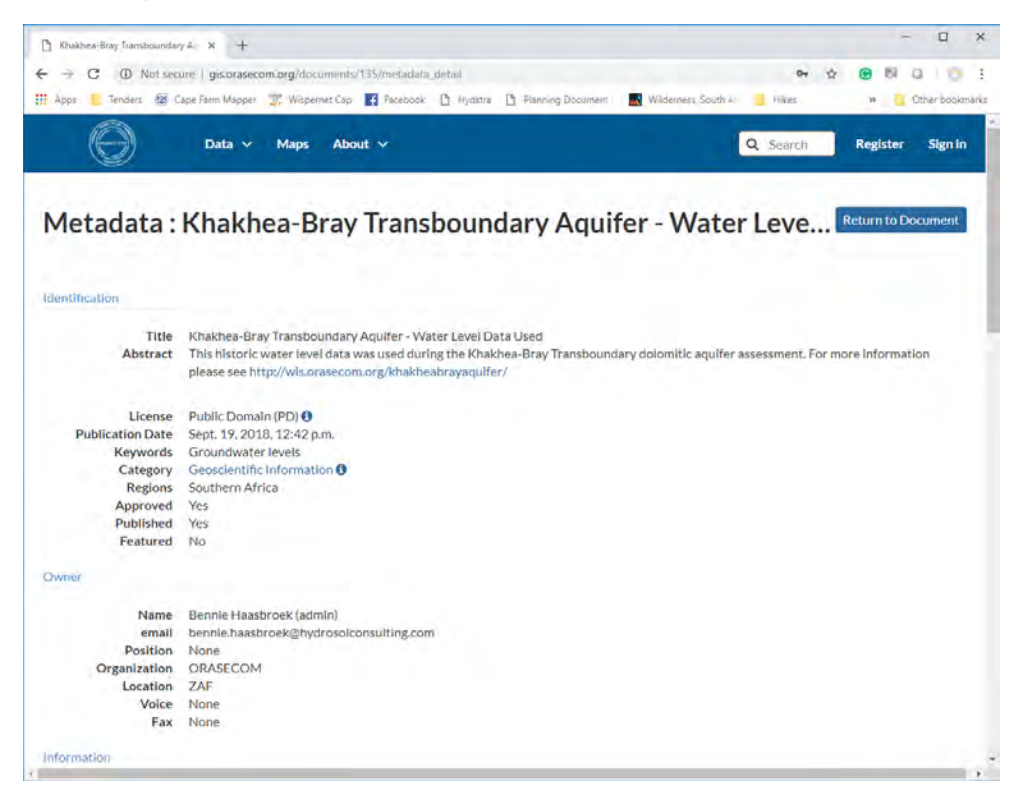

#### 3.2.4 Browse Maps

All created interactive maps can be access from the main menu by selecting Maps, as illustrated below:

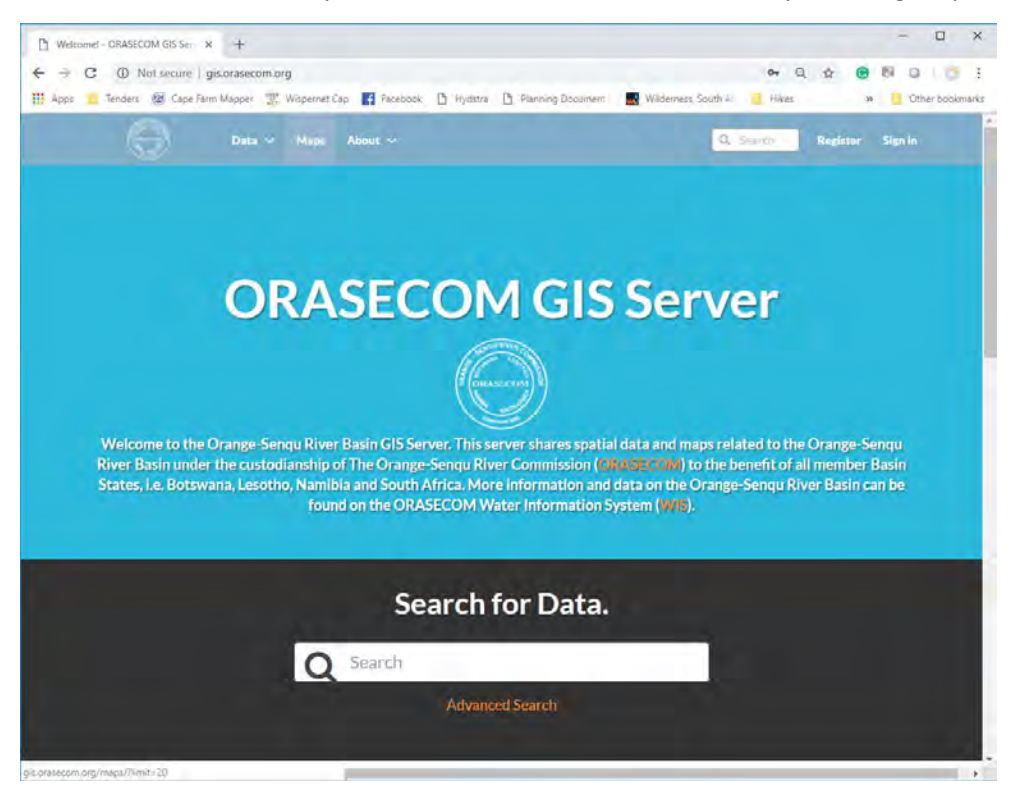

A typical browse listing is shown below:

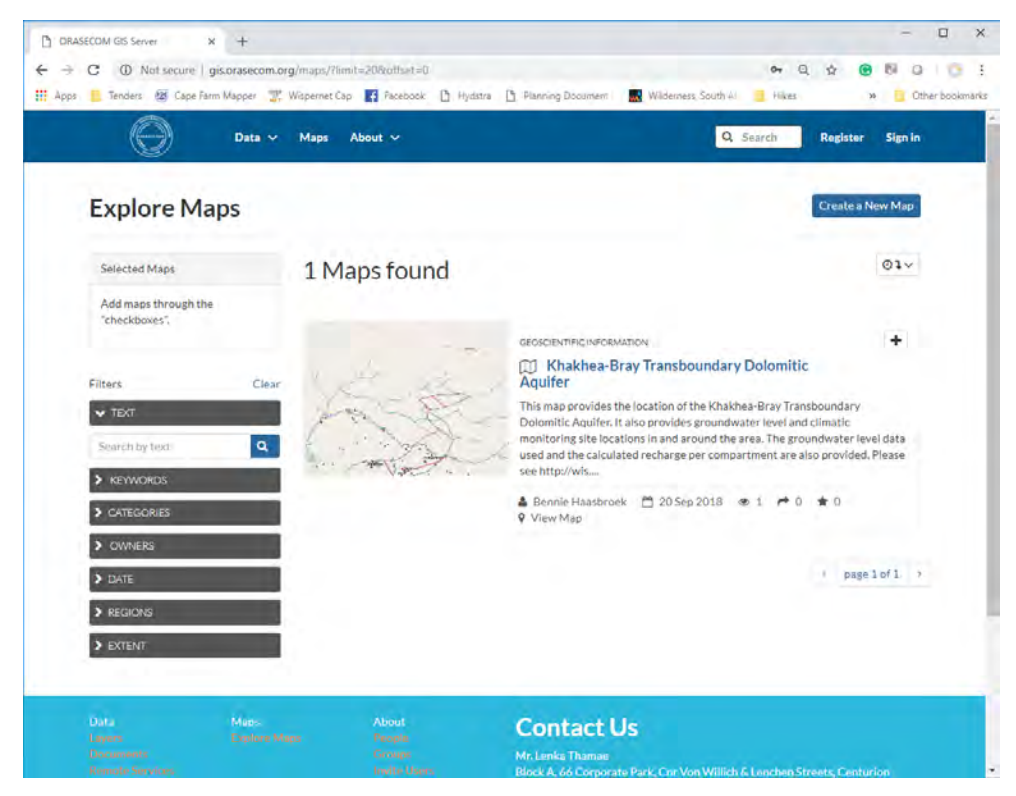

By selecting the name of the map, a more detailed view of the interactive map is provided as represented below. This page provides a summary of the metadata for the map with a links to all the layers and documents/datasets related to the map. Buttons for downloading the map, more detailed view of the metadata and for viewing the interactive map is also provided on this page.

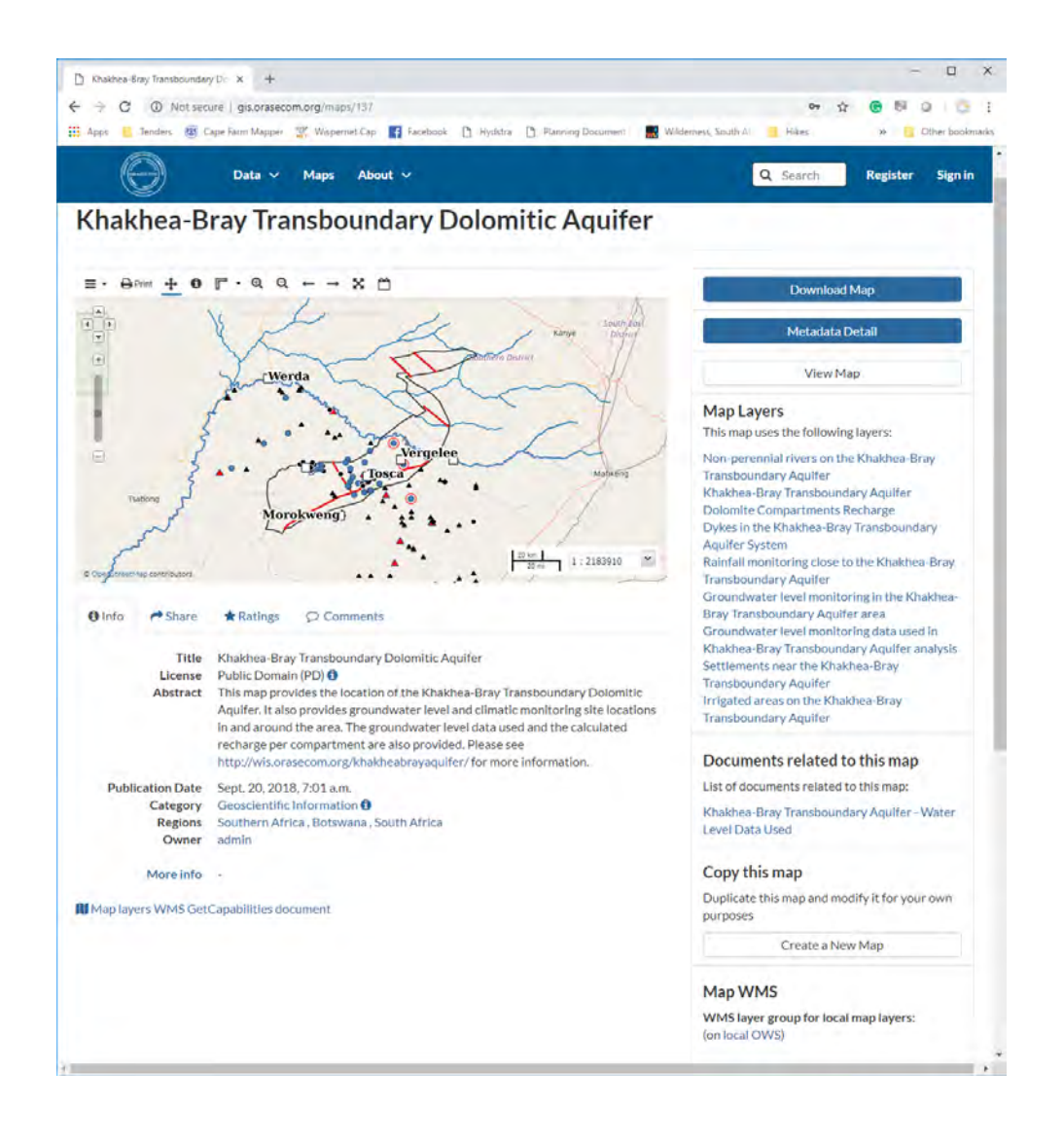

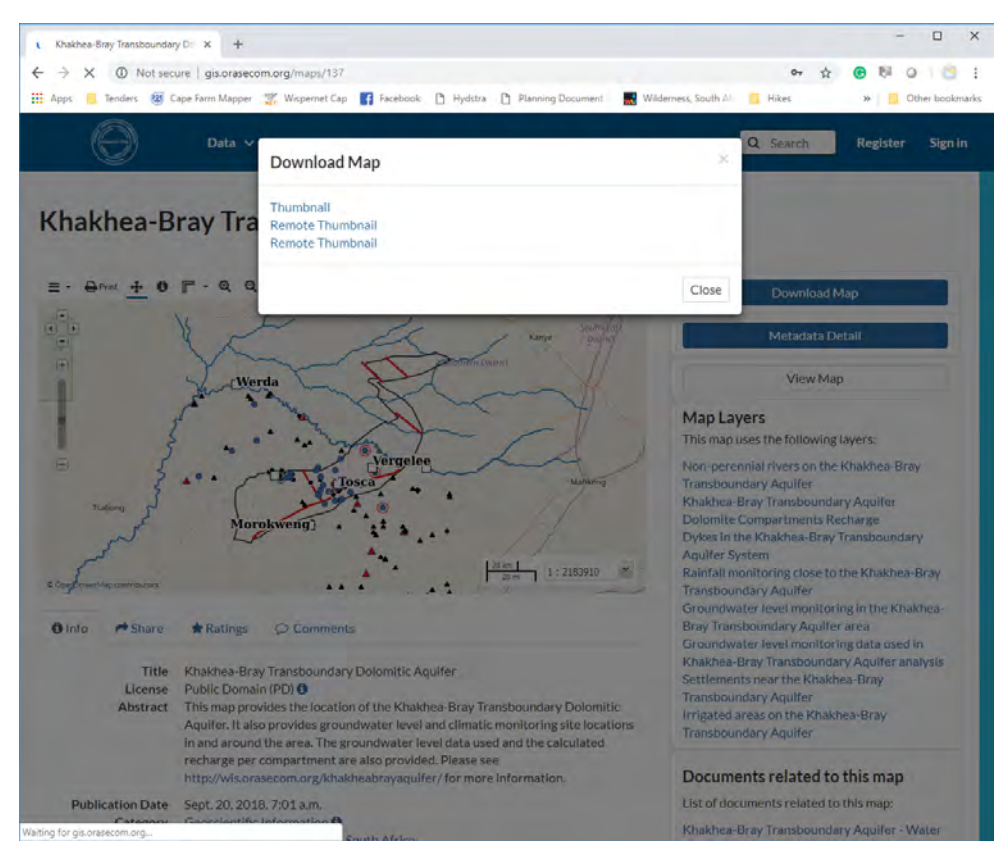

Selecting the Download Map provides the options as listed below. None of these options yield usable results and it is not recommended to be used.

Selecting Metadata Detail button from the map detail page provides the typical output as illustrated below:

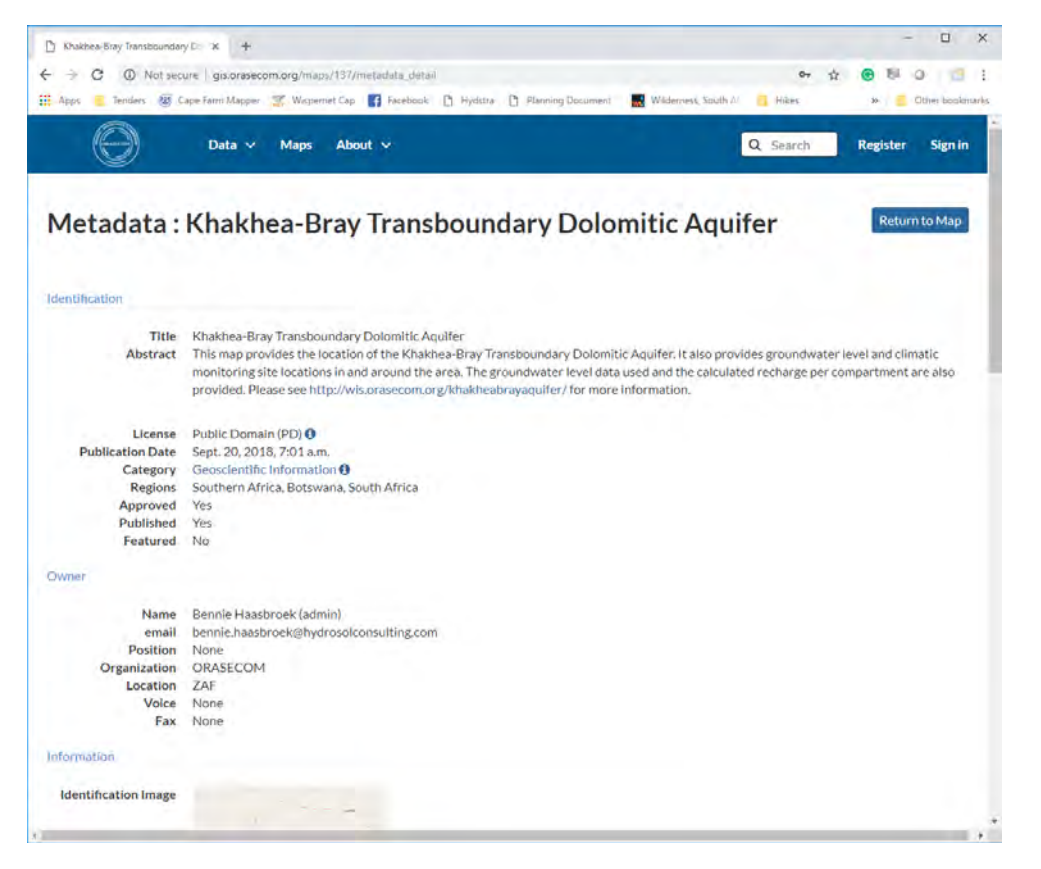

× 🗅 Map - ORASECOM GIS Server 🕱 🕂 ← → C ① Not secure | gis.orasecom 80 31 \$7 • H Apps 🧧 Tenders 🛛 😻 Cape Farm Mapper 🛒 Wispernet Cap 📑 Facebo Hydstra D Ph  $( \ominus )$ Q Search Data v Maps About v Register Sign in Map . APrint Oldentity A Gunry P Measure . 12 000 . Maps / Khakhea-Bray Transboundary Dol titic Aos QQQ - - X LAYER 0.011 ed areas on the Khakhea-Bray Tra (H) - true nts near the Khakhea-Bray Tra C Settlements rWerda ring in the Khakhea-Bray è, Groundwater level recording - Closed by 20
 Groundwater level recording - Open in 2015 Groundwater level recording - Open in 202
 Runtali monitoring closes to the KAshanea Bury Tara
 ARC Rainfall Stations - Open in 2015
 SAVIS Rainfall Stations - Open in 2015
 ARC Rainfall Stations - Closed by 2015
 ARC Rainfall Stations - Closed by 2015
 DMSR Rainfall Stations - Closed by 2015
 Savis Rainfall Stations - Closed by 2015 Verge Khakhea-Bray Tra Pomfre 18 2 N (i) OpenSi Morokweng No background . 1 : 1091955 .

Selecting the View Map option on the map detail page provides the access to the interactive map. Each map has its own unique URL which can be shared. On the left menu bar the layers can be activated.

Using the Identify button on the top menu bar, each of the data layers can be interrogated as shown below:

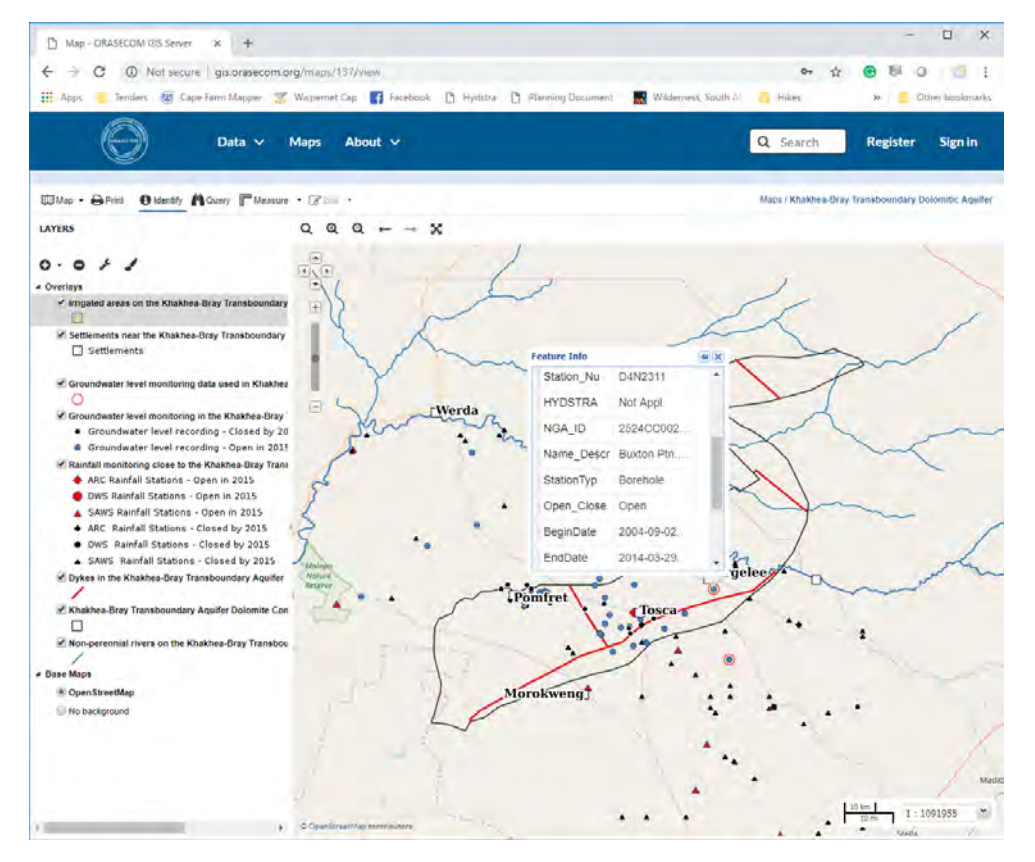

By selecting the Query on the map's top menu bar brings up the data behind the layer which can be queried, as sown below:

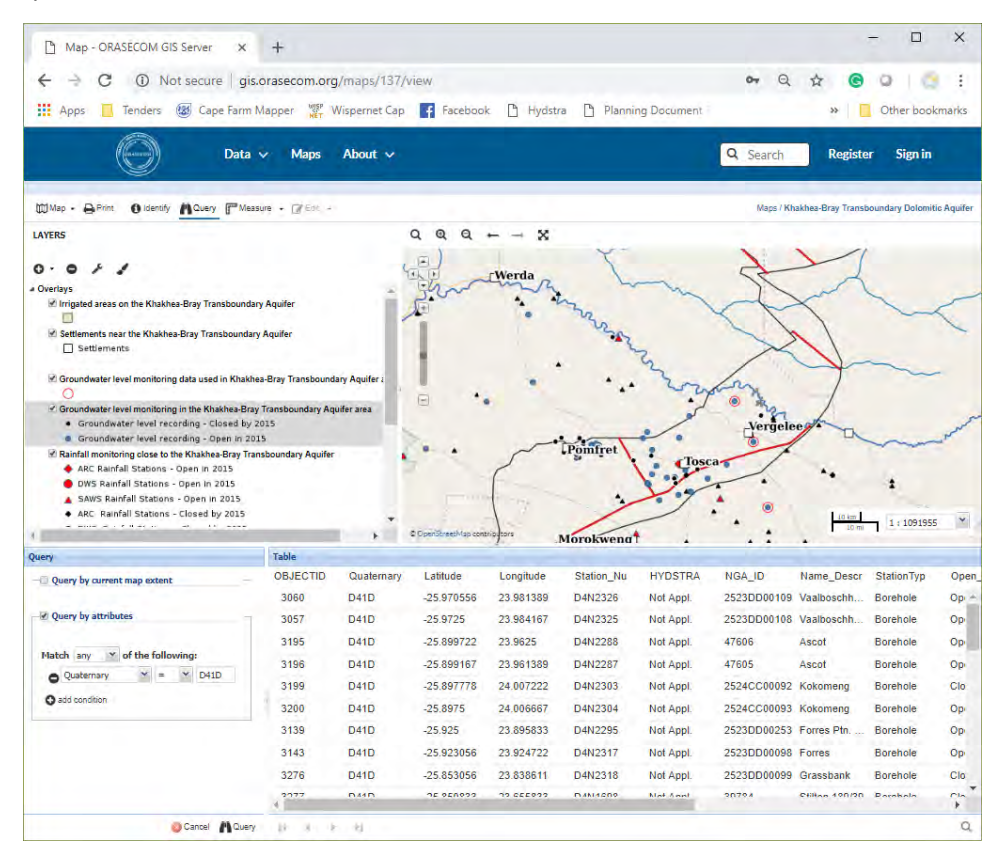

#### **3.3** Direct access to layers via 3<sup>rd</sup> party software

#### 3.3.1 Introduction

The layers from the OGIS are contained in an online geodatabase which is publicly accessible. This means that one can access all the data on the OGIS and create your own map through applications such ESRI's ArcMap or the open-source application such as QGIS.

QGIS is a powerful open source geospatial application that is freely available over the internet and the following sections will describe the process of lining the OGIS layers to this application. Since ArcMap is not free, the process of connecting ArcMap to the OGIS will not be discussed any further, although it will be similar to the QGIS process. See the online article to follow the ESRI-ArcMap process:

http://desktop.arcgis.com/en/arcmap/10.3/manage-data/using-arccatalog/connecting-to-gisservers.htm

#### 3.3.2 Geodatabase services.

There are several services (protocols) that are available from Geoserver that allows communication between the 3<sup>rd</sup> party application and the OGIS in different ways. ArcMap can use WMS, WMTS, WCS and WFS services depending on the version of the application used. The most common services that are used are WMS/WMTS, WCS or WFS. The typical use of the differences is discussed below:

• Web Map Service (WMS): To share and render the map on the browser or create a custom map based application, OGC Web Map Service (WMS) is used. WMS is a simple and mostly used Map Service out there in the market. WMS will just render the Map in the form of the

image. One can view the map with limited functionalities like zoom, pan within the extent of the map layer created.

- Web Feature Service (WFS): WFS is used to query, update, delete the data of the map. This is used to share the vector data or metadata of the map over the web. This protocol is mostly useful in web-based client applications developed for GIS data editing. *This service provides full access to the original layer data however does not supply the styling of the layer as on the geodatabase.*
- Web Coverage Service (WCS): WCS is used to Publish the raster data like satellite imagery in image or TIFF or GeoTIFF formats. This is non-RESTful based service created using XML encoded in SOAP. If the image size is huge, this may take time in rendering the data which can slow down the performance of the application. To enhance the speed and performance of the application, it is suggested to use compressed images.

The list of protocols can be accessed from the following URL under Service Capabilities (see image below):

http://gis.orasecom.org/geoserver/web/

| Apps Tenders 🐼 C | » Other bookmarl            |                                                                                                    |
|------------------|-----------------------------|----------------------------------------------------------------------------------------------------|
| Geo Serve        | admin.                      | Remember me 🔲 🚮 Login 🔆                                                                                                    |
| About & Status   | Welcome                     |                                                                                                    |
| Data             | This GeoServer belongs to . | Service Capabilities                                                                                                    |
| Demos            | contact the administrator.  | 1.0.0<br>1.1.0<br>1.1.1<br>1.1<br>2.0.1<br>VFFS<br>1.0.0<br>1.1.0<br>2.0.0<br>VMS<br>1.1.1<br>1.3.0<br>VPS<br>1.0.0<br>TMS<br>1.0.0<br>VMS-C<br>1.1.1<br>VMTS |

List of OGIS Services (protocols) for connecting to 3<sup>rd</sup> part applications.

#### 3.3.3 QGIS Installation

QGIS can be downloaded from the following site:

https://qgis.org/en/site/forusers/download.html

For most Windows users the QGIS Standalone Installer Version x.x (32bit) will be adequate. Please download and install the application.

If you are sure that you have a 64bit operating system you can install the 64bit version, which is faster at handling larger datasets. At the time of this publication the latest version of the software was 3.2.3. Instructions for later version might differ from the instructions below.

#### 3.3.4 Accessing OGIS layers via QGIS

For the purposes of this User Manual, the WFS service will be used to illustrate the connection of the OGIS to QGIS. This is due to this service providing full access to the layer data from the OGIS, except for the styling information.

- After the installation of QGIS (see Section 3.3.3), find and launch the QGIS Desktop application under the Windows Start Menu.
- Select the Browser Tab in the left bottom corner of the application
- Right click on the WFS item under browser and select New Connection (see below).

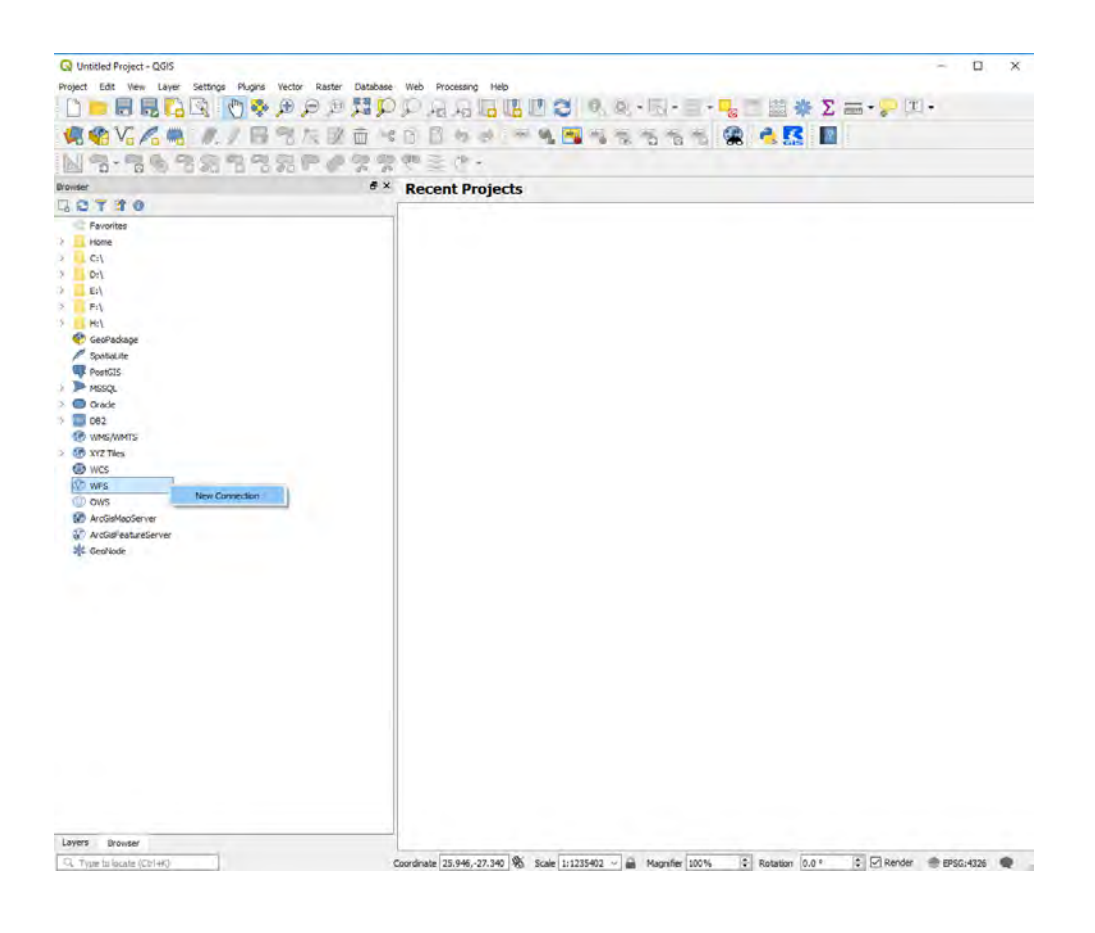

• The following form will open:

| 🔇 Create       | a New WFS             | Connectio    | on                   |                  | ?   | × |
|----------------|-----------------------|--------------|----------------------|------------------|-----|---|
| Connectio      | on details            |              |                      |                  |     |   |
| Name           |                       |              |                      |                  |     |   |
| URL            |                       |              |                      |                  |     |   |
| Auther         | itication             |              |                      |                  |     |   |
| Conf           | igurations            | Basic        |                      |                  |     |   |
| Choos          | e or create           | an authenti  | cation configuration |                  |     |   |
| No             | authenticatio         | on 🔻         | / - +                |                  |     |   |
| Confi<br>datab | gurations sto<br>ase. | ore encrypte | d credentials in the | QGIS authenticat | ion |   |
| WFS O          | ptions                |              |                      |                  |     |   |
| Versio         | n                     | Aut          | to-detect            |                  |     | • |
| Max. r         | number of fe          | atures       |                      |                  |     |   |
| 🗌 Igr          | nore axis orie        | entation (Wi | FS 1.1/WFS 2.0)      |                  |     |   |
| 🗌 In           | vert axis orie        | entation     |                      |                  |     |   |
|                |                       |              | OK                   | Cancel           | Hel | p |

- Open the following link in a web browser: http://gis.orasecom.org/geoserver/web/
- Right click on WFS 2.0.0 and select Copy link address (in Chromo) or Copy link (MS Edge) see below.

| / O NOUSE                           |                                                                                                    |                                                                                                    |         |
|-------------------------------------|----------------------------------------------------------------------------------------------------|----------------------------------------------------------------------------------------------------|---------|
| Apps 🛄 Tenders 🐼                    | Cape Farm Mapper 🧱 Wispernet Cap 🧗 Facebook 🗋 Hydstra 🗋 Planning Document                                         | >> Other bookmarks                                                                                    |         |
| GeoServ                             | admin                                                                                                    | Remember me 🔍 🚮 Login 🕺                                                                               |         |
| About & Status<br>@ About GeoServer | Welcome                                                                                                    |                                                                                                    |         |
| Jata                                | This GeoServer belongs to . This GeoServer Instance is running version 2 13-SNAPSHOT. For more information please | Service Capabilities<br>WCS                                                                           |         |
| Demos contact the administrator.    | contact the administrator.                                                                                        | 1.0.0<br>1.1.0                                                                                        |         |
|                                     |                                                                                                    | 1.1.1<br>1.1                                                                                          |         |
|                                     |                                                                                                    | 2.0.1<br>WFS                                                                                          |         |
|                                     |                                                                                                    | 1.0.0                                                                                                 |         |
|                                     |                                                                                                    | WMS Open link in new tab<br>1.1. Open link in new window<br>1.3.<br>WPS Open link in incognito window |         |
|                                     |                                                                                                    | 1.0.<br>TMS Save link as                                                                              |         |
|                                     |                                                                                                    | 1.0. Copy link address<br>WMS-C                                                                       |         |
|                                     |                                                                                                    | 1.1. Inspect                                                                                          | Ctrl+Sh |

• Go back to the QGIS WFS form that you previously opened and paste the copied link into the URL section and enter a name for the server (OGIS). See below:

|                           |                                        | 2            | V   |
|---------------------------|----------------------------------------|--------------|-----|
| Create a New WFS Conne    | ction                                  | ſ            | ×   |
| Connection details        |                                        |              |     |
| Name OGIS                 |                                        |              |     |
| URL org/geoserver/ows     | service=wfs&version=2.0.0&request=     | GetCapabilit | ies |
| Authentication            |                                        |              |     |
| Configurations Basic      |                                        |              |     |
| Choose or create an auth  | entication configuration               |              |     |
| No sulless Keekee         | . / _ A                                |              |     |
| No authentication         |                                        |              |     |
| Configurations store encr | pted credentials in the QGIS authentic | ation        |     |
|                           |                                        |              |     |
|                           |                                        |              |     |
| WFS Options               |                                        |              |     |
| Version                   | Auto-detect                            | -            |     |
| Max. number of features   |                                        |              | 1   |
|                           | (WES 1 1/WES 2 0)                      |              | -   |
| Invert axis orientation   | (11.5 1.1/11.5 2.0)                    |              |     |
|                           |                                        |              |     |
|                           |                                        |              |     |
|                           | OK Cancel                              | Help         | )   |
|                           |                                        |              |     |

- Select OK
- Notice the OGIS (or what you called the server in the previous step) under the WFS item in the browser.
- Click on the right pointing arrow next to the OGIS
- A list of layers from the OGIS will be loaded.
- Right click on one of the layers and select Add selected layer(s) to Canvas (see below)

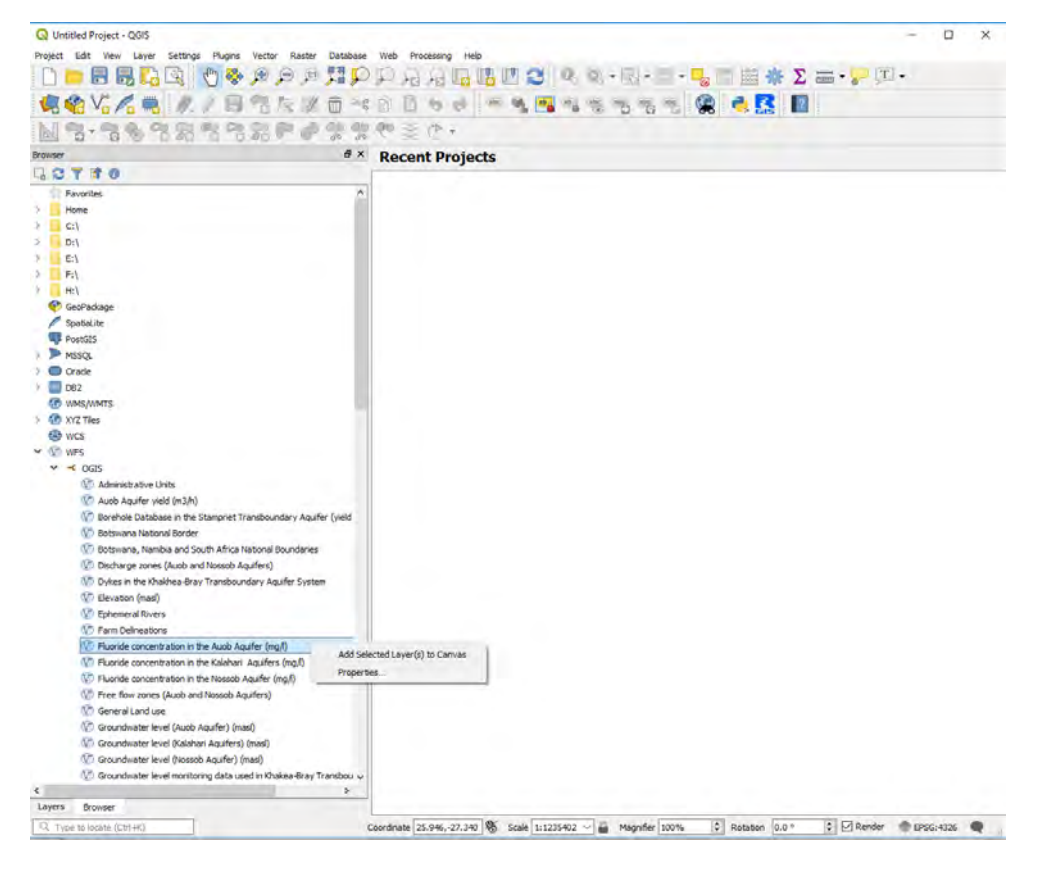

• Click on the Layers tab in the left bottom corner of the application to access the later data (see below)

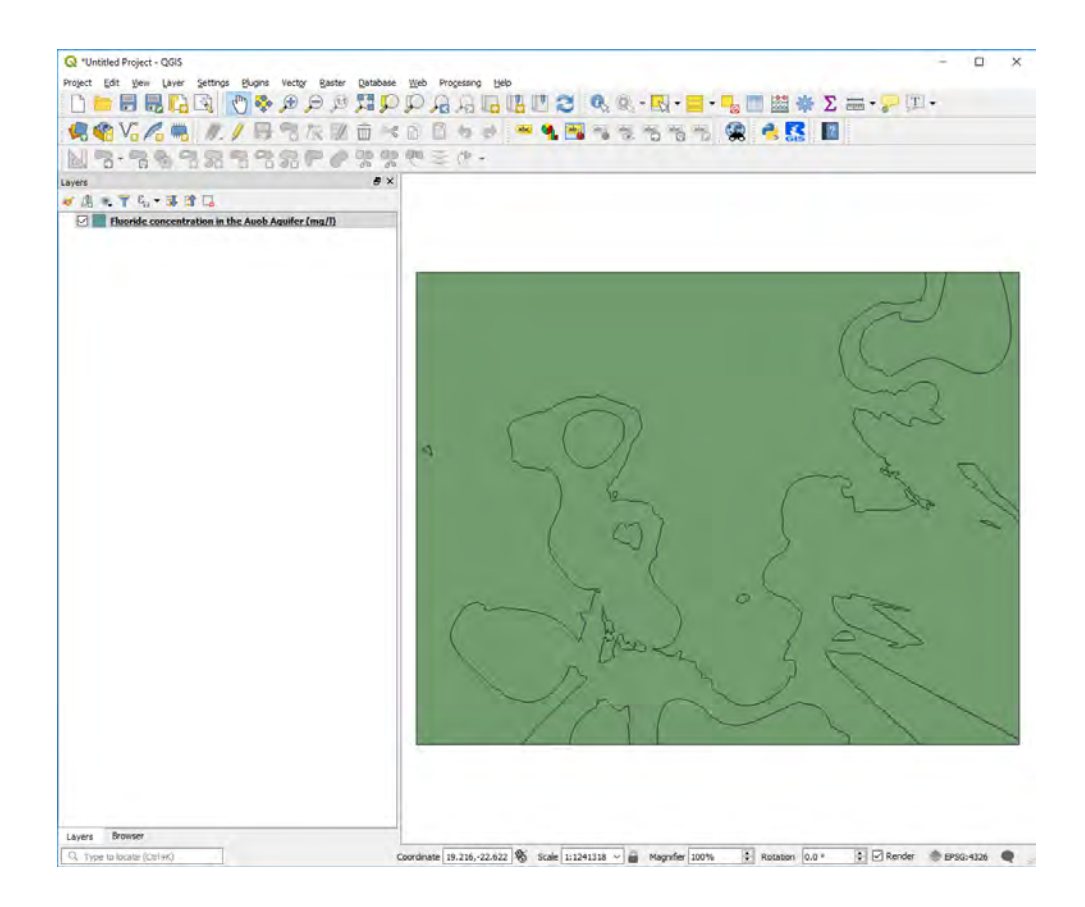

#### 3.4 Register to contribute

To upload documents and layers or safe maps, users need to register on the system

#### 3.4.1 User Registration

New users can register by selecting Register on the main menu bar as shown below:

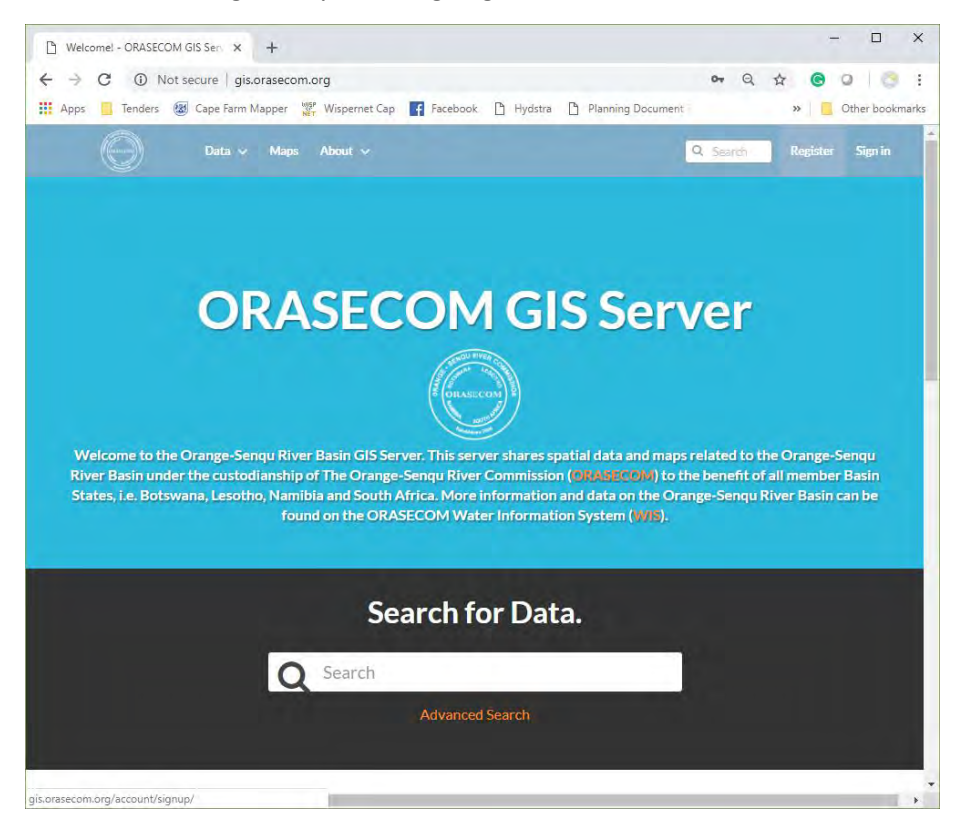

The subsequent registration form is illustrated below:

| 🗅 Sign up                  | × +                    |                    |          |                                                                    |                                                     |                |          |       |                   | -   |           | >   |
|----------------------------|------------------------|--------------------|----------|--------------------------------------------------------------------|-----------------------------------------------------|----------------|----------|-------|-------------------|-----|-----------|-----|
| $\rightarrow$ C (i) Not    | secure   gis.orasecom. | org/account/signup | /        |                                                                    |                                                     |                | 0-7      | Э,    | ☆ (               |     | )   🕑     | )   |
| Apps 📙 Tenders 🧕           | Cape Farm Mapper       | 🖁 Wispernet Cap    | Facebook | 🗅 Hydstra                                                          | Planning [                                          | Document P     |          |       | »                 |     | ther book | mar |
| $\bigcirc$                 | Data 🗸 Maps            | About 🗸            |          |                                                                    |                                                     | ٩              | Search   | 1     | Regis             | ter | Sign in   |     |
| Sign up                    |                        |                    |          |                                                                    |                                                     |                |          |       |                   |     |           |     |
| Create a new local account | t                      |                    |          |                                                                    |                                                     |                |          |       |                   |     |           |     |
| E-mail                     |                        |                    |          |                                                                    |                                                     |                |          |       |                   |     |           |     |
| stochastics@mweb.co.za     | 3                      |                    |          |                                                                    |                                                     |                |          |       |                   |     |           |     |
| Username                   |                        |                    |          |                                                                    |                                                     |                |          |       |                   |     |           |     |
| stochastics                |                        |                    |          |                                                                    |                                                     |                |          |       |                   |     |           |     |
| Password                   |                        |                    |          |                                                                    |                                                     |                |          |       |                   |     |           |     |
| •••••                      |                        |                    |          |                                                                    |                                                     |                |          |       |                   |     |           |     |
| Password (again)           |                        |                    |          |                                                                    |                                                     |                |          |       |                   |     |           |     |
| •••••                      |                        |                    |          |                                                                    |                                                     |                |          |       |                   |     |           |     |
| Signun                     |                        |                    |          |                                                                    |                                                     |                |          |       |                   |     |           |     |
| Signap                     |                        |                    |          |                                                                    |                                                     |                |          |       |                   |     |           |     |
|                            | Maps                   |                    |          | Conta                                                              | ct Us                                               |                |          |       |                   |     |           |     |
|                            |                        |                    |          | Mr. Lenka Tha                                                      | mae                                                 |                |          |       |                   |     |           |     |
|                            |                        |                    |          | Block A, 66 Co<br>SOUTH AFRIO<br>Tel: +27 (0)12<br>F-mail: lenka.t | orporate Park, C<br>CA<br>663 6826<br>:hamae@oraseo | inr Von Willic | h & Lenc | hen S |                   |     |           |     |
|                            |                        |                    |          |                                                                    |                                                     |                |          |       | 7.dev2018<br>Deve |     |           |     |
|                            |                        |                    |          |                                                                    |                                                     |                | English  |       |                   |     | ۲         |     |

After successful registration a profile detail page will be displayed as shown below. Unfortunately, the current version of the system does not send any confirmation e-mails. In the detailed profile page, different profile editing tools are available as listed on the right-hand buttons on the page. For instance, the user can change their password or Edit their profile.

| $\bigcirc$   | Data 🗸 Maps 🗸 About           |                                    | Q Search 🔱 stochastics 🗸                |
|--------------|-------------------------------|------------------------------------|-----------------------------------------|
|              |                               |                                    |                                         |
| tochastic    | S                             | essfully signed in as stochastics. |                                         |
| -            | stochastics                   |                                    | A Message User                          |
|              | Position                      | Not provided.                      | 🕼 Edit profile                          |
|              | Organization                  | Not provided.                      |                                         |
|              | Location                      | Not provided.                      | Associated e-mails                      |
|              | Voice                         | Not provided.                      | A Set/Change password                   |
|              | Fax                           | Not provided.                      | <ul> <li>Servinange password</li> </ul> |
|              | Description                   | Not provided.                      | Opload new layers                       |
|              | Keywords                      | Not provided                       | Create a new map                        |
|              | 🛍 User layers WMS GetCapabili | ties document                      | My Activities                           |
|              |                               |                                    | Notifications                           |
|              |                               |                                    | C Invite Users                          |
| Resources    |                               |                                    |                                         |
| All contonts | Lavers Mans Documents         |                                    |                                         |

After a successful registration the users' credentials will be displayed on right corner of the main menu bar as shown below. Additional options for the user is available by clicking on the User Name.

| $\Theta$     | Data 🗸 Maps 🗸 About        | <b>V</b>                            | Q Search 🔱 stochastics 🗸  |
|--------------|----------------------------|-------------------------------------|---------------------------|
| tochastic    | s                          |                                     |                           |
|              | Suc                        | cessfully signed in as stochastics. | ×                         |
| -            | stochastics                |                                     | Message User              |
|              | Position                   | Not provided.                       | 🕼 Edit profile            |
|              | Organization               | Not provided.                       | Connected social accounts |
|              | Location                   | Not provided.                       | Associated e-mails        |
|              | Voice                      | Not provided.                       | Set/Change password       |
|              | Fax                        | Not provided.                       |                           |
|              | Description                | Not provided.                       | Upload new layers         |
|              | Keywords                   | Not provided                        | Create a new map          |
|              | User layers WMS GetCapabil | ities document                      | My Activities             |
|              |                            |                                     | Notifications             |
|              |                            |                                     | ☑ Invite Users            |
| Resources    |                            |                                     |                           |
| All contents | Lavers Maps Documents      |                                     |                           |

#### 3.4.2 Assignment to a Group

OGIS allows for administrators to create and assign groups. Registered users can be assigned to groups as members or as managers. You can see if you are a member or manager of a group by viewing your profile details via the About Groups option on the main menu bar and selecting the applicable group. An example of group membership is shown below.

|                         | Sec. 1                           | Sector Sectors                                                             |                                           |                                                                                   |                                                        |
|-------------------------|----------------------------------|----------------------------------------------------------------------------|-------------------------------------------|-----------------------------------------------------------------------------------|--------------------------------------------------------|
| (interesting)           | Data 🗸 N                         | faps ✓ About ✓                                                             |                                           | Q. Search                                                                         | • New User V                                           |
| itampriet               | Transbou                         | ndary Aquifer S                                                            | ystem                                     |                                                                                   |                                                        |
| est Modified: Sept. 28, | , 2018, 4:56 a.m.                |                                                                            |                                           |                                                                                   |                                                        |
|                         | The layers gen<br>Aquifer Systen | erated in this group originated fro<br>n Project. For more information ple | m the Stampriet Transboundary<br>ease see | Group Activities                                                                  |                                                        |
|                         | http://wis.oras                  | ecom.org/stas                                                              |                                           | Permissions<br>This group is Public (invite<br>view this group but membe<br>only. | e- <b>only).</b> Anyone may<br>ership is by invitation |
|                         |                                  |                                                                            |                                           | Managers<br>admin<br>ORASECOM                                                     |                                                        |
| lembers                 |                                  |                                                                            |                                           |                                                                                   |                                                        |
| Bennie<br>ORASE         | e Haasbroek<br>COM               | Bertram Swartz<br>Department of Water<br>Affairs an                        | New User<br>Private                       |                                                                                   |                                                        |
| ⊘81 ♀2 🗎 ·              | 4                                | 0 ♥0 ₪0                                                                    | 00 ♥0 ₪0                                  |                                                                                   |                                                        |
|                         |                                  |                                                                            |                                           |                                                                                   |                                                        |

#### 3.5 Uploading layers

The following section will provide an overview of how users can contribute layers and documents towards the OGIS. *Please note the following*:

- Data should only be related to the Orange-Senqu River basin but could include any thematic data. Non-relevant data will be deleted.
- If no metadata is provided for uploaded layers or documents, and requests for uploading metadata are not responded to, the data will be deleted. The minimum metadata is listed in this document.
- It is not obligatory to style the layer or to update the thumbnail for the layer. Just note that the administrator may style the layer to conform with the server's look and feel, considering that the layer may be used in maps.

This version of the OGIS can import shapefiles and Geotiff raster data. Shapefiles consist on several files that should be uploaded. The minimum files required for uploading is the following:

- .shp shape format; the feature geometry itself
- .shx shape index format; a positional index of the feature geometry to allow seeking forwards and backwards quickly
- .dbf attribute format; columnar attributes for each shape, in dBase IV format

 .prj — projection format; the coordinate system and projection information, a plain text file describing the projection using well-known text format

Other shapefile related files that can also be uploaded are:

- .sbn and .sbx a spatial index of the features
- .shp.xml geospatial metadata in XML format, such as ISO 19115 or other XML schema

**Please note:** Unless strict adherence to the ISO, FGDC, ebRIM, Dublin Core metadata is followed in a XML file, it is not worth uploading and preserving the XML files since much of the XML file will be lost during the uploading process.

3.5.1 Upload the layer data and setting access permissions

Once registered and signed in (See Section 3.4.1), GeoTiff files or shapefiles can be uploaded by selecting Data | Upload Layer from the top main menu as shown below:

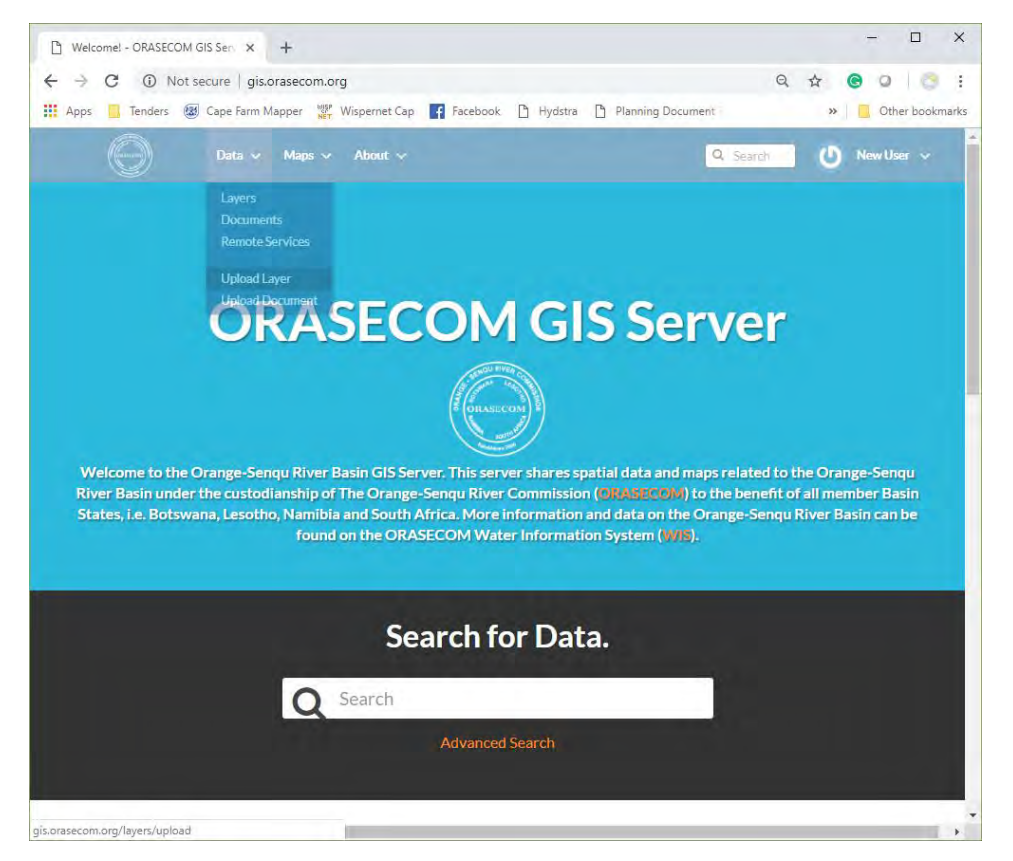

On the Upload Layers page, the shapefile datafiles or GeoTiff datafile can be selected from your PC. Before uploading the layer data files, it is also key to specify the permissions for the layer. Permission that can be set is based on individual users or groups. The permission settings include:

- Who can view the layer
- Who can download the layer
- Who can change the metadata for the layer
- Who can edit the data for the layer
- Who can edit the styles for the layer
- Who can update, delete, change permissions or publish/unpublish the layer.

An example of setting the permission for a layer to only be viewed and downloadable by the Stampriet Transboundary Aquifer Group is provided below:

| D Upload Layer - ORASECOM GIS × +                                           | - □                                 |    |
|-----------------------------------------------------------------------------|-------------------------------------|----|
| ← → C ③ Not secure   gis.orasecom.org/layers/upload                         | Q & G 🛛 🤅                           | ŝ  |
| 👖 Apps 📙 Tenders 🐻 Cape Farm Mapper 🎇 Wispernet Cap 📑 Facebook. 🗅 Hydstra 🗅 | Planning Document » C Other bool    | km |
| Data v Maps v About v                                                       | Q Search 🕐 New User                 | ~  |
| Upload Layers                                                               | Explore Layer                       | s  |
| ~                                                                           | Permissions                         |    |
|                                                                             | Who can view it? 👻                  | ,  |
| Drop files here                                                             | Anyone<br>The following users:      |    |
| or select them one by one:                                                  | Choose users                        |    |
| Choose Files                                                                | The following groups:               |    |
| Files to be uploaded                                                        | StamprietTransboundaryAquifer       |    |
| Select the charset or leave default                                         |                                     |    |
| UTF-8/Unicode 🔹                                                             | Who can download it? 🗸 🗸            |    |
| Characterization                                                            | Anyone                              |    |
| Clear Upload files                                                          | The following users:                |    |
|                                                                             | Choose users                        |    |
|                                                                             | The following groups:               |    |
|                                                                             |                                     |    |
|                                                                             | Who can change metadata for it?     |    |
|                                                                             | Who can edit data for this layer?   |    |
|                                                                             | Who can edit styles for this layer? | Ē  |
|                                                                             | Who can manage it? (update, delete, |    |

Uploading the data file can be done by selecting the Choose Files button, selecting the appropriate files from the user's PC and then selecting Open. A list of all the files to be imported and any error messages is shown below.

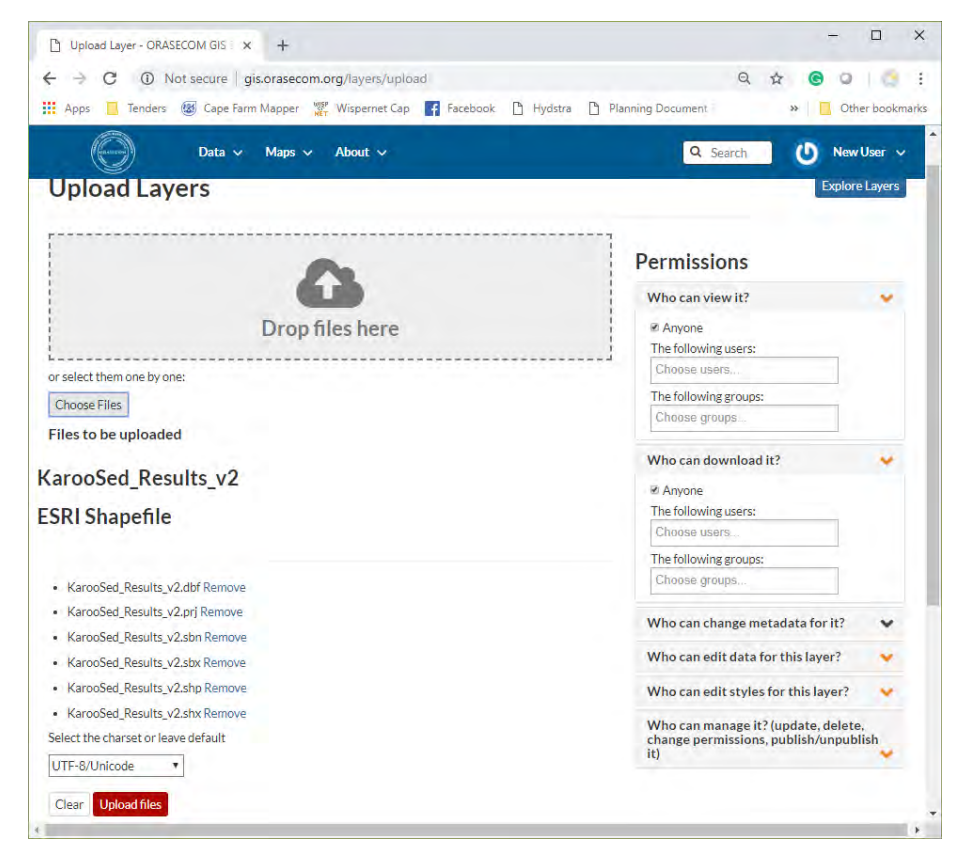

Select the Upload Files button to upload the datafiles. Once done an options menu will appear as at the bottom of each set of files uploaded as shown below:

| ← → C ① Not secure   gis.orasecom.org/layers/upload                 | Q 🕁 🕝 📿                                       |
|---------------------------------------------------------------------|-----------------------------------------------|
| 👖 Apps 📋 Tenders 🛞 Cape Farm Mapper 🎇 Wispernet Cap 📑 Facebook 🗋 Hy | ydstra 🗋 Planning Document 🔋 🐘 🚺 Other bookma |
| Data v Maps v About v                                               | Q Search 🕐 New User 🗸                         |
| 0                                                                   | Permissions                                   |
| G                                                                   | Who can view it? 👻                            |
| Drop files here                                                     | Ø Anyone<br>The following users:              |
| or select them one by one:                                          | Choose users                                  |
| Channel Street                                                      | The following groups:                         |
| Choose Files                                                        | Choose groups                                 |
| Files to be uploaded                                                | Who can download it?                          |
| CarooSed_Results_v2                                                 |                                               |
| SDI Shanefile                                                       | Who can change metadata for it?               |
| SKI Shapeme                                                         | Who can edit data for this layer?             |
|                                                                     | Who can edit styles for this layer?           |
| KarooSed_Results_v2.dbf Remove                                      | Who can manage it? (update, delete,           |
| <ul> <li>KarooSed_Results_v2.prj Remove</li> </ul>                  | change permissions, publish/unpublish         |
| KarooSed_Results_v2.sbn Remove                                      |                                               |
| KarooSed_Results_v2.sbx Remove                                      |                                               |
| KarooSed_Results_v2.shp Remove                                      |                                               |
| KarooSed_Results_v2.shx Remove                                      |                                               |
| Your layer was successfully updated                                 |                                               |
| Contral Contractory Contractory Contractory                         |                                               |
| Layer more Edit Metadata Upicad Metadata Upicad SLD Manage Styles   |                                               |

By selecting the Layer Info button, a summary of the properties and a view of the layer are provided as shown below:

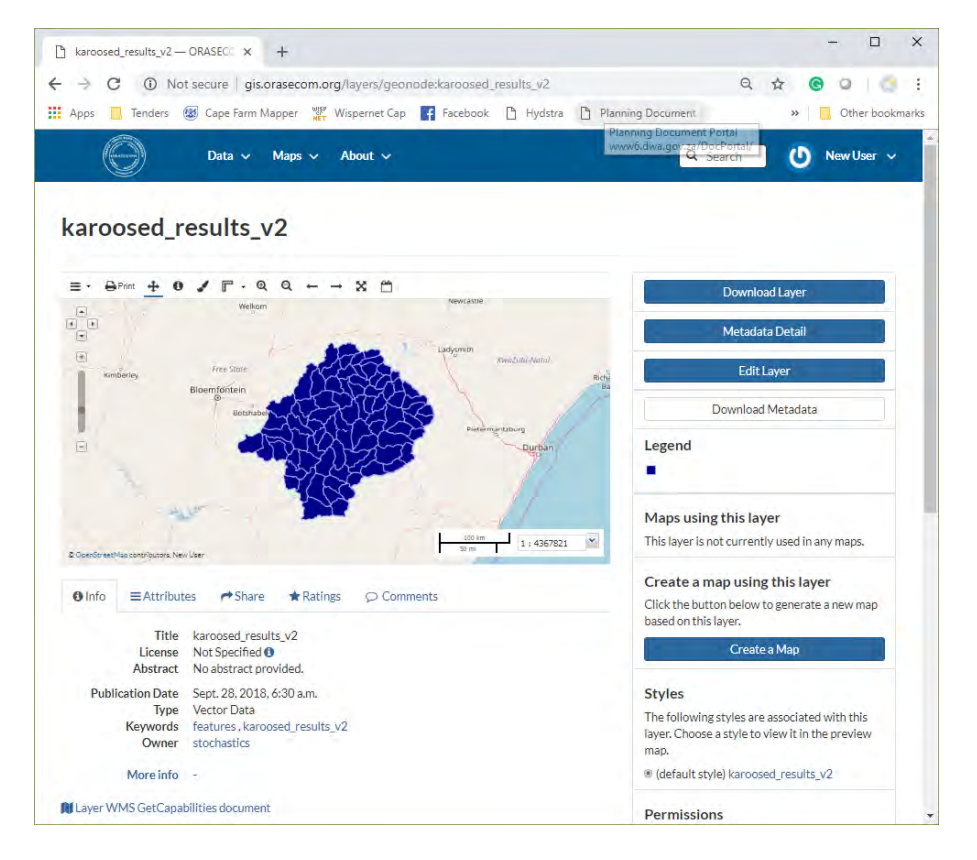

#### 3.5.2 Defining metadata for a layer (compulsory)

Access the layer's summary page by either searching or browsing for the layer via the Data|Layers main menu option and selecting the layer's name. Metadata can be changed by layer owners through selecting the right hand Edit Layer button as shown below:

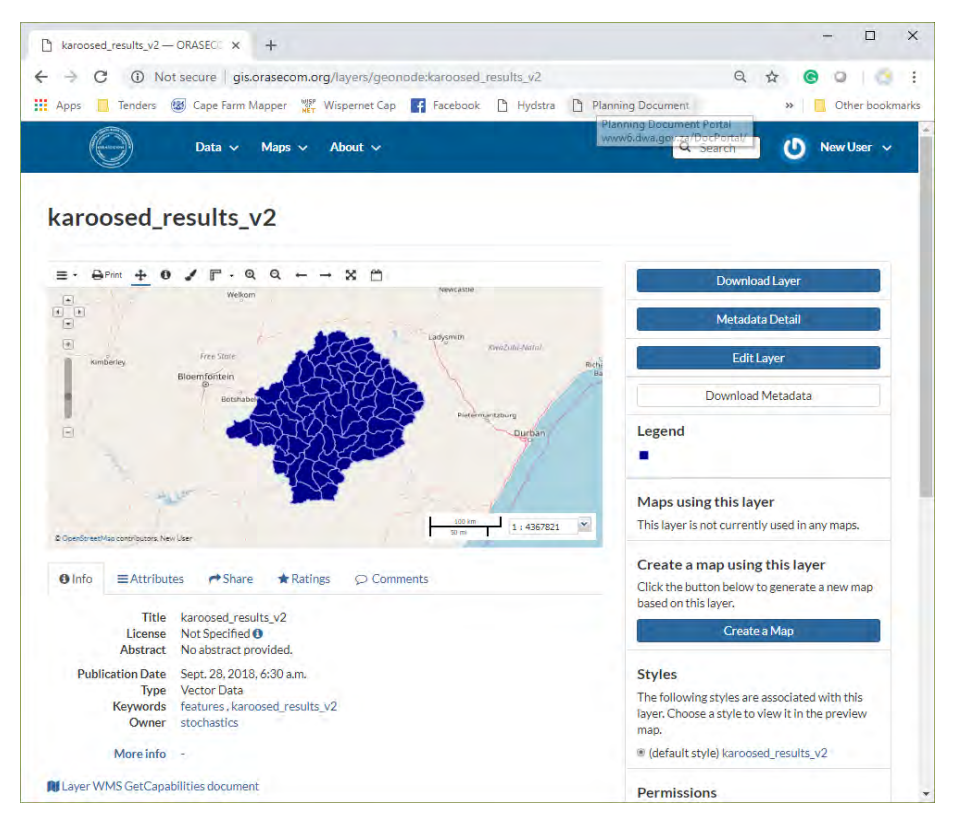

A layer editing menu will appear as shown below. Metadata can be uploaded via XML file but is not recommended. It is recommended to use the Advanced Edit option under Metadata and not the Wizard.

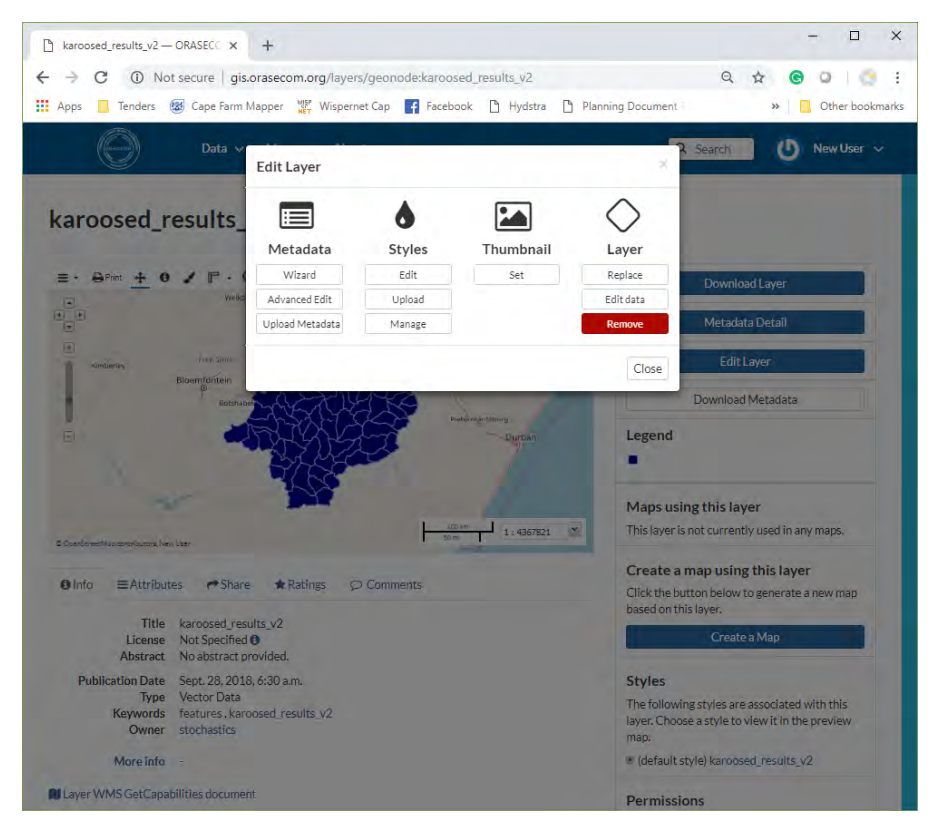

The layout of the metadata editing screen is provided below. It is crucial to define the minimum amount of metadata fields which is discussed in more detail below.

| geonode:karoosed_results_v2 - ×                                                                                                    | +                                                                   | - 🗆 X              |
|----------------------------------------------------------------------------------------------------|---------------------------------------------------------------------|--------------------|
| > C ① Not secure   g                                                                                                    | s.orasecom.org/layers/geonode:karoosed_results_v2/metadata_advanced | Q 🕁 🕒 🔘 📑 :        |
| 🕻 Apps 📃 Tenders 🐻 Cape Fam                                                                                                    | Mapper 🎇 Wispernet Cap 🗗 Facebook 🕒 Hydstra 🕒 Planning Document     | >> Other bookmarks |
| Data 🗸                                                                                                    | Maps v About v Q Search                                             | New User 🗸         |
| Edit Metadata                                                                                                    |                                                                     | Explore Layers     |
| Editing details for geonod                                                                                                    | ::karoosed_results_v2                                               |                    |
| Owner<br>Stochastics                                                                                                    | Return to Layer Update                                              |                    |
| Title                                                                                                    |                                                                     |                    |
| Recharge in the Karoo-Sedimentary                                                                                                    | Transboundar                                                        |                    |
| Data                                                                                                    |                                                                     |                    |
| 2018-09-28 06:30 am                                                                                                    | <b>H</b>                                                            |                    |
| Date type                                                                                                    |                                                                     |                    |
| Publication                                                                                                    |                                                                     |                    |
| Edition                                                                                                    |                                                                     |                    |
| version of the cited resource                                                                                                    |                                                                     |                    |
| Abstract                                                                                                    |                                                                     |                    |
| This layer represents the Karoo Sed<br>Transboundary Aquifer recharge va<br>recharge, aquifer recharge and inter<br>are provided in mm/a and Mm3 per<br>more information please see<br>http://wis.orasecom.org/karoosedin<br>r/ | nentary<br>Jes. Total<br>Jow values<br>nnum. For<br>entaryaquife    |                    |
|                                                                                                    | 0                                                                   |                    |

The minimum metadata fields that are required are listed below. Not adhering to this could lead to the deletion of the layer by an administrator.

- Title: The title is crucial and compulsory. This is the way in which the layer is reported not only in the web interface but also in all 3<sup>rd</sup> party application connected via geospatial service (see Section 3.3.4). The Title should at least include (a) a place or subject name such as Karoo-Sedimentary Transboundary Aquifer or Bloemfontein Area, and (b) what is contained in the data for example recharge values or assessment results.
- Abstract: The abstract is crucial and **compulsory**. A short description of the layer must be provided. It the original creator is know it should be provided. An URL link to the WIS or other internet sources should also be provided if available. If more than one variable is available in the layer they should also be listed.
- Purposed: This is optional
- Regions: This functionality is buggy, but Southern Africa is usually the description. Individual countries can be selected.
- Restrictions: If there are any restrictions on the use of the layer it should be specified. If it is in public domain then leave unspecified.
- License: Most licenses are Public Domain.
- Spatial representation: The only two applicable options are usually vector data or raster data representing geographical data.

- Group: If this layer is part of a group's data and you have permission setting the layer's group settings (manager) then you can specify the group.
- Free-text Keyword: By default, the layer name is provided as a keyword. Add keywords such as the location or subject and the data that is represented by the layer
- Category: This is a **compulsory** field. Select the appropriate category icon. The types of data under each category is displayed by holding your mouse pointer over the category name.

Selecting the Update button at the top or the bottom of the page will return you to the layer summary page as shown below:

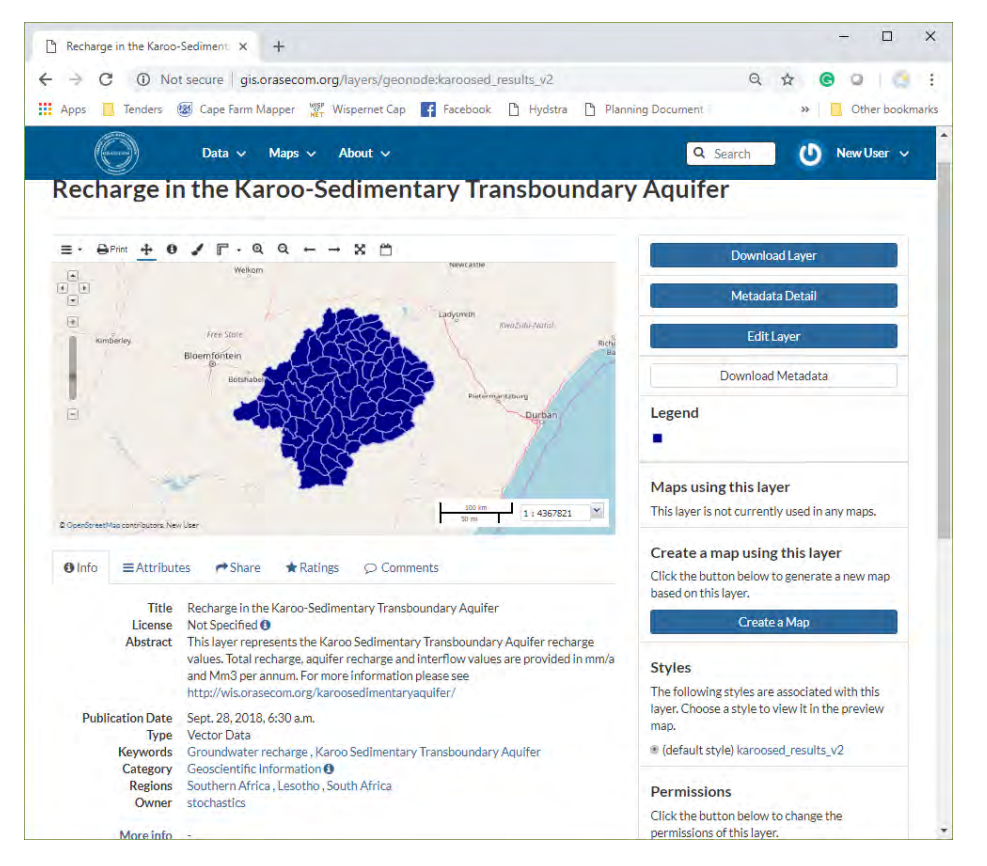

#### 3.5.3 Basic styling of a layer

Access the layer's summary page by either searching or browsing for the layer via the Data | Layers main menu option and selecting the layer's name. Basic styling of the layer can be done by layer owners or having permission to change the layer styling (see Section 3.5.1) through the selection of the Edit Layer button on the right-hand side of the page as shown below:

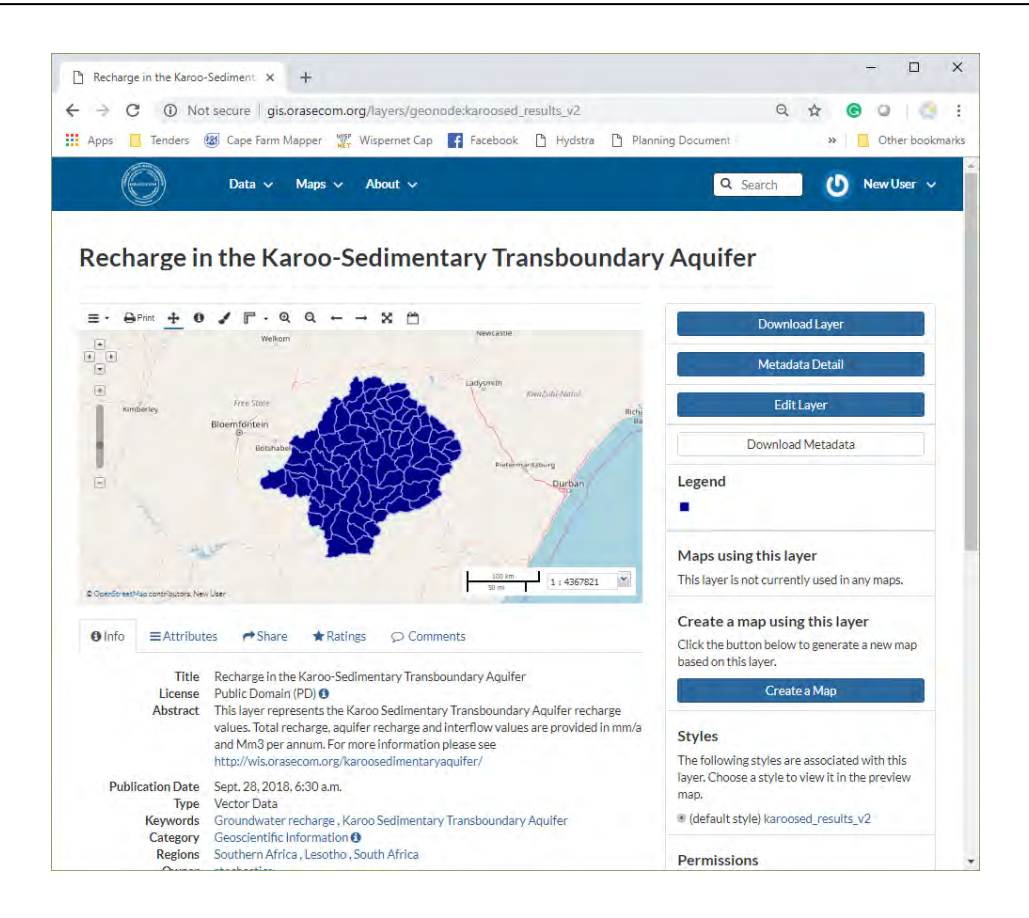

A layer editing menu will appear as shown below. Basic styling of the layer can be done by selecting the Edit button under the Styles header.

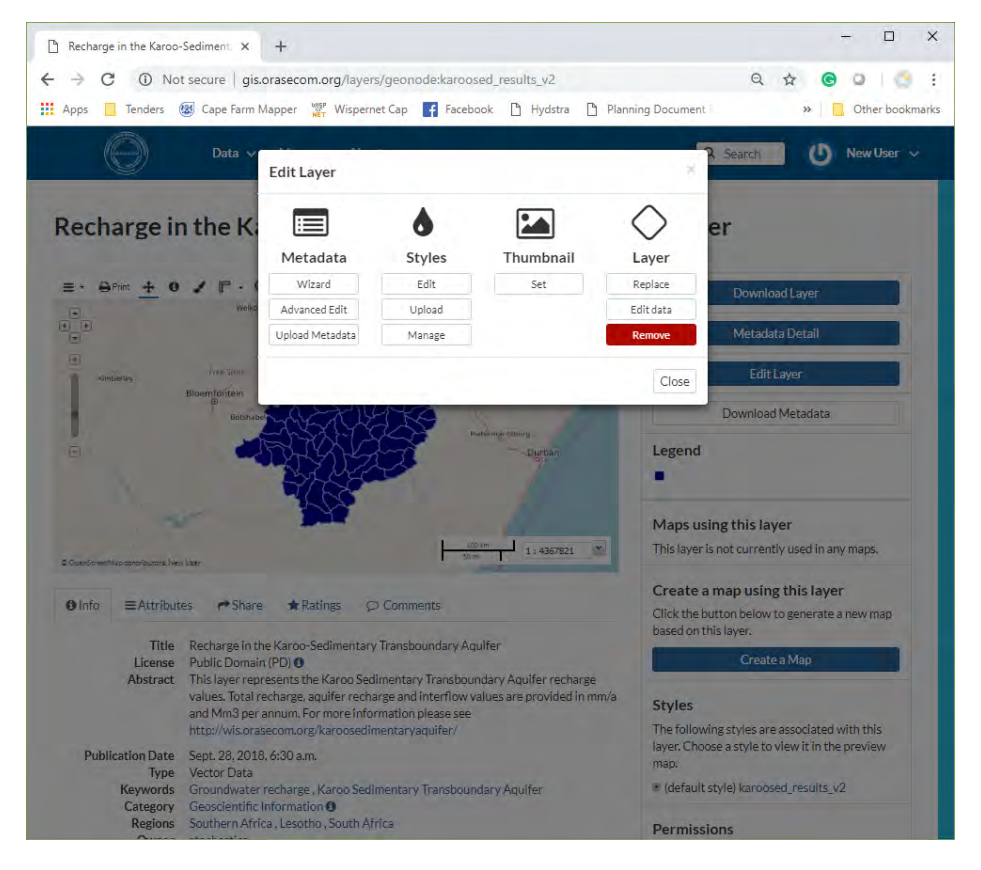

A Layer Styles window will appear as shown below. It has two section (a) Styles and (b) a Rules section. When uploading a layer, a default styling is applied and is given in the Styles section. The Rules are the actual style's formatting.

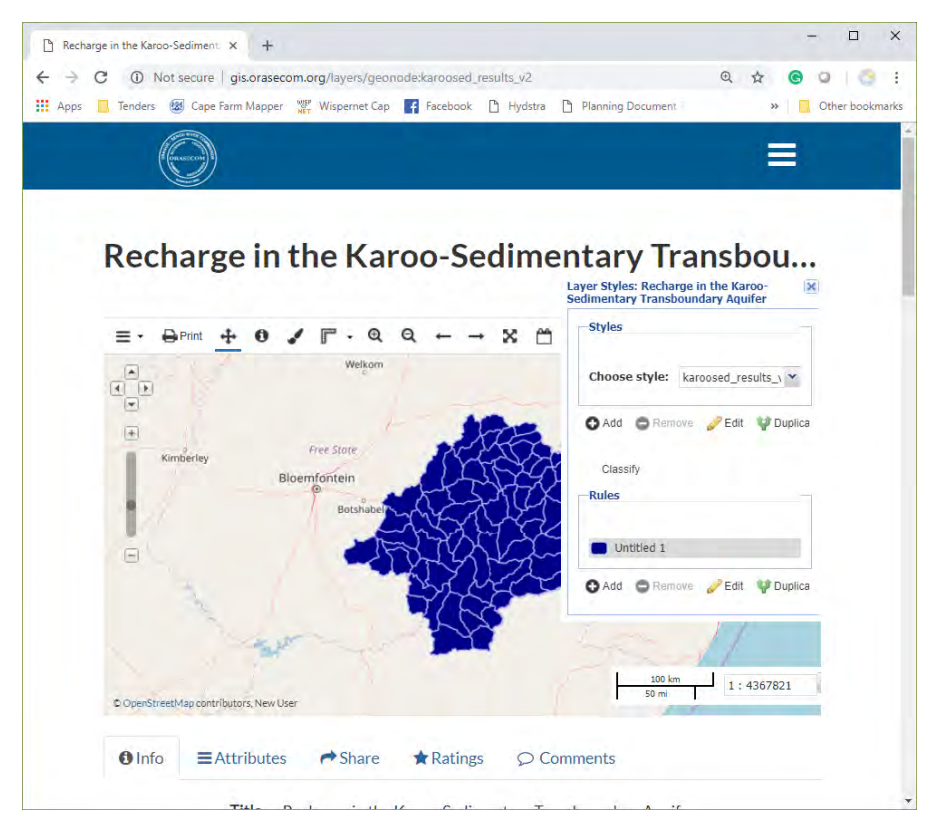

To change the formatting of the default style, select or add a new rule and then select Edit. Another menu for basic changes to the format of the style will appear as below. Adding a name will add a Legend to the layer. Labels can be added but caution should be used in changing detailed label settings as well as advanced settings. Press Save to implement the changes.

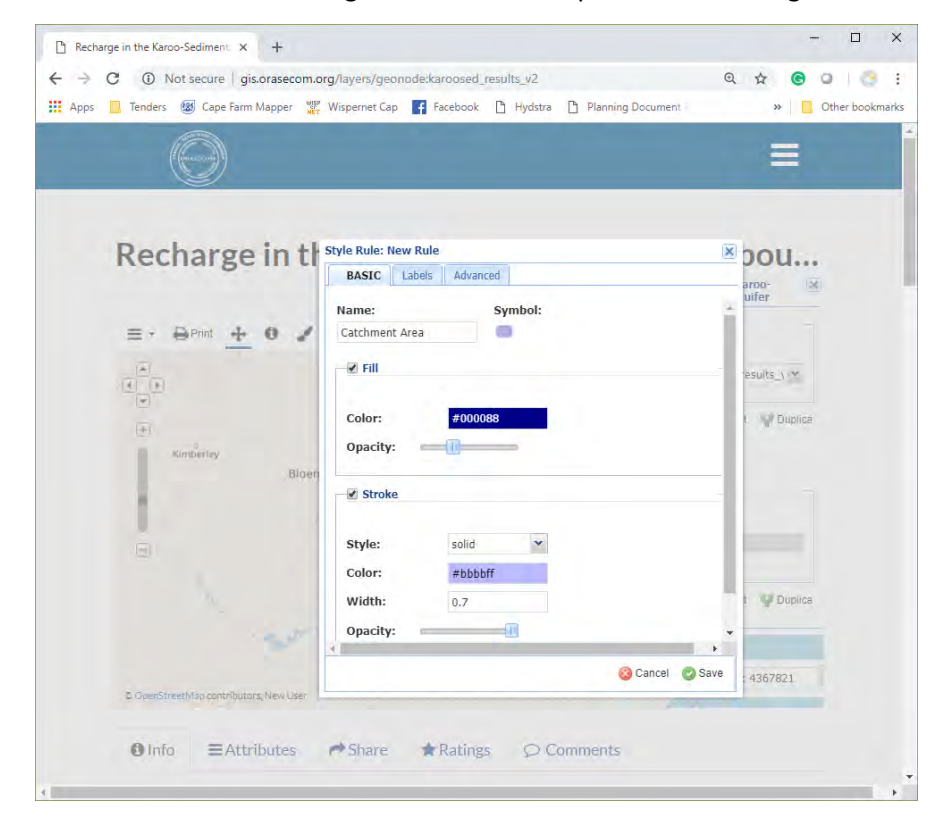

#### 3.5.4 Advanced styling with SLD file

A layer can be styled by creating a SLD file that describes the layer style formatting. SLD files can best be created in QGIS. Section 3.3 provides an overview of how to connect QGIS directly with the OGIS. Using this connection or by simply opening the shapefile through the menu bar in QGIS a SLD file can be created. Multiple SLD files can be created for different data variables in the same shapefile. When opening the layer in QGIS, make sure that View Panels Layers Panel is activated, as shown below:

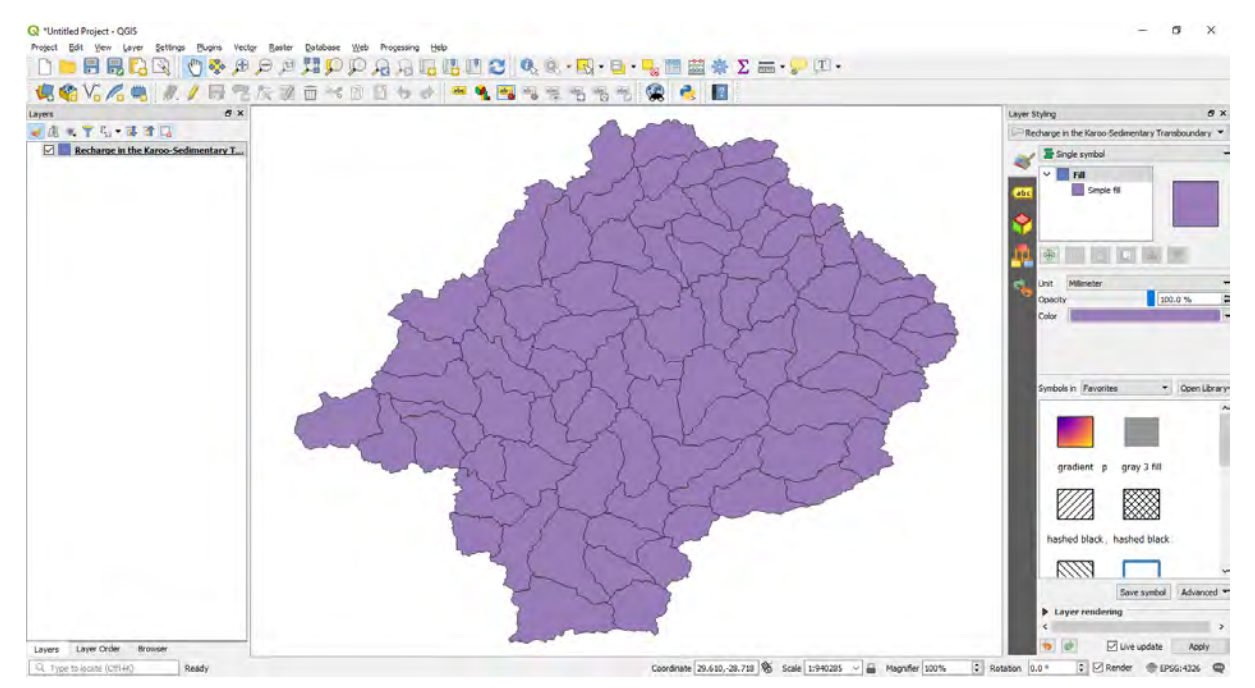

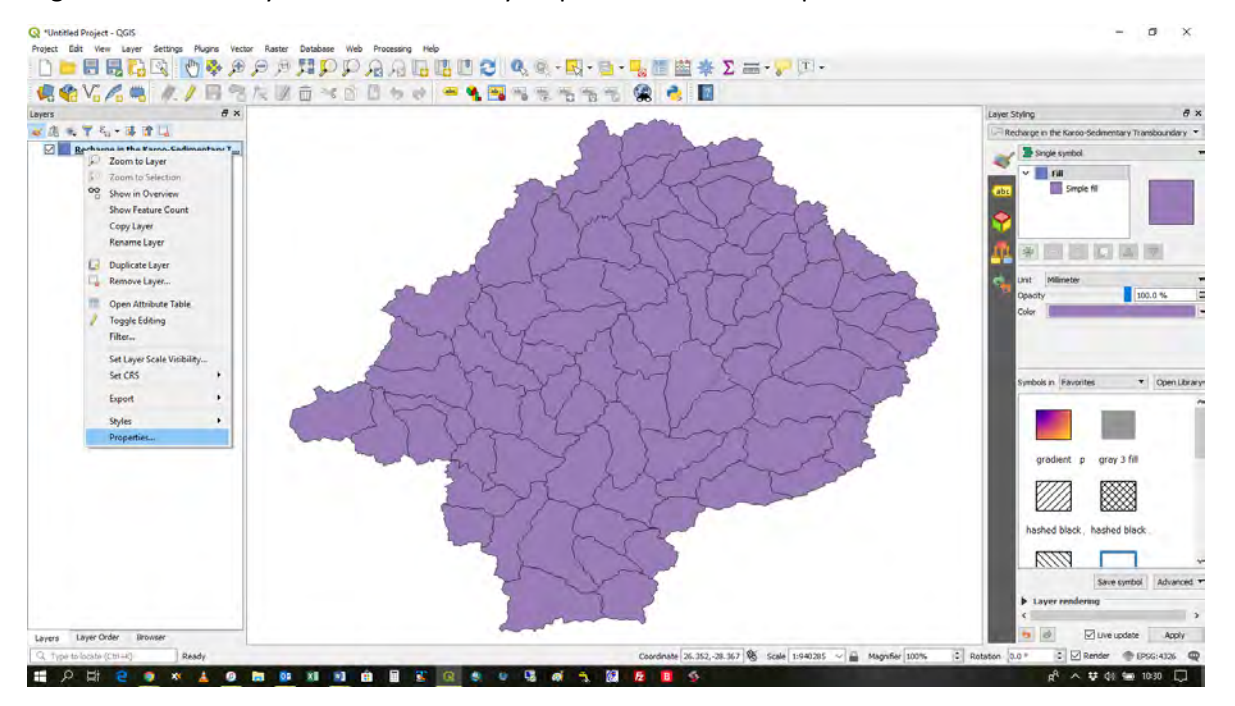

Right click on the Layer's name in the Layers panel and select Properties as shown below:

Then select Symbology in the Layer Properties screens' left-hand menu. At the top right hand panel of the Layer Propetries screen a drop down menu can be selected to choose the type of symbology, see below:

| ALL ALL ALL ALL ALL ALL ALL ALL ALL ALL |                                                                                                    |                               | Laure Chilman A                                |
|-----------------------------------------|----------------------------------------------------------------------------------------------------|-------------------------------|------------------------------------------------|
| のの、アム・水水山                               | Q Layer Properties - Recharge in the Karoo-Sedimentary Transboundary Aquifer   Symbology                                                                                                    | 7 ×                           | Recharge in the Karoo-Sedmentary Transboardary |
| 🖸 📕 Recharge in the Kargo Se            | Composed     Brandsandor       Image: marting in marting in ma                                                | 100.0%                        | Cer Veterie                                    |
|                                         | Sorce Fuel Sorce Sorce Fue Sorce Sorce So | Com Librery green outline red | Simbolis in Paramiter                          |
|                                         | Layer rendening     Layer rendening                                                                                                    |                               | Save symbol Advanced                           |

In this example graded Total Recharge values will be rendered by selecting graduated from the dropdown menu and specifying the settings as shown below:

| Q Layer Properties - Recharge in the Karoo-Sedimentary                                                                                                    | Transboundary Aquifer   Symbology ? X                                                                                                    |
|----------------------------------------------------------------------------------------------------|----------------------------------------------------------------------------------------------------|
| Q Graduated                                                                                                    | •                                                                                                    |
| Information     Column     1.2 TotRec_mm                                                                                                    | 3                                                                                                    |
| Symbol                                                                                                    | Change                                                                                                    |
| Symbology Method Color                                                                                                    |                                                                                                    |
| Color ramp                                                                                                    | •                                                                                                    |
| Classes Histogram Diagrams Symbol Values L                                                                                                    | egend ^                                                                                                    |
| 3D View         Image: Signal and Signal and                                  | .2 - 3.9<br>.9 - 13.1                                                                                                    |
| Source Fields                                                                                                    | 3.1 - 18.0<br>8.0 - 26.8                                                                                                    |
| Attributes Form                                                                                                    | 6.8 - 30.2<br>0.2 - 34.8                                                                                                    |
| → Joins 34.8100 - 40.6500 3                                                                                                    | 4.8 - 40.6                                                                                                    |
| Auxiliary Storage                                                                                                    | 0.1 - 57.2 v                                                                                                    |
| Actions Mode Natural Breaks (Jenks)                                                                                                    | Classes 10 🕏                                                                                                    |
| Classify   Classify  Classify  Class | Delete all Advanced V                                                                                                    |
| Rendering   Layer rendering                                                                                                    |                                                                                                    |
| Variables Opacity                                                                                                    | 100.0 %                                                                                                    |
| Metadata Blending mode                                                                                                    | Normal V Normal                                                                                                    |
| Dependencies Control feature rendering or                                                                                                    | er attaction attaction att |
| Legend V Style V                                                                                                    | OK Cancel Apply Help                                                                                                    |

The rendered Style can now be saved as an SLD file by selecting Style at the bottom of the Properties Page (under Layer Rendering) and selecting Save Style|SLD File... as shown below:

| Q Graduat                          | ad                           |            |        |          |             | -            |
|------------------------------------|------------------------------|------------|--------|----------|-------------|--------------|
| Toformation Column                 | 1.2 TotRec mm                |            |        | ~ 8      |             |              |
| Cumbel                             |                              |            | Channe |          |             |              |
| Source                             | 2 (a) as                     |            | Change |          |             |              |
| Legend Forma                       | at %1-%2                     |            |        |          | Precision 2 | irim         |
| Symbology Method                   | Color                        |            |        |          |             |              |
| Color ramp                         |                              |            |        |          |             | -            |
| Classes                            | Histogram                    |            |        |          |             |              |
| Diagrams Symbol Va                 | alues Legend                 |            |        |          |             | ~            |
| > 3D View                          | 2000 - 3.9100 3.2 - 3.9      |            |        |          |             |              |
|                                    | 9100 - 13.0600 3.9 - 13.1    |            |        |          |             |              |
| Source Fields                      | 7.9800 - 26.7500 18.0 - 26.8 |            |        |          |             |              |
| Attributes Form                    | 5.7500 - 30.2200 26.8 - 30.2 |            |        |          |             |              |
| I 30                               | 0.2200 - 34.8100 30.2 - 34.8 |            |        |          |             |              |
| Joins 24                           | 1.8100 - 40.6500 34.8 - 40.6 |            |        |          |             |              |
| Auxiliary Storage                  | 0.1100 - 57.2300 50.1 - 57.2 |            |        |          |             | Ŷ            |
| Actions Mode Natur                 | al Breaks (Jenks) 🔻          |            |        |          | Classes 10  | •            |
| Classify                           | 🕀 🥽 Delete all               |            |        |          | Advance     | ed 🔻         |
| Load S                             | Style                        |            |        |          |             |              |
| Rendering Save Save S              | Style  QGIS Layer S          | Style File |        |          |             | _            |
| Save a                             | as Default SLD File          |            |        |          | 100.0 %     | \$           |
| Variables                          | re Default                   | Layer      |        | Feature  |             | -            |
| Metadata Add                       |                              | Normal     |        | ▼ Normal |             | +            |
| Renar                              | ne Current                   |            |        |          |             |              |
| M Dependencies                     | rder                         |            |        |          |             | <u>\$</u> ]_ |
| Dependencies defau<br>Legend Style | rder                         |            | OK     | Cancel   | Apply Hel   |              |

In the OGIS, go to the layer summary page and select Edit Layer (if you have permission to change the styling of the layer). The Editing toolbar will appear, then select Upload under the Style Header as shown below:

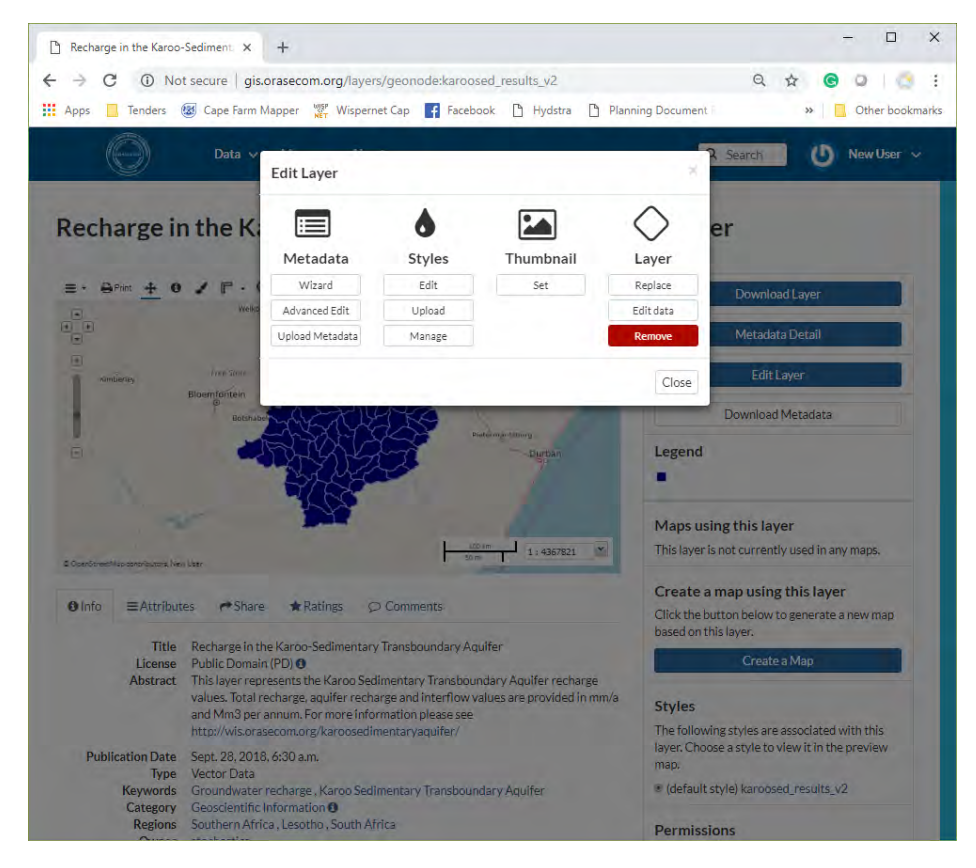

On the following screen select Choose File, navigate and select the created SLD file and choose Upload File: see below:

| D Upload Layer Metadata - ORASE × +                                                                                                    | >                                                                             |  |  |  |
|----------------------------------------------------------------------------------------------------|-------------------------------------------------------------------------------|--|--|--|
| ← → C ③ Not secure   gis.orasecom.org/layers/geonode:karoosed_results_v2/style_uploa<br>Apps ☐ Tenders ⑧ Cape Farm Mapper 深 Wispernet Cap F facebook 읍 Hydstra 읍 Plan | d Q 🕁 🞯 🖉 🧓                                                                   |  |  |  |
| Data v Maps v About v                                                                                                    | Q Search 🕐 New User 🗸                                                         |  |  |  |
| Upload Layer Style (SLD - Style Layer Descriptor 1.0, 1.1)                                                                                                    | Return to Layer Explore Layers                                                |  |  |  |
| 6                                                                                                    | Permissions<br>Who can view it?                                               |  |  |  |
| Drop files here                                                                                                    | Anyone The following users:     Stochastics                                   |  |  |  |
| Choose Files Files to be uploaded                                                                                                    | The following groups:<br>Choose groups                                        |  |  |  |
| Karoo_TotalRecharge                                                                                                    | Who can download it?<br>Who can change metadata for it?                       |  |  |  |
| Style Layer Descriptor                                                                                                    | Who can manage it? (update, delete, change permissions, publish/unpublish it) |  |  |  |
| Karoo_TotaRechargesid Remove                                                                                                    |                                                                               |  |  |  |
| Veur lavet was subasefully updated Layer Info Edit Metadata Upload Metadata Upload SLD Manage Styles                                                                  |                                                                               |  |  |  |
| Clear Upload files                                                                                                    |                                                                               |  |  |  |
| Data Maps AboutContactUs                                                                                                    |                                                                               |  |  |  |

Selecting Layer Info will return you to the layer summary page with the uploaded style applied and the legend update as shown below:

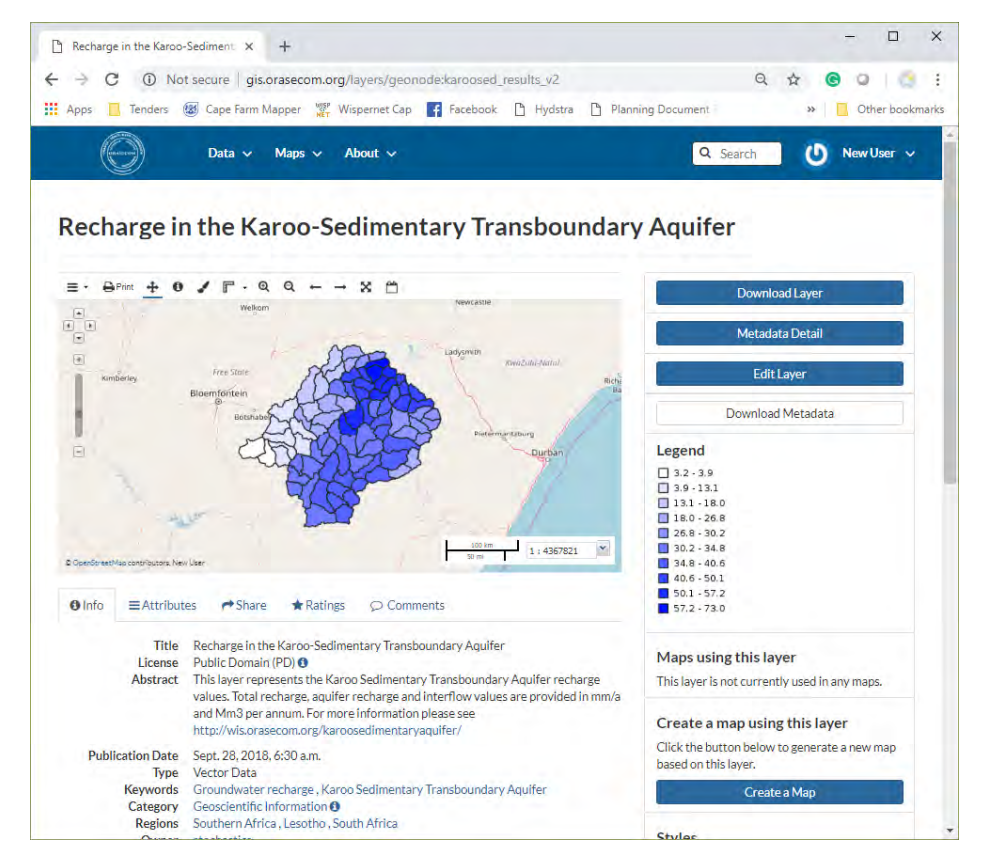

#### 3.5.5 Create a thumbnail

A thumbnail is the picture that is displayed on the Web interface to the OGIS. It is not compulsory to create a Thumbnail, but the Administrator could update the thumbnails over time. Creating thumbnails are buggy and changing anything in the layer results that the thumbnail is reset to the default one and will need to be recreated. There is a trick to create a proper layer thumbnail: on the layer summary page zoom in on the map and then zoom out again before creating a Thumbnail. Then select the right-hand button called Edit Layer and then select Set under the Thumbnail header as shown below:

| 🗅 Recharge in the Karoo-Sediment           | × +                                                                                        |                    |                                |                                           | - 🗆 X                               |  |  |
|--------------------------------------------|--------------------------------------------------------------------------------------------|--------------------|--------------------------------|-------------------------------------------|-------------------------------------|--|--|
| ← → C ① Not secure                         | gis.orasecom.org/layer                                                                     | s/geonode:karoo    | sed_results_v2                 |                                           | Q & C Q (3 :                        |  |  |
| 🚻 Apps 📃 Tenders 🐼 Cape F                  | arm Mapper                                                                                 | et Cap             | oook 🗋 Hydstra 🗋               | Planning Document                         | » Other bookmarks                   |  |  |
| ( Data                                     |                                                                                            |                    |                                | 2                                         | Search () New User ~                |  |  |
|                                            | Edit Layer                                                                                 |                    |                                | ×                                         |                                     |  |  |
| Recharge in the                            | К                                                                                          | ۵                  |                                | $\bigcirc$                                | r                                   |  |  |
| Be                                         | Metadata                                                                                   | Styles             | Thumbnail                      | Laver                                     |                                     |  |  |
| - Down to / P                              | Wizard                                                                                     | Edit               | Set                            | Replace                                   |                                     |  |  |
|                                            | Melka Advanced Edit                                                                        | Upload             |                                | Edit data                                 | Download Layer                      |  |  |
|                                            | Upload Metadata                                                                            | Manage             |                                | Remove                                    | Metadata Detail                     |  |  |
| ine su                                     | Ne                                                                                         |                    |                                |                                           | Edit Laver                          |  |  |
| Bioemforte                                 | in .                                                                                       |                    |                                | Close                                     | Larcoya                             |  |  |
| , i i i i i i i i i i i i i i i i i i i    | DESHADE AND AND AND AND AND AND AND AND AND AND                                            | 179                |                                |                                           | Download Metadata                   |  |  |
| 6                                          | CRIVE C                                                                                    | 99                 | Durban                         | Legend                                    |                                     |  |  |
|                                            | march                                                                                      | En la              |                                | 3.2 - 3.9                                 |                                     |  |  |
|                                            | 400                                                                                        |                    |                                | 13.1 - 18.0                               | · · · · · · · · · · · · · · · · · · |  |  |
|                                            | 1                                                                                          |                    | 11                             | 26.8 - 30.2                               |                                     |  |  |
| & Coerformatilizaconsciences, New User     |                                                                                            | 30                 | n 1 : 4367821                  | 30.2 - 34.8                               |                                     |  |  |
|                                            |                                                                                            |                    |                                | 40.6 - 50.1                               | 40.6 - 50.1                         |  |  |
| O Info ≡Attributes 🕫                       | ihare 🖈 Ratings 🖓                                                                          | Comments           |                                | 57.2 - 73.0                               |                                     |  |  |
| Title Recharge                             | in the Karoo-Sedimentary                                                                   | Transboundary Ad   | quifer                         | Mancucin                                  | a this laver                        |  |  |
| License Public De<br>Abstract This laye    | omain (PD) 🙂<br>r represents the Karoo Sed                                                 | Imentary Transbou  | indary Aquifer recharge        | This layer is n                           | not currently used in any maps.     |  |  |
| values. T                                  | otal recharge, aquifer recha                                                               | inge and interflow | values are provided in mn      | n/a                                       |                                     |  |  |
| http://wi                                  | s.orasecom.org/karoosedin                                                                  | nentaryaquifer/    |                                | Create a m                                | nap using this layer                |  |  |
| Publication Date Sept. 28, 2018, 6:30 a.m. |                                                                                            |                    | Click the but<br>based on this | ton below to generate a new map<br>layer. |                                     |  |  |
| Keywords Groundy                           | ype Vector Data<br>Keywords Groundwater recharge , Karoo Sedimentary Transboundary Aquifer |                    |                                | Create a Map                              |                                     |  |  |
| Category Geoscier<br>Regions Southern      | tific Information ()<br>Africa , Lesotho , South Af                                        | rica               |                                |                                           |                                     |  |  |
| Quere started                              |                                                                                            |                    |                                | Styles                                    |                                     |  |  |

When you go back to browsing layers from the Data Layers top menu item, you will notice that the thumbnail is still the default one. Clear your Browsers' cache data and refresh the page to see the updated thumbnail as shown below:

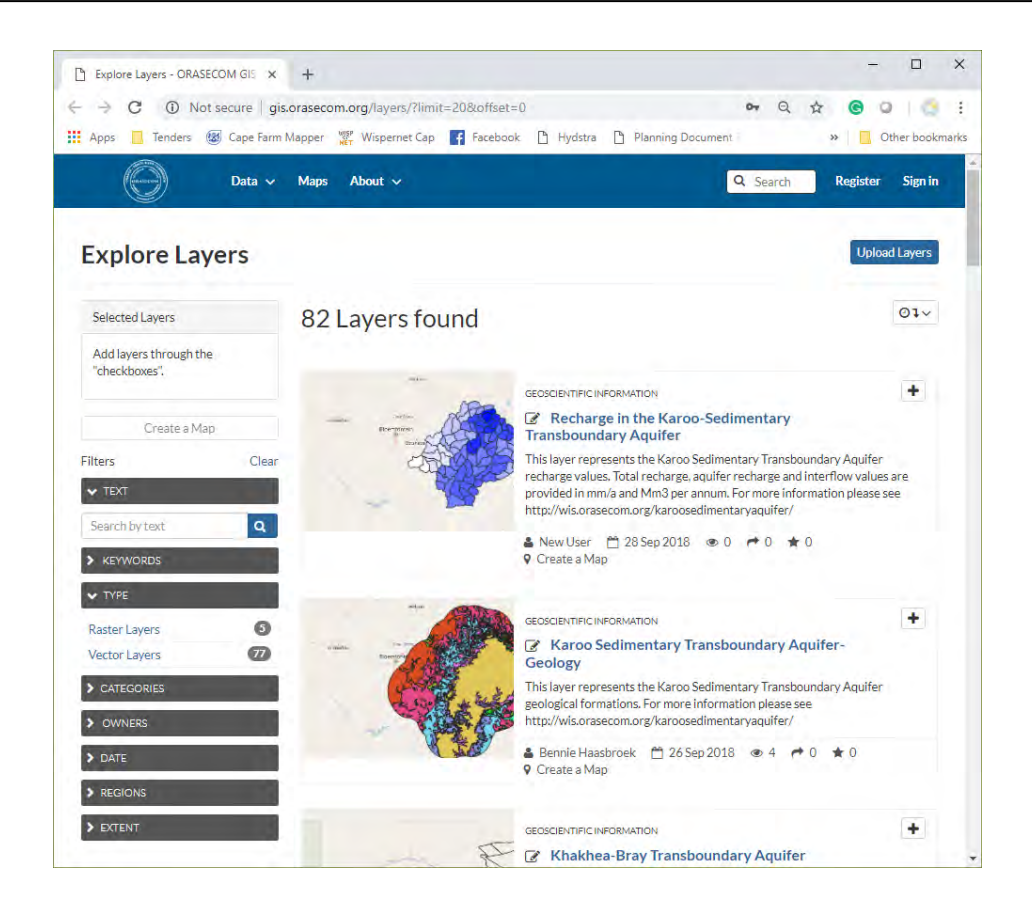

#### 3.5.6 Remove a layer

If you are the owner or have permission to manage a layer access the layer's summary page and select Edit Layer on the right-hand button. Under the Layer header select the Remove button (see below) and select Yes on the subsequent page. If there is a problem to delete the layer, request an Administrator to remove it for you.

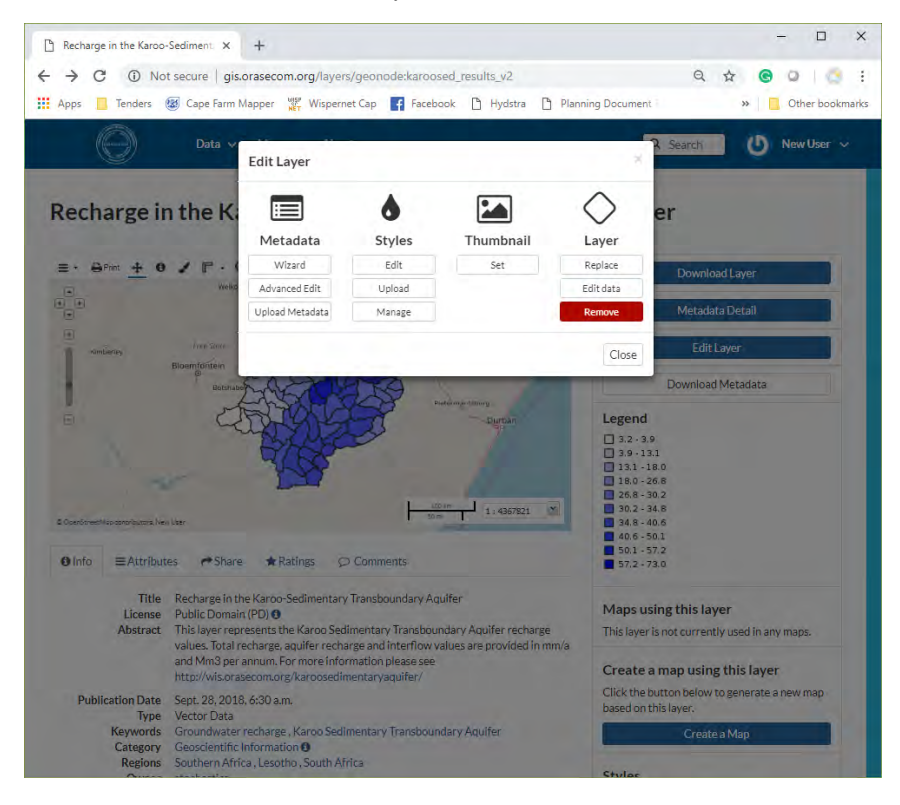

#### 3.6 Uploading documents

3.6.1 Uploading document data, setting permissions and linking document with layers and maps

After registering and singing into the OGIS, documents/datasets can be uploaded to the stystem by selecting Data|Upload Document from the main menu as shown below:

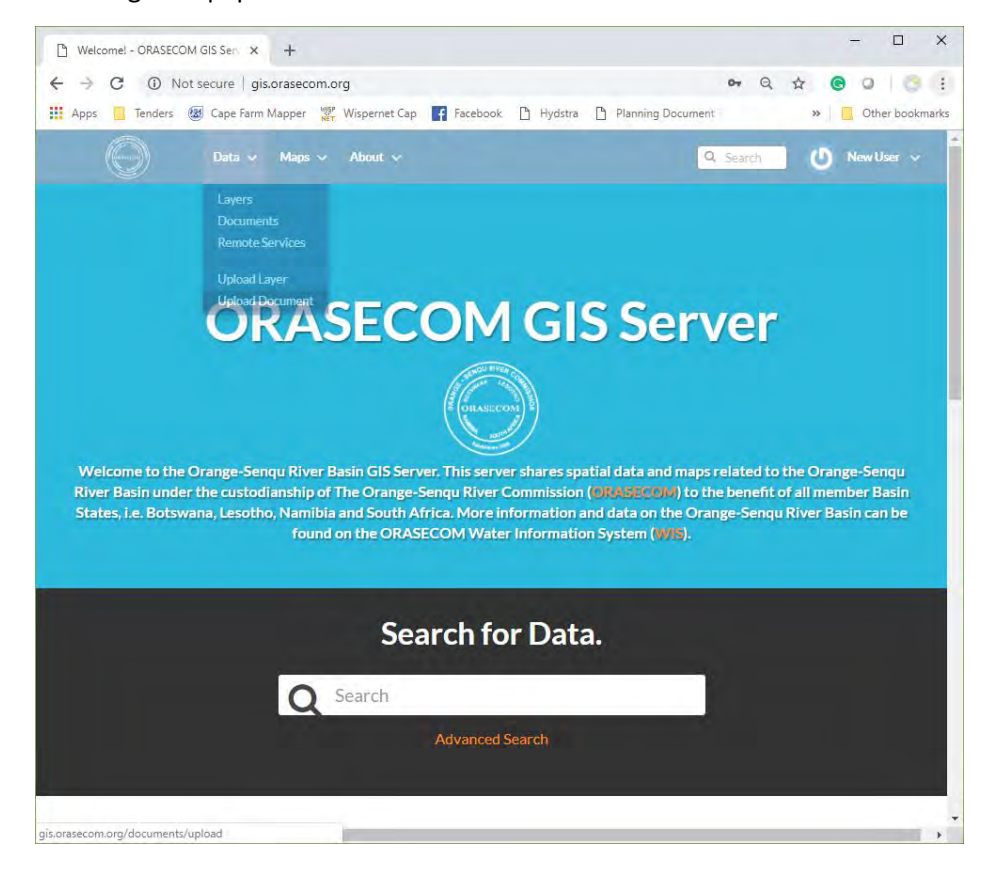

In the subsequent screen (see below) 23 different types of documents, images or datasets can be uploaded to the system. The following needs to be done on this screen:

- It is compulsory to add a descriptive name, including what the document contain and for what area or subject.
- A file must either be selected from the User's PC by selecting Choose File or by providing an external document's URL.
- It is very important is to link the document to all layers and maps that it relates to under Link to:
- Set all permissions in the right-hand Permissions menu.

| -                                                              |                       |                               |                                             |                                                           | - 0                             | >     |  |
|----------------------------------------------------------------|-----------------------|-------------------------------|---------------------------------------------|-----------------------------------------------------------|---------------------------------|-------|--|
| Upload Document - ORA                                          | SECOM × +             |                               |                                             |                                                           |                                 |       |  |
| → C (i) Not s                                                  | ecure   gis.oraseco   | m.org/documents/upload        |                                             | ©, ☆                                                      | ) 🕒 🖸                           | )     |  |
| Apps 📙 Tenders 👹                                               | Cape Farm Mapper      | Wispernet Cap                 | ebook 🗋 Hydstra 🗋 Pla                       | nning Document P                                          | » Other boo                     | cmarl |  |
| .doc docx gif jpg jpg                                          | Data v Maps           | ✓ About ✓                     | f]_tiff]_txt[_xdsxdsxxmn1_xij               | Q Search                                                  | Vew User                        | /     |  |
| Title:                                                         |                       |                               |                                             |                                                           |                                 |       |  |
| Kingdom of Lesotho key su                                      | urface water flow mon | itoring stations              |                                             | Permissions                                               |                                 |       |  |
| name by which the cited re                                     | source is known       |                               |                                             |                                                           |                                 |       |  |
| File:                                                          |                       |                               |                                             | who can view it:                                          |                                 |       |  |
| Choose file Kingdomle                                          | so Stations visy      |                               |                                             | ✓ Anyone                                                  |                                 |       |  |
| Choose life Ringdomize                                         | 50_514110115.X15X     |                               |                                             | The following users:                                      |                                 |       |  |
| URL:                                                           |                       |                               |                                             | Choose users                                              |                                 |       |  |
|                                                                |                       |                               |                                             | The following groups:                                     |                                 |       |  |
| The URL of the document if                                     | f it is external.     |                               |                                             | Choose groups                                             |                                 |       |  |
| Link to:                                                       |                       |                               |                                             | Who can download it?                                      |                                 |       |  |
| × Borehole Database in th                                      | he Stampriet Transbou | undary Aquifer (yield and wat | er quality) (layer)                         | who can download it:                                      |                                 |       |  |
| Administrative Units (layer)                                   |                       |                               |                                             | ✓ Anyone                                                  |                                 |       |  |
| Auob Aquifer Thickness (m) (layer)                             |                       |                               | The following users:                        |                                                           |                                 |       |  |
| Auob Aquifer yield (m3/h) (layer)                              |                       |                               | Choose users                                |                                                           |                                 |       |  |
| Botswana National Border (layer)                               |                       |                               | The following groups:                       |                                                           |                                 |       |  |
| Botswana, Namibia and South Africa National Boundaries (layer) |                       |                               | Choose groups                               |                                                           |                                 |       |  |
| Discharge zones (Auob and Nossob Aquifers) (layer)             |                       |                               | Who can change metadata for it?             |                                                           |                                 |       |  |
| Dykes in the Khakhea-Bra                                       | ay Transboundary Aqu  | ifer System (layer)           | *                                           | who can change metade                                     |                                 |       |  |
|                                                                |                       |                               |                                             | Who can manage it? (upo<br>change permissions, pub<br>it) | date, delete,<br>lish/unpublish |       |  |
| Data<br>Layers                                                 | Maps<br>Exclore Maps  | About<br>People               | Contact Us                                  |                                                           |                                 |       |  |
|                                                                |                       |                               | Mr. Lenka Thamae<br>Block A, 66 Corporate P | ark, Cnr Von Willich & Lenchen St                         | reets, Centurion                |       |  |

Select Upload to upload all the metadata and links to the OGIS. The subsequent screen is shown below, where extra metadata need to be added before the uploading is complete.

| C Whot secure gis.orasecom.org/documents/143/metadata                                           |                                              |                                                 |
|-------------------------------------------------------------------------------------------------|----------------------------------------------|-------------------------------------------------|
| ps interders to Cape farm Mapper ter Wispernet Cap in Pacebook                                  | Tydstra 📋 Planning Document                  | 39 Other book                                   |
| Data v Maps v About v                                                                           | Q Search                                     | 🕐 New User 🗸                                    |
| Aetadata for Kingdom of Lesotho key sur                                                         | face wate                                    | pleteness<br>sck Schema mandatory fields<br>71% |
| # Fold # Cattions                                                                               |                                              |                                                 |
| Mandatory Mandatory                                                                             | Option                                       | al                                              |
|                                                                                                 |                                              |                                                 |
| 1 2                                                                                             | 3                                            | )                                               |
| Basic Metadata Location and Licens                                                              | ses Optional Me                              | etadata                                         |
| Title                                                                                           | 1                                            |                                                 |
| Kingdom of Lesotho key surface water flow monitoring stations<br>Link to                        | name by which the cited resource<br>is known | -                                               |
| * Borehole Database in the Stampriet Transboundary Aquifer (yield and water<br>quality) (layer) | auob_exchange                                |                                                 |
|                                                                                                 | auob_exchange_cut                            |                                                 |
| Abstract                                                                                        | auob exchange poly                           |                                                 |
| This is a list of surface water monitoring sites in the Kingdom of Lesotho                      |                                              | -                                               |
|                                                                                                 | Date type Date                               |                                                 |
|                                                                                                 | Publication • 2018-0                         | 09-28 09:                                       |
|                                                                                                 | Category                                     |                                                 |
|                                                                                                 | Inland Waters                                | -                                               |
|                                                                                                 | Crown                                        |                                                 |
|                                                                                                 | Group                                        |                                                 |
|                                                                                                 |                                              | -                                               |

#### 3.6.2 Editing metadata, setting a thumbnail, replacing or removing a document

Access the applicable document's summary page via the Data|Document main menu item and selecting the title of the document. Select Edit Document on the right-hand button as shown below. The document metadata can be edited from this menu, or the document can be removed or replaced. Setting of a thumbnail is optional.

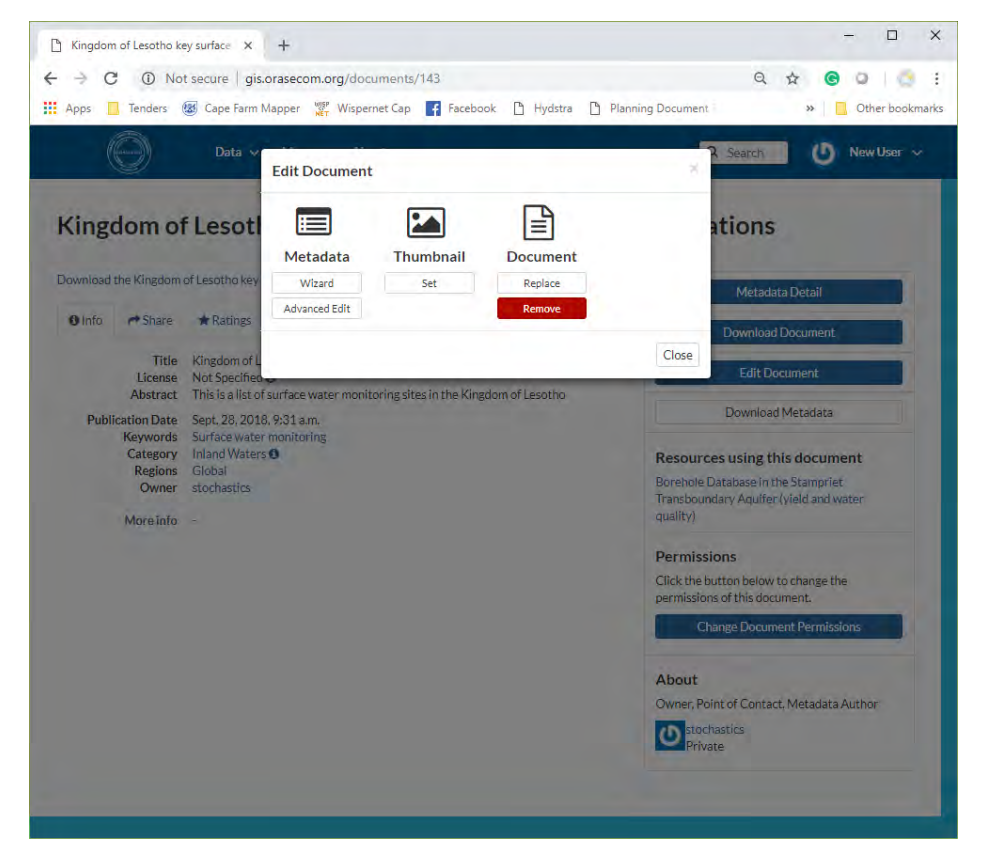

#### 3.7 Create an interactive map

#### Please note the following:

- Contributing maps should be related to the Orange-Senqu River basin but could include any thematic data. Non-relevant data will be deleted.
- If no metadata is provided for the map, and requests for uploading metadata are not responded to, the map will be deleted.
- It is okay to create temporary maps for some arbitrary reason, but please remember to delete the map once done.
- Administrators may style and layer maps if not done properly, with consent of the owner.

#### 3.7.1 Creating, saving and publishing a new map

Once a user is registered and signed in, select Maps|Create Map from the main menu bar. A blank interactive map will be open as shown below:

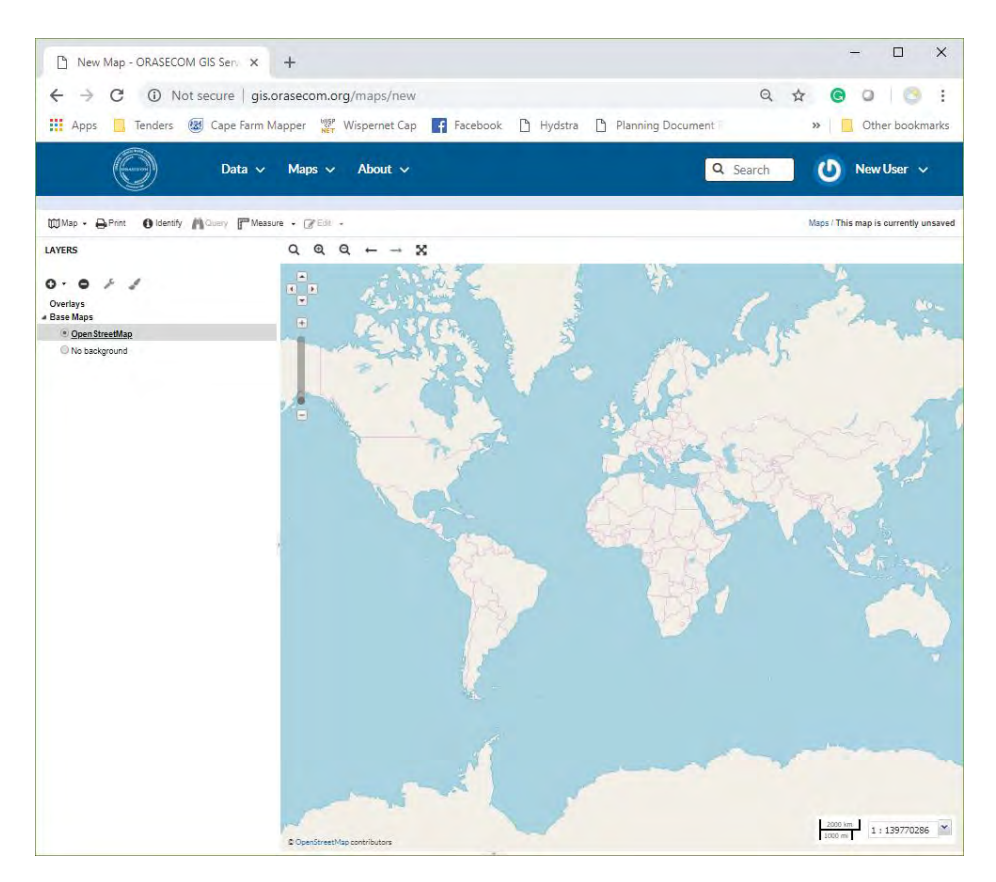

The first task is to add layers by selecting the + sign beneath layers. Layers can be added by browsing the whole list of available layers (as shown below) or by Finding layers according to a title search. Make sure that Geo-Server Public Layer is selected under the View available data from: drop down menu. Double clicking a layer adds it to the map. Once done adding layers select Done at the bottom on the screen.

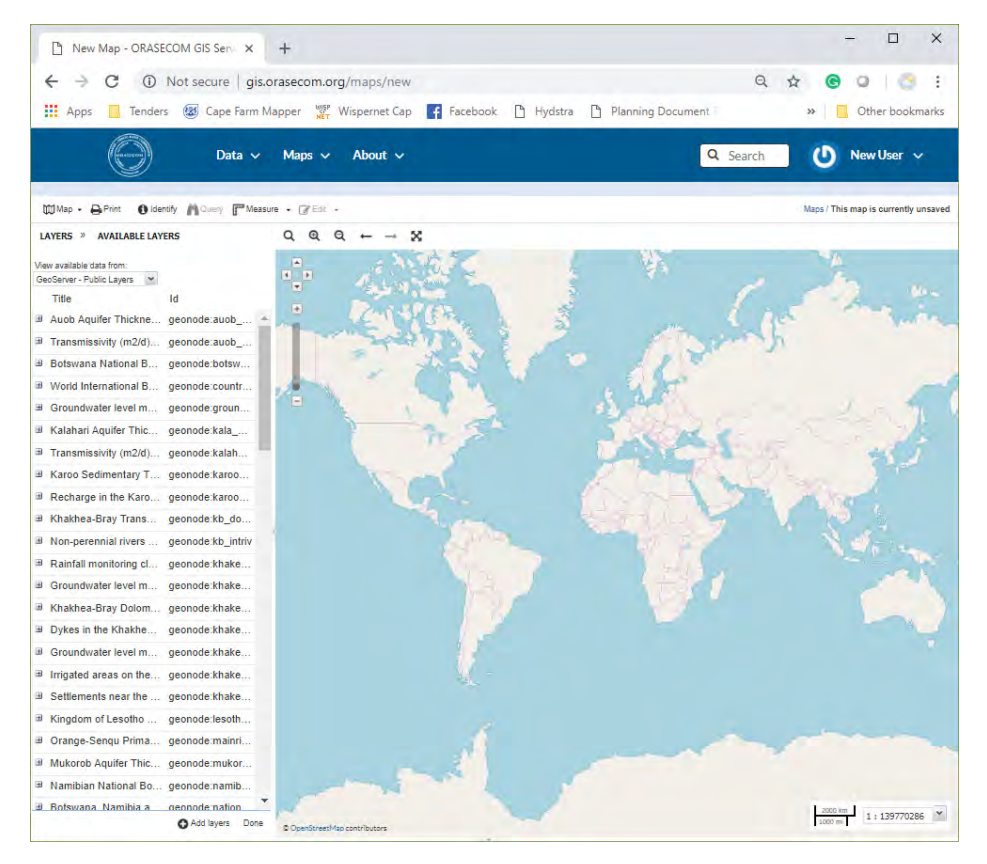

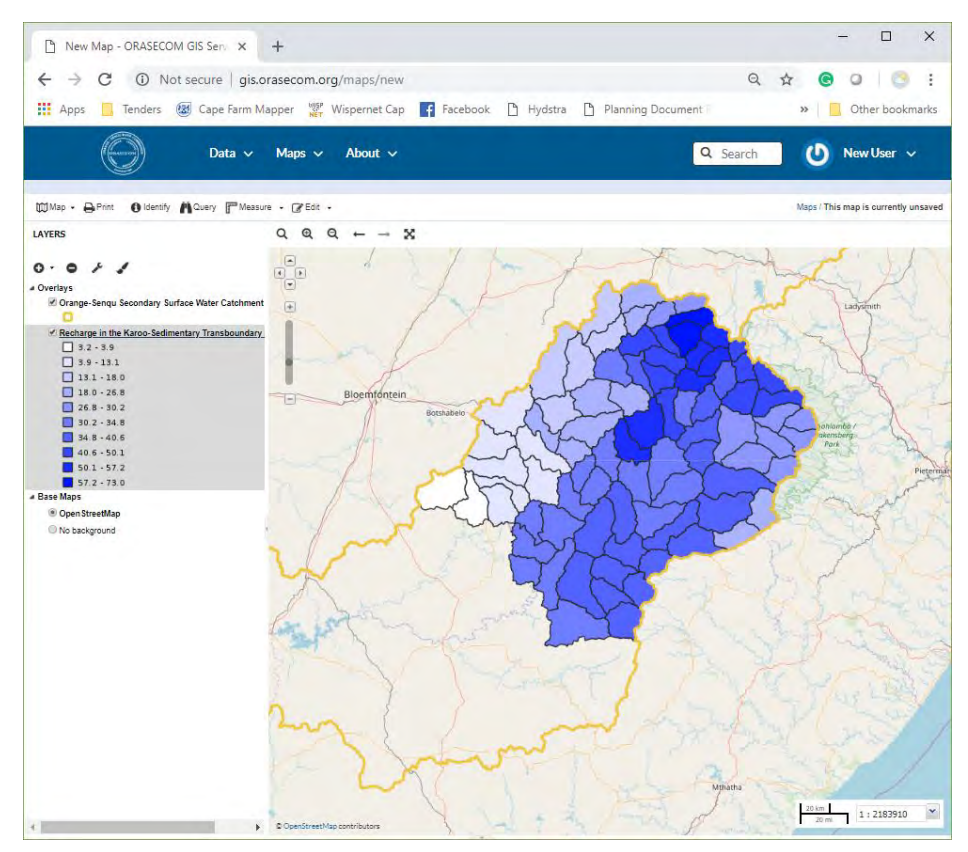

To order the layers select the layer's name under Overlays and drag it above or below other layer titels.

Layers can be deleted by selecting the layer and selecting the – sign. The spanner sign provides access to changing the map's layer's display options or styling. Below is an example of changing the main layer's transparency:

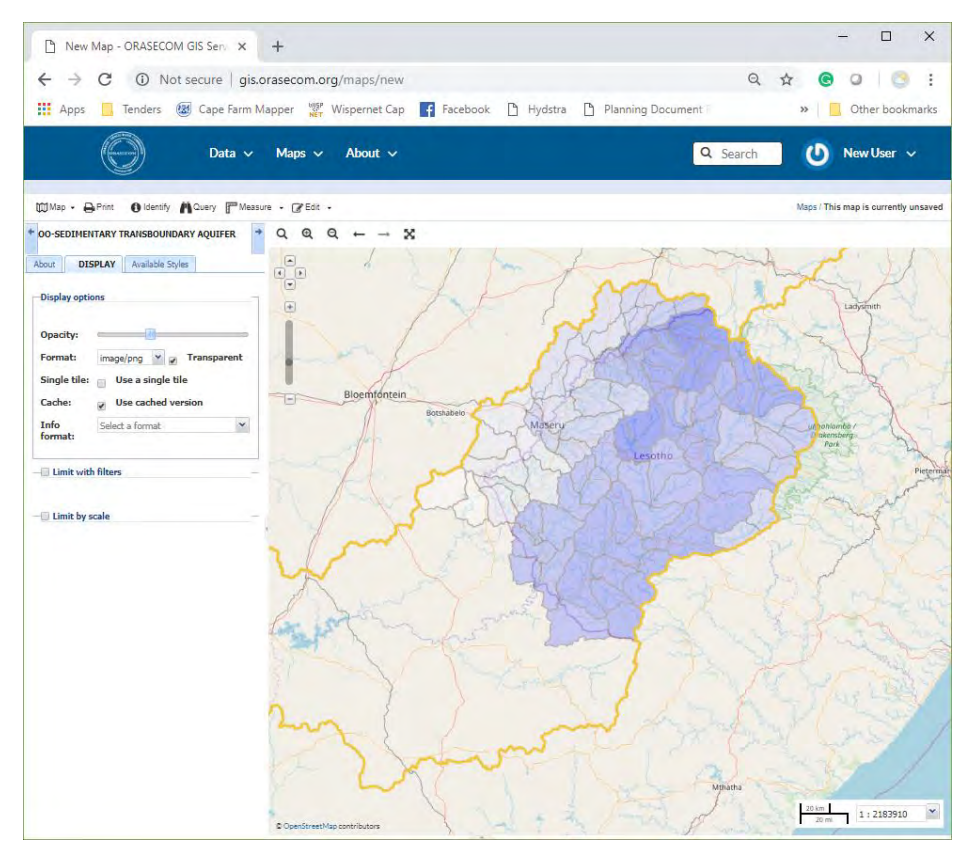

The paint brush icon can be used to change the Style formatting. Once done creating the map select Map|Save Map and complete a Title and Abstract for the map and press Save. See below:

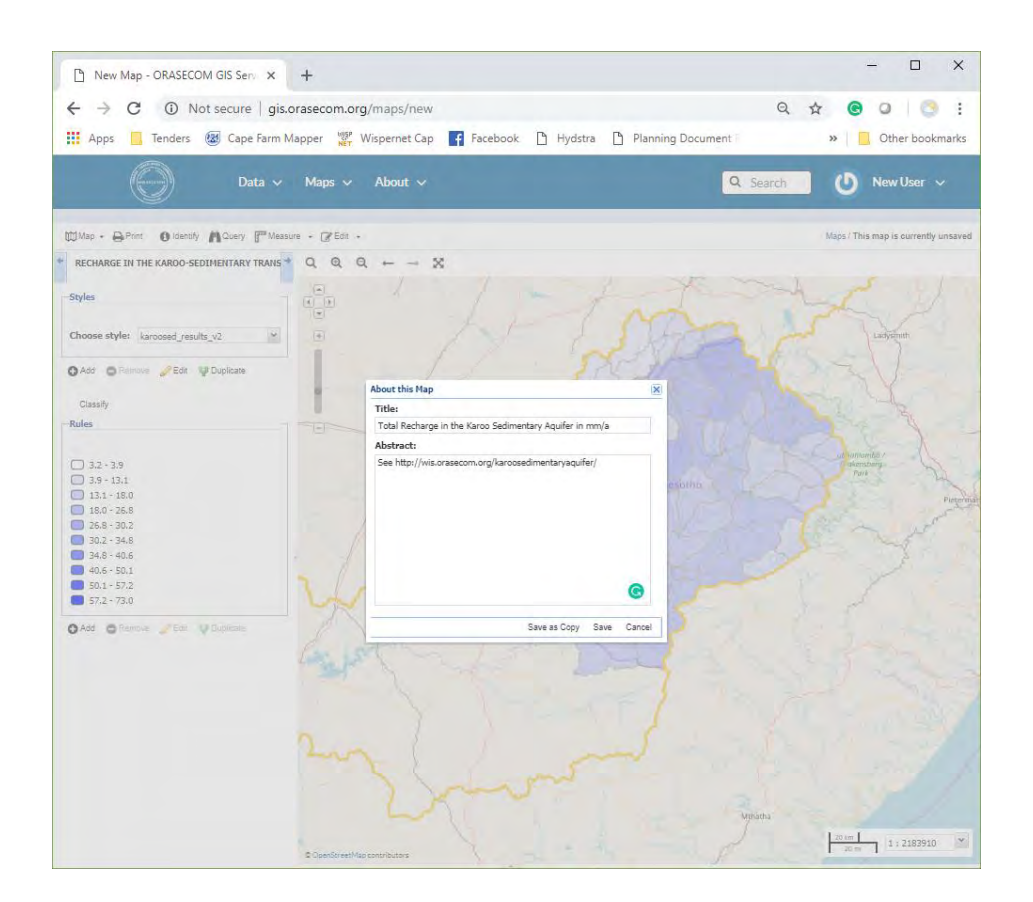

To publish the map, select Map|Publish to get the HTML code to embed a map in another website such as the WIS.

#### 3.7.2 Cloning and editing an existing map

A list of maps can be viewed by selecting Maps | Explore Maps on the top main menu. Open the map summary page by selecting the map title that you want to use to clone the map from. On the map summary page there is a button on the right-hand menu bar called Create a New Map (as shown below)

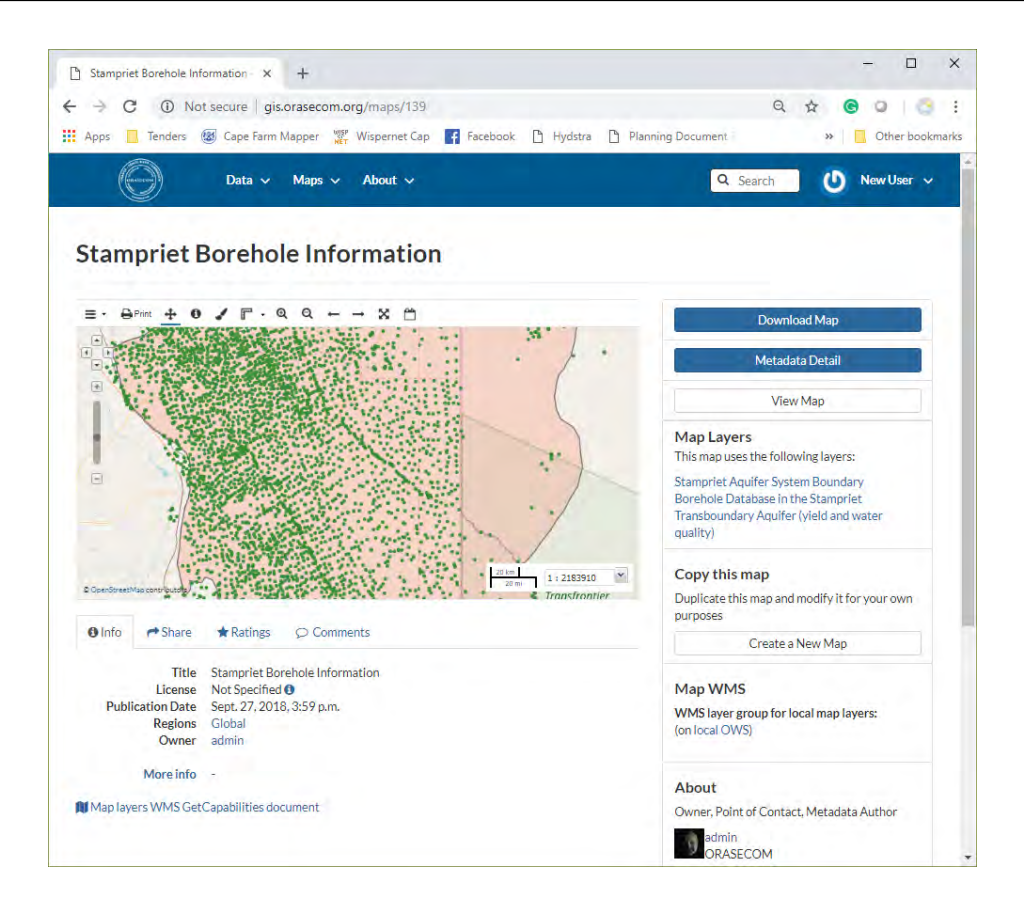

By selecting the Create a New Map button a copy of the existing map is opened and changes can be made to the map as shown below (see Section 3.7.2. on how to edit the map). When done editing the map select Map|Save Map and update the abstract and the map name to save the new map.

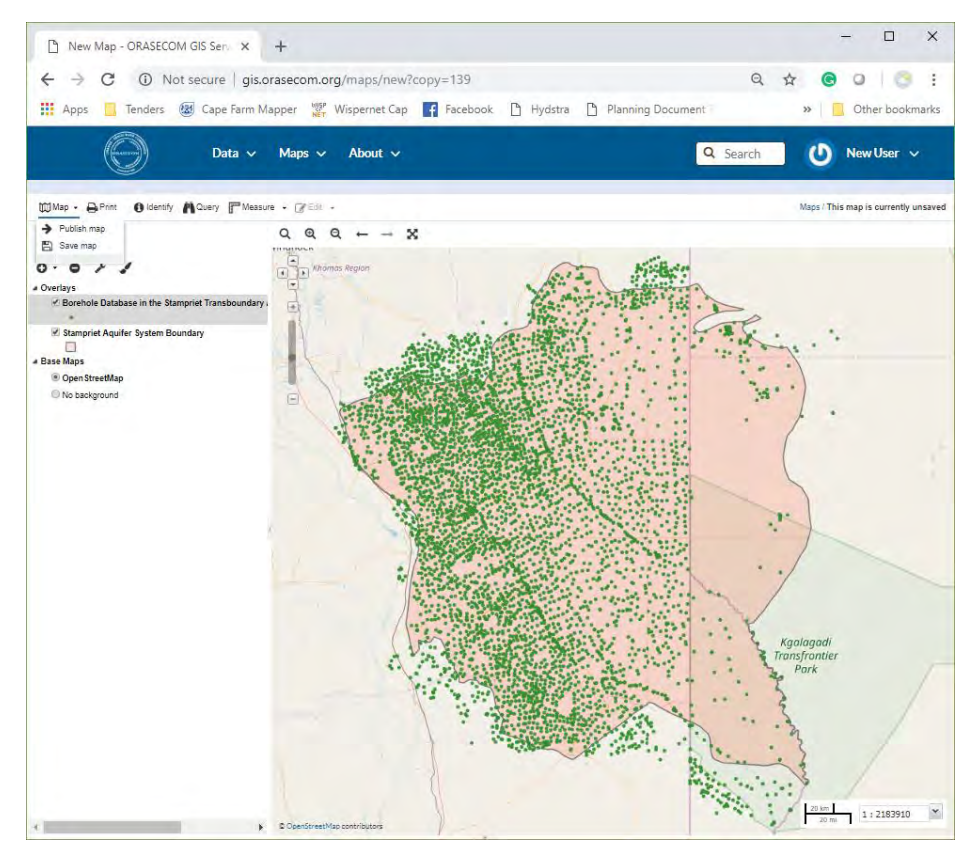

#### 3.7.3 Editing an existing map

A list of maps can be viewed by selecting Maps Explore Maps on the top main menu. Open the map summary page by selecting the map title that you want to edit. On the map summary page there is a button on the right-hand menu bar called Edit Map which should be selected. The Editing menu is provided below:

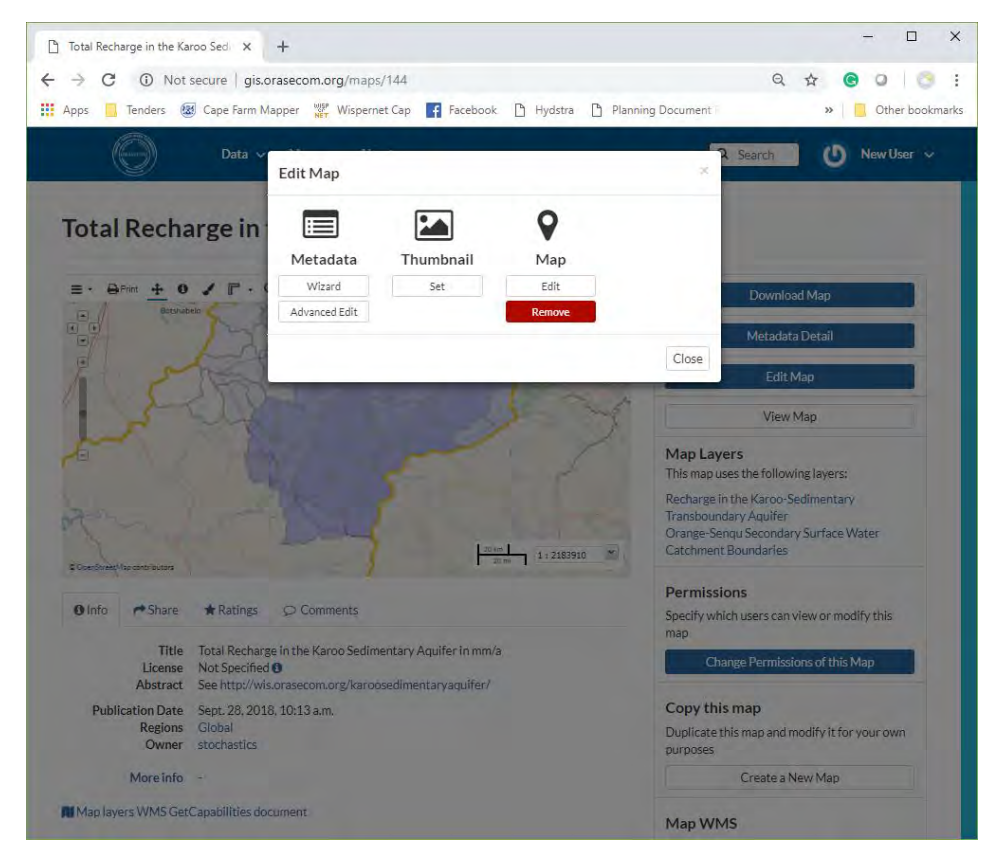

From this menu an existing map can be edited, as well as the metadata. To find out how to edit a map please see Section 3.7.1

#### 3.7.4 Functionality of an interactive map.

A list of maps can be viewed by selecting Maps Explore Maps on the top main menu. Open the map summary page by selecting the map title that you want to edit. On the map summary page there is a button on the right-hand menu bar called View Map which should be selected. A typical map has its own URL that can be used to access it directly. The image below provides the typical map viewer image:

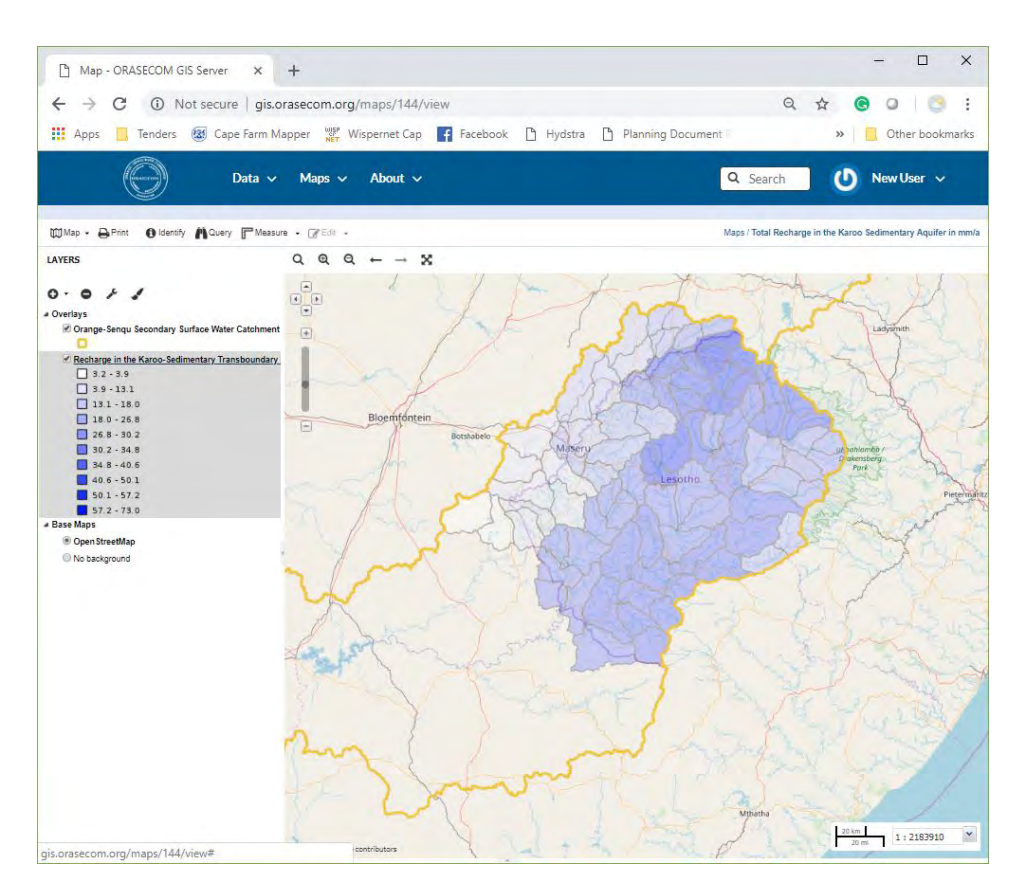

Editing tools are described under Section 3.7.1. Selecting the Identify menu item and selecting a feature on the map provides the features' data as shown below.

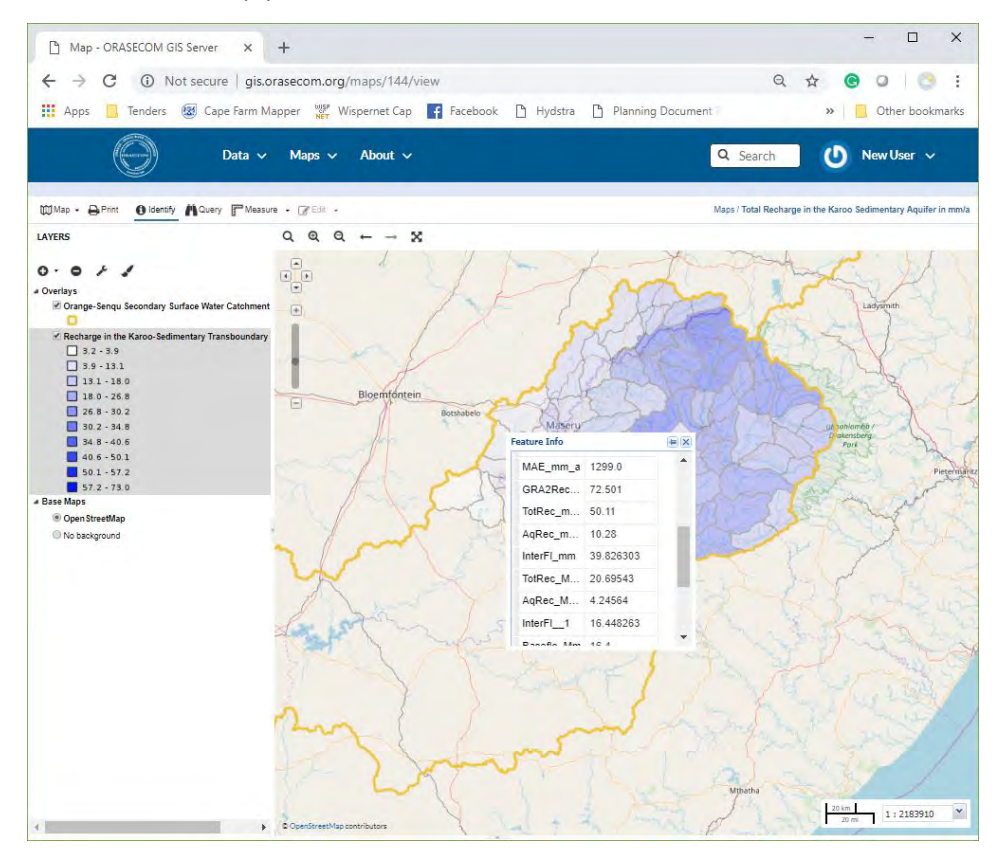

Selecting the Query menu item opens the database behind the selected layer. Queries can be specified, and elements inspected by selecting database items individually as shown below.

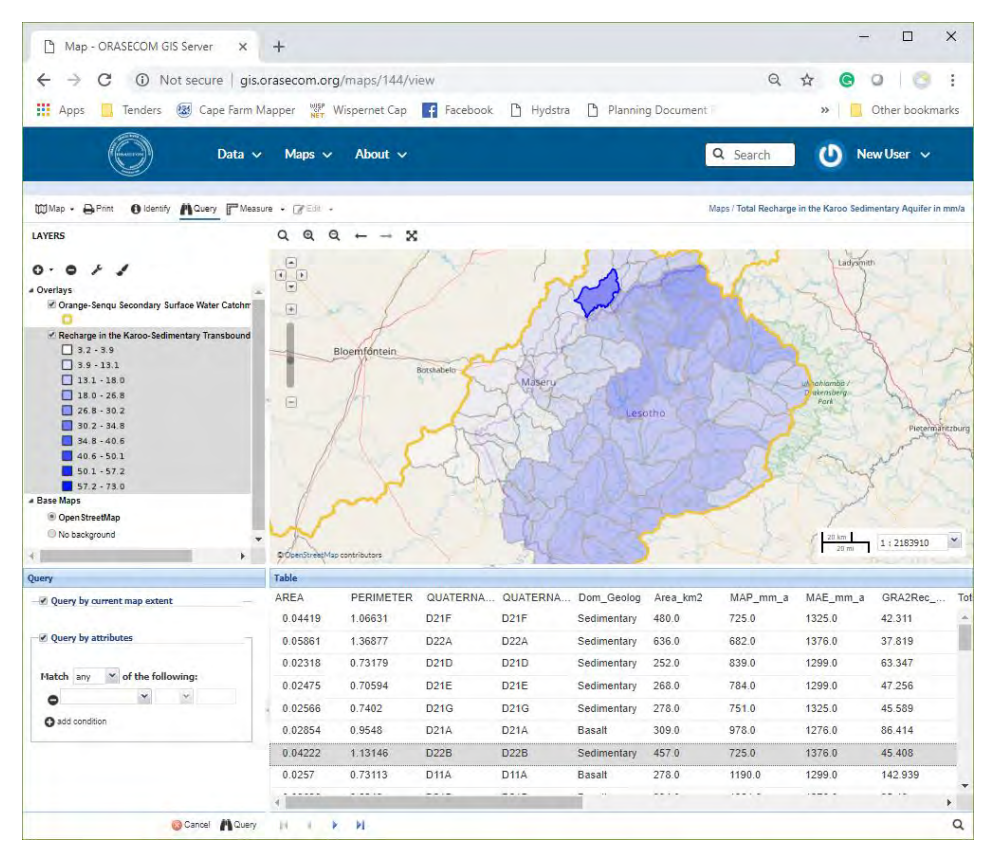

Selecting the Measure menu item allows the user to measure distances or areas as shown below.

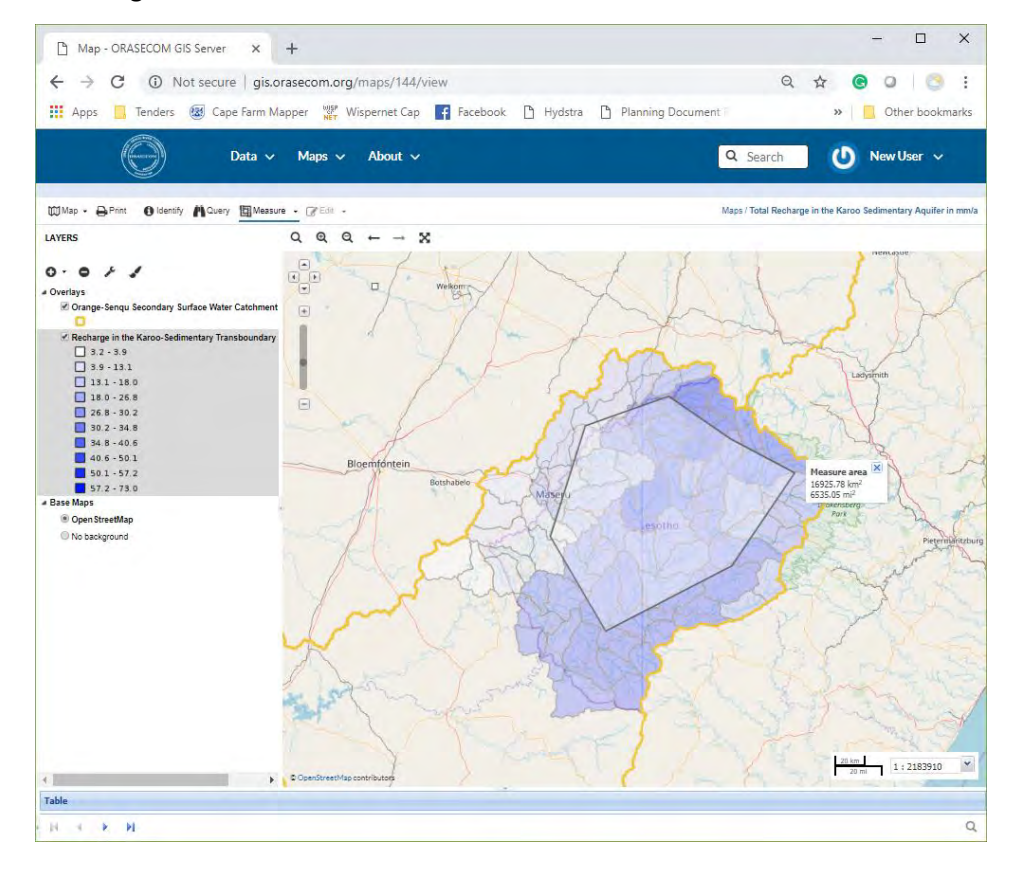

### 4 APPENDIX A – COMMENTS REGISTER

| Section | Report statement | Comments | Changes<br>made? | Comment |  |  |
|---------|------------------|----------|------------------|---------|--|--|
|         |                  |          |                  |         |  |  |
|         |                  |          |                  |         |  |  |
|         |                  |          |                  |         |  |  |
|         |                  |          |                  |         |  |  |
|         |                  |          |                  |         |  |  |
|         |                  |          |                  |         |  |  |
|         |                  |          |                  |         |  |  |
|         |                  |          |                  |         |  |  |
|         |                  |          |                  |         |  |  |
|         |                  |          |                  |         |  |  |
|         |                  |          |                  |         |  |  |
|         |                  |          |                  |         |  |  |
|         |                  |          |                  |         |  |  |
|         |                  |          |                  |         |  |  |
|         |                  |          |                  |         |  |  |
|         |                  |          |                  |         |  |  |

| Section | Report statement | Comments | Changes<br>made? | Comment |
|---------|------------------|----------|------------------|---------|
|         |                  |          |                  |         |
|         |                  |          |                  |         |
|         |                  |          |                  |         |
|         |                  |          |                  |         |
|         |                  |          |                  |         |
|         |                  |          |                  |         |